# Chapter 12

# **People Payables**

\_\_\_\_\_

#### IN THIS CHAPTER

- People Definition
- \* Reconciling People Payables
- **\*** Issuing Disbursement for People Payables
- **\*** Commission Paid with Salary
- **\*** Commission Not Paid with Salary
- \* Producer Draw Against Commission

# **People Definition**

**People** in Nexsure are typically employees but can also be an outside entity set up as an employee. In Nexsure, people are assigned to clients, policies and invoices for tracking and servicing purposes.

There must be at least one assignment on each client and each policy but there can be many. Assignment types are typically to an account manager and producer but can be customized.

Commission defaults can be assigned to **Employees** in Nexsure. When those employees are assigned to a policy, the commission will also default to any invoice created on that policy. Employee commissions can also be manually assigned to a policy and invoices.

When Employees are assigned to an invoice with a commission, a People Payable for the amount of commission is created in the general ledger. There are two People Payable accounts in Nexsure: People Payable Non Due and People Payable Due. The Non Due account is used only if people are paid on a partial or fully paid basis.

# **Reconciling People Payables**

Reconciliation for People Payables is done at the Territory level and generally after the reconciliation worksheet is posted. Reconciled amounts are posted to the Reconciliation Clearing account identified in mandatory account setup at the Organization level. The mandatory accounts are setup when the organization is built. For more information on mandatory accounts refer to **Chapter 4 - General Ledger Setup**. If necessary, discuss this with the XDimensional Technologies, Inc. Account Manager for a clear understanding of how these accounts should be setup.

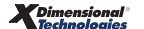

There are several ways that an agency might choose to handle their People Payables. In this section each method is covered stepping through the entire process of handling People Payables. Make sure to read each method to have a clear understanding of the process before determining which is best for your organization.

**Note:** DO NOT post to any of the mandatory general ledger accounts unless directed by XDimensional Technologies' Nexsure workflows. This can cause books to be out of balance because these accounts are used by Nexsure for automatic postings.

# **People GL Account Posting**

The posting rules selected at the Department level determine how and when the People Commission General Ledger Accounts are posted and available for reconciliation and payments. Use the information provided below to determine when payments are available according to specific department posting rules at the Branch level:

#### Pay people commission on invoiced

Posted Invoice

| Function       | Debit | Credit | GL#    | Description             |
|----------------|-------|--------|--------|-------------------------|
| People Payable |       | х      | 201000 | People Comm Payable-Due |
| People Expense | x     |        | 500000 | People Comm Expense     |

> Postings When Partial Payment is Received

| Function      | Debit | Credit | GL# | Description |
|---------------|-------|--------|-----|-------------|
| No GL Posting |       |        |     |             |

> Postings When Full Payment is Received

| Function      | Debit | Credit | GL# | Description |
|---------------|-------|--------|-----|-------------|
| No GL Posting |       |        |     |             |

#### Pay people commission on fully paid

Posted Invoice

| Function      | Debit | Credit | GL# | Description |
|---------------|-------|--------|-----|-------------|
| No GL Posting |       |        |     |             |

> Postings When Partial Payment is Received

| Function      | Debit | Credit | GL# | Description |
|---------------|-------|--------|-----|-------------|
| No GL Posting |       |        |     |             |

> Postings When Full Payment is Received

| Function       | Debit | Credit | GL#    | Description             |
|----------------|-------|--------|--------|-------------------------|
| People Payable |       | Х      | 201000 | People Comm Payable-Due |
| People Expense | х     |        | 500000 | People Comm Expense     |

#### Pay people commission fully paid, accrue expense

Posted Invoice

| Function       | Debit | Credit | GL#    | Description                 |
|----------------|-------|--------|--------|-----------------------------|
| People Payable |       | Х      | 201001 | People Comm Payable-Non-Due |
| People Expense | х     |        | 500000 | People Comm Expense         |

#### > Postings When Partial Payment Received

| Function      | Debit | Credit | GL# | Description |
|---------------|-------|--------|-----|-------------|
| No GL Posting |       |        |     |             |

#### > Postings When Full Payment is Received

| Function       | Debit | Credit | GL#    | Description                 |
|----------------|-------|--------|--------|-----------------------------|
| People Payable |       | Х      | 201000 | People Comm Payable-Due     |
| People Payable | х     |        | 201001 | People Comm Payable-Non-Due |

#### Pay people commission on partially paid

Posted Invoice

| Function      | Debit | Credit | GL# | Description |
|---------------|-------|--------|-----|-------------|
| No GL Posting |       |        |     |             |

> Postings When Partial Payment is Received

| Function       | Debit | Credit | GL#    | Description             |
|----------------|-------|--------|--------|-------------------------|
| People Payable |       | х      | 201000 | People Comm Payable-Due |
| People Expense | х     |        | 500000 | People Comm Expense     |

#### > Postings When Full Payment is Received

| Function       | Debit | Credit | GL#    | Description             |
|----------------|-------|--------|--------|-------------------------|
| People Payable |       | Х      | 201000 | People Comm Payable-Due |
| People Expense | х     |        | 500000 | People Comm Expense     |

#### Pay people commission on partially paid, accrue expense

Posted Invoice

| Function       | Debit | Credit | GL#    | Description                 |
|----------------|-------|--------|--------|-----------------------------|
| People Payable |       | х      | 201001 | People Comm Payable-Non-Due |
| People Expense | х     |        | 500000 | People Comm Expense         |

> Postings When Partial Payment is Received

| Function       | Debit | Credit | GL#    | Description                 |
|----------------|-------|--------|--------|-----------------------------|
| People Payable |       | х      | 201000 | People Comm Payable-Due     |
| People Payable | х     |        | 201001 | People Comm Payable-Non-Due |

#### > Postings When Full Payment is Received

| Function       | Debit | Credit | GL#    | Description                 |
|----------------|-------|--------|--------|-----------------------------|
| People Payable |       | х      | 201000 | People Comm Payable-Due     |
| People Payable | х     |        | 201001 | People Comm Payable-Non-Due |

# **People Payables Reconciliation Worksheet**

Reconciling People Payables based on posting rules is the standard method for payment to employees. This section shows how to reconcile for this standard method.

Begin by accessing the reconciliation tab by first clicking on the **ORGANIZATION** link on the primary menu.

Click the **territories** tab and click the **Details** icon for the territory where the Statement is to be reconciled. Click the **accounting** tab, the **transactions** tab and the **reconciliation** tab to bring up the Reconciliation Summary screen. If there are no results displayed, then the organization is new and no reconciliations have been previously done for the current date range.

| nexsure                                                                                            | HOME   HELP   SETUP   LOGOUT                                      |
|----------------------------------------------------------------------------------------------------|-------------------------------------------------------------------|
| SEARCH   ORGANIZATION   REPORTS                                                                    | Bookmarks: Expand   Add   Remove Selected                         |
| ORGANIZATION PROFILE   ALL EMPLOYEES   ALL LOCATIONS                                               |                                                                   |
| Organization Name: XDTITraining Org 972003                                                         | Organization                                                      |
| organization                                                                                       |                                                                   |
| XDTITraining Org 972003 >> Atlantic Region >> Atlantic Territory                                   |                                                                   |
| Previous Page                                                                                      |                                                                   |
| card file branches locations employees accounting vendors entity associations                      |                                                                   |
| summary setup invoicing setup general ledger bank accounts transactions batch summary              |                                                                   |
| transaction summary journal entry disbursements receive payments deposit accounts payable reconcil | iation invoices                                                   |
|                                                                                                    | Filter: [Show] [Add New Reconciliation]                           |
| There are no results for this search crit                                                          | eria.                                                             |
| invoices <b>reconciliation</b> accounts payable deposit receive payments                           | $\pm$ disbursements $\pm$ journal entry $\pm$ transaction summary |
| batch summary transactions bank accou                                                              | nts 👃 general ledger 👃 invoicing setup 👃 setup 👃 summary          |
| entity associations vendors                                                                        | accounting employees locations branches card file<br>organization |

**Note:** After accessing the territory, click the Add link on the Bookmarks menu to add a bookmark so the territory can be quickly accessed next time. To access the bookmark, click the Expand link on the Bookmarks menu and click the red flag beside the territory. The territory tab is displayed. Click the Hide link on the Bookmarks menu to close the window.

| ne     | Sur    | e search     | ORGANIZATIO | N   REPORTS             |            | Book                                | HOME   HELP   SETUP   LOGO |
|--------|--------|--------------|-------------|-------------------------|------------|-------------------------------------|----------------------------|
| Select | Detail | Task         | Operation   | Client Name             | Policy No. | Memo                                | Date Time                  |
|        | *      | Organization | View        | XDTITraining Org 972003 | N/A        | View Territory [Atlantic Territory] | 8/18/2005 1:36:18 PM       |
|        |        |              |             |                         |            |                                     |                            |
|        |        |              |             |                         |            |                                     |                            |
|        |        |              |             |                         |            |                                     |                            |
|        |        |              |             |                         |            |                                     |                            |

Clicking the [Show] link on the top right portion of the reconciliation screen will bring up the Search Filter fields. Notice the region and territory fields are not available to modify. The reason is that the selection for the region and territory was made when the territory **Details** icon was clicked. The **Created Date From** field defaults 7 days prior to the current date and the **To** field populates with the current date. These date ranges prevent pulling all the reconciliations across the web at once to help avoid time out errors on the screen. When working on the Internet, it is important to limit the amount of data being accessed because there is a time limit for each upload and download. The **Reconciliation Type** drop-down box defaults to show both agency and direct bill reconciliations and the **Status** to show all posted and unposted reconciliations. Modify these fields as needed to locate a previously entered reconciliation worksheet. Use the **Sort Order** fields at the bottom of the search filter to have data display in a particular order. Clicking the **Search** button on the bottom right of the search screen activates the search and returns matching data to the summary screen.

| insaction summary 🍸 journal entr                                | / disbursements rec | :eive payments 🍸 d | leposit 🍸 accounts payable                     | e reconciliation | invoices       |                          |
|-----------------------------------------------------------------|---------------------|--------------------|------------------------------------------------|------------------|----------------|--------------------------|
|                                                                 |                     |                    |                                                |                  | Filter: [Hide] | [Add New Reconciliation] |
| Search Criteria                                                 |                     |                    |                                                |                  |                |                          |
| Region:                                                         | Atlantic Region     | ×                  |                                                |                  |                |                          |
| Territory:                                                      | Atlantic Territory  | *                  |                                                |                  |                |                          |
| Reconciliation Type:<br>Statement Amount:<br>Reconciled Amount: | Both                | Created Da         | ity Type:<br>ite From: 11/25/2005<br>ite From: | Name:            | 12/2/2005      |                          |
| Status:                                                         | All                 | V De               | scription:                                     |                  |                |                          |
| Sort Order                                                      |                     |                    |                                                |                  |                |                          |
| Sort Field 1:                                                   | 🗸 Sort Ord          | er 1:              | Sort Field 2:                                  |                  | 🗸 Sort Order   | 2:                       |

# Adding the Reconciliation Worksheet

Only those invoices meeting department posting rules will be available for reconciliation. If unsure when these invoices will be available to pay, see the **General Ledger Posting Tables** in this chapter.

To add the worksheet, click the [Add New Reconciliation] link on the upper right side of the Reconciliation Summary screen.

| accounting vendors entity association | ons                                                                       |                                                                                                    |                                                                                                    |                                                                                                    |
|---------------------------------------|---------------------------------------------------------------------------|----------------------------------------------------------------------------------------------------|----------------------------------------------------------------------------------------------------|----------------------------------------------------------------------------------------------------|
| accounting vendors entity association | ons                                                                       |                                                                                                    |                                                                                                    |                                                                                                    |
|                                       |                                                                           |                                                                                                    |                                                                                                    |                                                                                                    |
| edger bank accounts transactions      | batch summary                                                             |                                                                                                    |                                                                                                    |                                                                                                    |
| sements receive payments deposit      | accounts payable                                                          | reconciliation                                                                                           | invoices                                                                                                    |                                                                                                    |
|                                       |                                                                           |                                                                                                    | Filter: [Show] [Add New Reconcilia                                                                                             | tion]                                                                                                    |
| se                                    | dger bank accounts <b>transactions</b><br>aments receive payments deposit | dger bank accounts <b>transactions</b> batch summary<br>aments receive payments deposit accounts payable | Jger bank accounts <b>transactions</b> batch summary<br>aments receive payments deposit accounts payable <b>reconciliation</b> | dger bank accounts <b>transactions</b> batch summary<br>aments receive payments deposit accounts payable <b>reconciliation</b> invoices<br>Filter: [Shov] [ <u>Add New Reconcilia</u> |

After clicking the [Add New Reconciliation] link the Select Entity window is displayed. This window allows searching for the entity being reconciled. In the Entity Type drop-down box select People Payables and in the field below enter at least 3 characters of the entity name. To activate the search, click the Search button to the right of the field. All matches to the characters entered are displayed in the box below the label Select Name. Click to select the name and click the OK button.

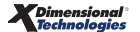

| Reconciliation                                                                 | ne sure           |
|--------------------------------------------------------------------------------|-------------------|
| Select Entry:                                                                  |                   |
| Entity Type: People                                                            | 1                 |
| Enter at least 3 characters for Entity Nam<br>and/or Address and click search. | e, Location Name, |
| Entity Name: corm                                                              | Search            |
| Select Name:                                                                   |                   |
| Betsy Cormier<br>Mark Cormier                                                  |                   |
| Select Address:                                                                |                   |
| 123 Main St                                                                    | •                 |
|                                                                                |                   |
| Click OK to confirm selection. Cancel to r                                     | eturn to summary. |
| 0                                                                              | K Cancel          |

Click the **OK** button to bring up the reconciliation for the selected People Payables.

| Date Created: 09/10/2008<br>Created By: Betsy Cormier<br>sconciliation Summary   Pay All Selected<br>Name: | Descr<br>Print Post           | Abort | Save      | Add Row | Delivery |            |
|----------------------------------------------------------------------------------------------------|-------------------------------|-------|-----------|---------|----------|------------|
| conciliation Summary Pay All Selected                                                                      | Print Post                    | Abort | Save      | Add Row | Delivery | <u> </u> E |
| Name:                                                                                                    | Betsy Cormier                 |       |           |         |          |            |
| Date Booked:<br>Description:<br>(100 Char, Max)<br>Internal Notes:<br>(250 Char, Max)                      | 123 Main St<br>Capac MI 48014 |       | A 10 A 15 |         |          |            |

There are three sections in the **Reconciliation screen: Reconciliation Header, Quick Navigation**, and **Input Fields**.

| Section                          | Description                                                                                                    |
|----------------------------------|----------------------------------------------------------------------------------------------------|
| Section<br>Reconciliation Header | <ul> <li>Description</li> <li>The Reconciliation Header section is located at the top of the tab with a shaded background. It summarizes the entire disbursement.</li> <li>Header Definitions: <ul> <li>Reconciliation ID: System-generated used to identify the worksheet.</li> <li>Entity Type: Identifies the type of reconciliation.</li> <li>Name: The name of the Entity for the reconciliation.</li> <li>Date Posted: System generated date is the date the reconciliation was actually posted.</li> <li>Date Created: System-generated reconciliation creation date.</li> <li>Created By: Added by Nexsure when the reconciliation is added for the logged in user.</li> <li>Receipt Total: Total of the received payments records as selected in the Quick Navigation-Receipts/Disbursements link.</li> <li>Disbursements Total: Total anount of paid items as selected in the Quick Navigation-Receipts/Disbursements link.</li> <li>Adjustments Total: Total adjustments pulled from Quick Navigation-Adjustments link. Add any non-premium adjustments or write-offs here.</li> <li>Income/Receivable Total: Total amount of Direct Bill transactions selected from the Quick Navigation-Transactions link.</li> <li>Payable Total: Total amount of Agency Bill payable records selected from the Quick Navigation-Transactions link.</li> <li>Virtual Receipt Total: Total amount owed to the Agency as a result of the current reconciliation record.</li> </ul> </li> </ul> |
|                                  | Description: User added description entered in Header input field displays in reports.                                                                                                    |
| Quick Navigation                 | Located on the upper right side of the tab, there are links used to access different sections of the reconciliation. This provides the user the flexibility to select the necessary items for the selected reconciliation.                                                                                                    |
| Input Fields                     | Input Fields are located at the bottom portion of the screen. The displayed input fields correspond with the selected (Bold) link on the upper right side of the screen (Quick Navigation).                                                                                                    |

#### **Quick Navigation Link Definitions**

| Link                   | Description                                                                                                    |
|------------------------|----------------------------------------------------------------------------------------------------|
| Receipts/Disbursements | If a Cash Receipt or Disbursement is added prior to the reconciliation being done, click this link<br>and add the previously entered receipt or disbursement to clear the virtual amount on the<br>reconciliation.           |
| Transactions           | Use this link to locate and select all the invoices included on the statement.                                                                                                    |
| Adjustments            | Any adjustments included on a statement where the amount does not affect the amount due on a client invoice such as a fee would be added on the adjustments link. Waiving small balances might be another use for this link. |
| Reconciliation Posting | Contains all the General Ledger entries that are generated for the selected reconciliation.<br>Posting entries do not display until entries have been made or invoices selected.                                             |

### Using the Search Filter to Locate Invoices

To select the invoices included on the statement, click the **Quick Navigation > Transactions** link located on the right side of the screen to bring up the Transactions screen. Click the **Maximize/Minimize** button to expand the workspace. Clicking the **Maximize/Minimize** button a second time will minimize the workspace and display the reconciliation header. Transactions are listed separately for Agency Bill and Direct Bill invoices. Make sure to use the Search Filter by clicking the **[Show]** link located just above the listed invoices on the right. There are date range filter defaults just like on the Reconciliation Summary screen.

| Reconcili<br>Ent<br>Date<br>Cr | iation ID:<br>tity Type:<br>Name:<br>Posted:<br>Created:<br>reated By:                                                                                                    | 87<br>People<br>Betsy Co<br>09/10/2<br>Betsy Co     | ormier<br>008<br>ormier         | I                                                                                                    | Receip<br>Disbursements<br>Adjustments<br>ncome/Receivable<br>Payable<br>Desc | : Total: \$0.00<br>: Total: \$0.00<br>: Total: \$0.00<br>: Total: \$0.00<br>: Total: \$0.00<br>: Total: \$0.00 |                                                                              |                                                                           |                                                                                                    |                                                                                      | Quick Nav<br>Header<br>Receipts/Di<br>Transaction<br>Adjustment<br>Reconciliati | igatio<br>isburser<br>s<br>is<br>ion Post              | <b>n</b><br>ments<br>ting                                           |   |
|--------------------------------|----------------------------------------------------------------------------------------------------|-----------------------------------------------------|---------------------------------|----------------------------------------------------------------------------------------------------|-------------------------------------------------------------------------------|----------------------------------------------------------------------------------------------------|------------------------------------------------------------------------------|---------------------------------------------------------------------------|----------------------------------------------------------------------------------------------------|--------------------------------------------------------------------------------------|---------------------------------------------------------------------------------|--------------------------------------------------------|---------------------------------------------------------------------|---|
| econciliati                    | ion Summa                                                                                                    | ry Pay A                                            | ll Selected                     | Print                                                                                                    | Post                                                                          | Abort                                                                                                    | Save                                                                         | Add Row                                                                   | Deliver                                                                                                    | Y                                                                                    |                                                                                 |                                                        |                                                                     |   |
|                                |                                                                                                    |                                                     |                                 |                                                                                                    |                                                                               |                                                                                                    |                                                                              |                                                                           |                                                                                                    |                                                                                      |                                                                                 |                                                        |                                                                     | E |
| [Select All]                   | ] [Deselec                                                                                                    | t All]                                              |                                 |                                                                                                    |                                                                               | Showi                                                                                                    | ng Page 1 of 3 🕨                                                             | 1                                                                         |                                                                                                    |                                                                                      | Sear<br>Display:                                                                | rch Filte<br>Defai                                     | er: [Show<br>ult (10) 💌                                             |   |
| Agency I                       | Bill                                                                                                    |                                                     |                                 |                                                                                                    |                                                                               |                                                                                                    |                                                                              |                                                                           |                                                                                                    |                                                                                      |                                                                                 |                                                        |                                                                     |   |
| Select De                      | etails                                                                                                    | Date                                                | Invoice                         | Client                                                                                                    |                                                                               |                                                                                                    |                                                                              | Agency                                                                    |                                                                                                    |                                                                                      | Amount                                                                          |                                                        |                                                                     |   |
|                                |                                                                                                    |                                                     | 10                              | BIII IO                                                                                                    | Policy No.                                                                    | Line Type                                                                                                    | Amount                                                                       | Commission                                                                | Rate Type                                                                                                    | Rate                                                                                 | Due                                                                             | Paid                                                   | Balance                                                             |   |
|                                | 07/0                                                                                                    | 01/2008                                             | 389                             | Hudson Property<br>Management, Inc.<br>Cormier Property<br>Management, Inc.                                                                                                    | PKG1234                                                                       | Line Type<br>Premium                                                                                           | Amount<br>\$11,028.00                                                        | \$1,102.80                                                                | Rate Type<br>% of Agency<br>Commission                                                                                                    | Rate                                                                                 | Due<br>\$220.56                                                                 | <b>Paid</b><br>\$0.00                                  | Balance<br>\$220.56                                                 | _ |
|                                | ₽ 07/0 ₽ 07/0                                                                                                    | 01/2008                                             | 389<br>390                      | Hudson Property<br>Management, Inc.<br>Cormier Property<br>Management, Inc.<br>Hudson Property<br>Management, Inc.<br>Cormier Property<br>Management, Inc.                                                                                    | PKG1234<br>BA98238745                                                         | Line Type<br>Premium<br>Premium                                                                                | Amount<br>\$11,028.00<br>\$472.00                                            | Commission<br>\$1,102.80<br>\$70.80                                       | Rate Type<br>% of Agency<br>Commission<br>% of Agency<br>Commission                                                                                       | Rate<br>20.00<br>20.00                                                               | Due<br>\$220.56<br>\$14.16                                                      | Paid<br>\$0.00<br>\$0.00                               | Balance<br>\$220.56<br>\$14.16                                      | - |
|                                | <ul> <li>07/0</li> <li>07/0</li> <li>07/0</li> <li>07/0</li> </ul>                                                                                                    | 01/2008                                             | 389<br>390<br>391               | Bill To<br>Hudson Property<br>Management, Inc.<br>Cormier Property<br>Management, Inc.<br>Hudson Property<br>Management, Inc.<br>Hudson Property<br>Management, Inc.<br>Cormier Property<br>Management, Inc.                                  | PKG1234<br>BA98238745<br>UMB789654                                            | Line Type<br>Premium<br>Premium<br>Premium                                                                     | Amount<br>\$11,028.00<br>\$472.00<br>\$3,500.00                              | Commission<br>\$1,102.80<br>\$70.80<br>\$525.00                           | Rate Type<br>% of Agency<br>Commission<br>% of Agency<br>Commission<br>% of Agency                                                                        | Rate<br>20.00<br>20.00<br>20.00                                                      | Due<br>\$220.56 :<br>\$14.16 :<br>\$105.00 :                                    | Paid<br>\$0.00<br>\$0.00<br>\$0.00                     | Balance<br>\$220.56<br>\$14.16<br>\$105.00                          |   |
|                                | <ul> <li>07/0</li> <li>07/0</li> <li>07/0</li> <li>07/0</li> <li>06/:</li> </ul>                                                                                                    | 01/2008<br>01/2008<br>01/2008<br>01/2008            | 389<br>390<br>391<br>394        | Bill To<br>Hudson Property<br>Management, Inc.<br>Cormier Property<br>Management, Inc.<br>Hudson Property<br>Management, Inc.<br>Hudson Property<br>Management, Inc.<br>Cormier Property<br>Management, Inc.<br>Cormier<br>Construction, Inc. | PKG1234<br>PKG1234<br>BA98238745<br>UMB789654<br>GL123456                     | Line Type Premium Premium Premium Premium Premium                                                              | Amount<br>\$11,028.00<br>\$472.00<br>\$3,500.00<br>\$48,500.00               | Commission<br>\$1,102.80<br>\$70.80<br>\$525.00<br>\$8,730.00             | Rate Type<br>% of Agency<br>Commission<br>% of Agency<br>Commission<br>% of Agency<br>Commission                                                          | Rate<br>20.00<br>20.00<br>20.00<br>40.00                                             | Due<br>\$220.56 :<br>\$14.16 :<br>\$105.00 :<br>\$3,492.00 :                    | Paid<br>\$0.00<br>\$0.00<br>\$0.00<br>\$0.00           | Balance<br>\$220.56<br>\$14.16<br>\$105.00<br>\$3,492.00            |   |
|                                | Image: Control of the control of the control of t | 01/2008<br>01/2008<br>01/2008<br>11/2008<br>81/2008 | 389<br>390<br>391<br>394<br>618 | Bill 10<br>Hudson Property<br>Management, Inc.<br>Cormier Property<br>Management, Inc.<br>Gormier Property<br>Management, Inc.<br>Hudson Property<br>Management, Inc.<br>Cormier Property<br>Management, Inc.<br>Cormier Conservation, Inc.   | PKG1234<br>PKG1234<br>BA98238745<br>UMB789654<br>GL123456<br>BA987432         | Line Type Premium Premium Premium Premium Premium Premium                                                      | Amount<br>\$11,028.00<br>\$472.00<br>\$3,500.00<br>\$48,500.00<br>\$1,500.00 | Commission<br>\$1,102.80<br>\$70.80<br>\$525.00<br>\$8,730.00<br>\$225.00 | Rate Type           % of Agency<br>Commission           % of Agency<br>Commission           % of Agency<br>Commission           % of Agency<br>Commission | Rate           20.00           20.00           20.00           40.00           40.00 | Due<br>\$220.56 :<br>\$14.16 :<br>\$105.00 :<br>\$3,492.00 :<br>\$90.00 :       | Paid<br>\$0.00<br>\$0.00<br>\$0.00<br>\$0.00<br>\$0.00 | Balance<br>\$220.56<br>\$14.16<br>\$105.00<br>\$3,492.00<br>\$90.00 |   |

After clicking the **[Show]** link on the screen the filter options are displayed. After entering the search criteria, click the **Search** button to return all matches. Clicking the **Clear** button clears all the fields on the search filter.

| reco | nciliat | tion        |             |               |                                                                             |                               |                 |                    |                      |                           |       |              |                             |        |   |
|------|---------|-------------|-------------|---------------|-----------------------------------------------------------------------------|-------------------------------|-----------------|--------------------|----------------------|---------------------------|-------|--------------|-----------------------------|--------|---|
|      |         |             |             |               |                                                                             |                               |                 |                    |                      |                           |       |              |                             |        |   |
|      |         |             |             |               |                                                                             |                               |                 |                    |                      |                           | [Sa   | ave] Se      | earch Filter:               | [Hide] | - |
|      |         |             |             |               | Region: B C I                                                               | Region                        | ]               | Branch:            |                      | •                         |       |              |                             |        |   |
|      |         |             |             |               | Territory: B C I                                                            | nsurance Agency,              | ]               | Department:        |                      | -                         |       |              |                             |        |   |
|      |         |             |             |               |                                                                             |                               |                 | Unit:              |                      | •                         |       |              |                             |        |   |
|      |         |             |             | Bus           | iness Type: All                                                             | <b>_</b>                      | -               | Date Type: -Plea   | ase Select- 💌        | ]                         |       |              |                             |        |   |
|      |         |             |             | Line          | of Business: 401K<br>401K                                                   | - Group 🔺                     |                 | Date Range:        |                      | то:                       | •     |              |                             |        |   |
|      |         |             |             |               | Accid<br>AD&I                                                               | ent - Individual<br>D - Group | 4               | Amount Range:      | то:                  |                           | -     |              |                             |        |   |
|      |         |             |             | Exclude a     | Il transactions when                                                        | e the effective date is a     | after the searc | h ending date.     |                      |                           |       |              |                             |        |   |
|      |         |             | ۰           |               | aid 🔍 Unpaid                                                                |                               |                 |                    |                      |                           |       |              |                             |        |   |
|      |         |             | Sor         | rt Field 1:   | -                                                                           | Sort Order 1:                 | • s             | Sort Field 2:      | ▼ 50                 | rt Order 2:               |       | •            |                             |        |   |
|      |         |             |             |               |                                                                             |                               |                 |                    |                      |                           |       |              | Search C                    | lear   |   |
| [54  | elect / | All] [De    | select All] |               |                                                                             |                               | Sho             | wing Page 1 of 3 🕨 | 1                    |                           |       | Displa       | y: Default (                | 10) 🔹  |   |
| ^    | genc    | y Bill      |             |               |                                                                             |                               |                 |                    |                      |                           |       |              | 2                           |        |   |
| s    | elect   | Details     | Date        | Invoice<br>ID | Client<br>Bill To                                                           | Policy No.                    | Line Type       | Amount             | Agency<br>Commission | Rate Type                 | Rate  | Amoun<br>Due | e 5                         |        |   |
|      |         | •           | 07/01/2008  | 389           | Hudson Property<br>Management, Inc.<br>Cormier Property<br>Management, Inc. | PKG1234                       | Premium         | \$11,028.00        | \$1,102.80           | % of Agency<br>Commission | 20.00 | \$220.56     | 6<br>7<br>8<br>9            |        |   |
|      |         | <b>&gt;</b> | 07/01/2008  | 390           | Hudson Property<br>Management, Inc.<br>Cormier Property                     | BA98238745                    | Premium         | \$472.00           | \$70.80              | % of Agency<br>Commission | 20.00 | \$14.16      | 6 <sup>20</sup><br>All (25) | 10)    |   |

#### **Filter Definitions**

| Field Label             | Description                                                                                                    |  |  |  |  |  |  |
|-------------------------|----------------------------------------------------------------------------------------------------|--|--|--|--|--|--|
| Region and Territory    | These identify what region and territory the reconciliation is for and may not be changed here.                                                                                                    |  |  |  |  |  |  |
| Branch                  | If the reconciliation is only for one branch under the selected territory, use the drop-<br>down box to select the specific branch. If the reconciliation is for all branches under the<br>selected territory, leave blank.                                                                                                    |  |  |  |  |  |  |
| Department              | The Department drop-down box is only active if a specific branch is selected. The reason is that the departments are added at each specific branch. If the reconciliation search results are for a specific department, first choose the branch and then the department.                                                                                |  |  |  |  |  |  |
| Unit                    | The Unit drop-down box is only active if a specific branch and department is selected.<br>The reason is that the departments are added at each specific branch and the unit is<br>added to specific departments. If the reconciliation search results are for a specific<br>department and unit, first choose the branch, department and then the unit. |  |  |  |  |  |  |
| Region: Atlantic Re     | gion 💌 Branch: Atlantic Branch 💌                                                                                                    |  |  |  |  |  |  |
| Territory: Atlantic Ter | ritory 💽 Department: AB-Acc/DB-Cash Peor 💌                                                                                                    |  |  |  |  |  |  |
|                         | Unit: Personal 💌                                                                                                    |  |  |  |  |  |  |
| Date Type               | When searching for invoices within a set date range, it is possible to identify what dates to return. Choose either Date Booked or Effective date of the invoice.                                                                                                    |  |  |  |  |  |  |
| Date Range              | The date range from and to will return all posted, open invoices for the selected date type within the date range entered.                                                                                                    |  |  |  |  |  |  |
| Amount Range            | If looking for amounts within a specific range amount, enter from and to amounts.                                                                                                    |  |  |  |  |  |  |
| Business Type           | Allows specific types of business to be filtered to simplify locating the invoices. Use the drop-down box to choose from All, Personal Lines, Commercial Lines, Benefits, Bond or Financial Services.                                                                                                    |  |  |  |  |  |  |

| Field Label                                                                        | Description                                                                                                    |
|------------------------------------------------------------------------------------|----------------------------------------------------------------------------------------------------|
| Line of Business                                                                   | If looking for invoices for a specific line of business, select the line of business. If multiples are needed, press the control key on the keyboard and click on each line to be included. If none are selected all will be returned.                                                                                             |
| Exclude all transactions where the effective date is after the search ending date. | Click to place a check in the box to exclude transactions where the effective date is after the ending date range entered.                                                                                                    |
| All/Paid/Unpaid                                                                    | If none are marked all invoices meeting other search criteria are returned. If All is marked both paid and unpaid invoices are returned and if unpaid is marked only unpaid invoices are returned. Unpaid invoices are returned only if the agency's People Payable posting rules are to Pay on Invoiced or Pay on Partially Paid. |
| Sort order                                                                         | The sort orders 1 and 2 fields allow the invoices to be displayed in a particular order. Sort in ascending or descending order for Date, Name, Policy Number or Amount. The sort 1 will be the first sort and sort 2 the sub sort.                                                                                                 |

Once the search results are returned, there may be more than one page of invoices. To get to the invoices on other pages, use the **Navigation Arrows** at the top of the list to navigate:

- Single Page Forward ▶
- Single Page Back
- Last Page ►
- First Page | ◀

The drop-down box to the right of the arrows with the number 1 displaying allows the selection of any available pages so it is possible to quickly jump to a page in the middle (such as page 3). Just find the number and click to go to the selected page. The **Display** drop-down box on the right allows more than the defaul tnumber of items to display. Use the drop-down box to select the number desired.

To manage your workspace, use the **Maximize/Minimize** button on the upper right of the transactions list; use the page navigation links to move through pages; use the **Display** list to control the number of items per page and use the scroll bar to view all transactions if a view is selected that does not limit the number of items per page.

|                             |                         | Search Clear          |
|-----------------------------|-------------------------|-----------------------|
| [Select All] [Deselect All] | Showing Page 1 of 3 N 1 | Display: Default (10) |
| Agency Bill                 |                         |                       |

| Select | All] [De    | select All] |               |                                  |            | ii 4 Shov                                                   | ving Page 1 of 2                               |                                      |                           |       | [Save] Se<br>Displ                 | arch Fi<br>ay: 8           | lter: [Show]                       |
|--------|-------------|-------------|---------------|----------------------------------|------------|-------------------------------------------------------------|------------------------------------------------|--------------------------------------|---------------------------|-------|------------------------------------|----------------------------|------------------------------------|
| Ageno  | y Bill      | -           | Invoice       | Client                           | -          | _                                                           | _                                              | Agency                               | -                         | -     | -                                  | -                          |                                    |
| Select | Details     | Date        | ID            | Bill To                          | Policy No. | Line Type                                                   | Amount                                         | Commission                           | Rate Type                 | Rate  | Amount Due                         | Paid                       | Balance                            |
|        | Þ           | 08/31/2008  | 618           | Jolt Electric,<br>LLC            | BA987432   | Premium                                                     | \$1,500.00                                     | \$225.00                             | % of Agency<br>Commission | 40.00 | \$90.00                            | \$0.00                     | \$90.00                            |
|        | <b>&gt;</b> | 08/05/2008  | 620           | Jolt Electric,<br>LLC            | AWC987234  | Premium                                                     | \$1,500.00                                     | \$120.00                             | % of Agency<br>Commission | 40.00 | \$48.00                            | \$0.00                     | \$48.00                            |
|        | Þ           | 08/05/2008  | 620           | Jolt Electric,<br>LLC            | AWC987234  | Premium                                                     | (\$1,500.00)                                   | (\$120.00)                           | % of Agency<br>Commission | 40.00 | (\$48.00)                          | \$0.00                     | (\$48.00)                          |
|        | <b>&gt;</b> | 08/05/2008  | 620           | Jolt Electric,<br>LLC            | AWC987234  | Premium                                                     | \$1,500.00                                     | \$120.00                             | % of Agency<br>Commission | 40.00 | \$48.00                            | \$0.00                     | \$48.00                            |
|        | <b>&gt;</b> | 08/05/2008  | 622           | Jolt Electric,<br>LLC            | WC2987234  | Premium                                                     | \$1,500.00                                     | \$120.00                             | % of Agency<br>Commission | 40.00 | \$48.00                            | \$0.00                     | \$48.00                            |
|        | <b>&gt;</b> | 08/31/2008  | 623           | Jolt Electric,<br>LLC            | BA987432   | Premium                                                     | (\$1,500.00)                                   | (\$225.00)                           | % of Agency<br>Commission | 40.00 | (\$90.00)                          | \$0.00                     | (\$90.00)                          |
|        | Þ           | 08/31/2008  | 624           | Jolt Electric,<br>LLC            | BA987432   | Premium                                                     | \$5,800.00                                     | \$870.00                             | % of Agency<br>Commission | 40.00 | \$348.00                           | \$0.00                     | \$348.00                           |
|        | <b>&gt;</b> | 08/27/2008  | 634           | Cormier<br>Construction,<br>Inc. | GL123456   | Premium                                                     | (\$25,000.00)                                  | (\$4,500.00)                         | % of Agency<br>Commission | 40.00 | (\$1,800.00)                       | \$0.00                     | (\$1,800.00)                       |
|        |             |             |               |                                  |            | This Page Tota<br>All Pages Tota<br>All Selected Items Tota | l: (\$16,200.00)<br>l: \$8,800.00<br>l: \$0.00 | (\$3,390.00)<br>\$1,110.00<br>\$0.00 |                           |       | (\$1,356.00)<br>\$444.00<br>\$0.00 | \$0.00<br>\$0.00<br>\$0.00 | (\$1,356.00)<br>\$444.00<br>\$0.00 |
| 5elect | All] [De    | select All] |               |                                  |            | K 🕻 Shov                                                    | ving Page 1 of 1                               |                                      |                           |       | Displ                              | ay: De                     | afault (6) 💌                       |
| Direct | Bill        |             |               |                                  |            |                                                             |                                                |                                      |                           |       |                                    |                            |                                    |
| Select | Details     | Date        | Invoice<br>ID | Client<br>Bill To                | Policy No. | Line Type                                                   | Amount                                         | Agency<br>Commission                 | Rate Type                 | Rat   | Amoun<br>e Du                      | t<br>e Paio                | d Balance                          |
|        | <b>&gt;</b> | 08/01/2008  | 670           | Jason Brown                      | PAU12345   | Premium                                                     | \$5,850.00                                     | \$994.50                             | % of Agency<br>Commission | 40.0  | 0 \$397.8                          | \$0.00                     | \$397.80                           |
|        | <b>&gt;</b> | 08/05/2008  | 671           | Theodore                         | PAU12346   | Premium                                                     | \$1,780.00                                     | \$213.60                             | % of Agency               | 40.0  | 0 \$85.4                           | 4 \$0.00                   | \$85.44                            |

To include the invoices on the worksheet after filtering the list, click the box in the **Select** column to place a check mark indicating the item should be included as payment in full. The [Select All] link may also be used on each page to place a check in all filter results. Make sure to select both Agency and Direct Bill if all are being paid.

| concilia        | tion              |             |               |                       |            |                                                                   |                                        |                                    |                           |       |                                  |                            |                                  |
|-----------------|-------------------|-------------|---------------|-----------------------|------------|-------------------------------------------------------------------|----------------------------------------|------------------------------------|---------------------------|-------|----------------------------------|----------------------------|----------------------------------|
| Select          | All] [De          | select All] |               |                       |            | 🕅 🖣 Show                                                          | ving Page 1 of                         | 2                                  |                           | [Sa   | ve] Sean<br>Display:             | th Filte                   | r: [Show]                        |
| Agenc<br>Select | y Bill<br>Details | Date        | Invoice<br>ID | Client<br>Bill To     | Policy No. | Line Type                                                         | Amount                                 | Agency<br>Commission               | Rate Type                 | Rate  | Amount<br>Due                    | Paid                       | Balance                          |
| •               | <b>&gt;</b>       | 08/31/2008  | 618           | Jolt Electric,<br>LLC | BA987432   | Premium                                                           | \$1,500.00                             | \$225.00                           | % of Agency<br>Commission | 40.00 | \$90.00                          | \$0.00                     | \$90.00                          |
| ☑               | <b>&gt;</b>       | 08/05/2008  | 620           | Jolt Electric,<br>LLC | AWC987234  | Premium                                                           | \$1,500.00                             | \$120.00                           | % of Agency<br>Commission | 40.00 | \$48.00                          | \$0.00                     | \$48.00                          |
| •               | <b>&gt;</b>       | 08/05/2008  | 620           | Jolt Electric,<br>LLC | AWC987234  | Premium                                                           | (\$1,500.00)                           | (\$120.00)                         | % of Agency<br>Commission | 40.00 | (\$48.00)                        | \$0.00                     | (\$48.00)                        |
| ☑               | <b>&gt;</b>       | 08/05/2008  | 620           | Jolt Electric,<br>LLC | AWC987234  | Premium                                                           | \$1,500.00                             | \$120.00                           | % of Agency<br>Commission | 40.00 | \$48.00                          | \$0.00                     | \$48.00                          |
| 7               | <b>&gt;</b>       | 08/05/2008  | 622           | Jolt Electric,<br>LLC | WC2987234  | Premium                                                           | \$1,500.00                             | \$120.00                           | % of Agency<br>Commission | 40.00 | \$48.00                          | \$0.00                     | \$48.00                          |
|                 |                   |             |               |                       |            | This Page Total:<br>All Pages Total:<br>All Selected Items Total: | \$4,500.00<br>\$8,800.00<br>\$4,500.00 | \$465.00<br>\$1,110.00<br>\$465.00 |                           |       | \$186.00<br>\$444.00<br>\$186.00 | \$0.00<br>\$0.00<br>\$0.00 | \$186.00<br>\$444.00<br>\$186.00 |
| [Select         | All] [De          | select All] |               |                       |            | i i Show                                                          | ving Page 1 of                         | <b>1</b>     <b>1</b>              |                           |       | Display:                         | Defa                       | ult (6) 💌                        |
| Direct          | Bill              |             |               |                       |            |                                                                   |                                        |                                    |                           |       |                                  |                            |                                  |
| Select          | Details           | Date        | Invoice<br>ID | Client<br>Bill To     | Policy No. | Line Type                                                         | Amount                                 | Agency<br>Commission               | Rate Type                 | Rate  | Amount<br>Due                    | Paid                       | Balance                          |
| V               | <b>&gt;</b>       | 08/01/2008  | 670           | Jason Brown           | PAU12345   | Premium                                                           | \$5,850.00                             | \$994.50                           | % of Agency<br>Commission | 40.00 | \$397.80 \$                      | 0.00                       | \$397.80                         |
| ◄               | <b>&gt;</b>       | 08/05/2008  | 671           | Theodore<br>Rennie    | PAU12346   | Premium                                                           | \$1,780.00                             | \$213.60                           | % of Agency<br>Commission | 40.00 | \$85.44 \$                       | 0.00                       | \$85.44                          |
| ~               | <b>&gt;</b>       | 08/01/2008  | 686           | Jason Brown           | PAU12345   | Premium                                                           | \$5,850.00                             | \$994.50                           | % of Agency<br>Commission | 40.00 | \$397.80 \$                      | 0.00                       | \$397.80                         |
| •               | <b>&gt;</b>       | 08/05/2008  | 687           | Theodore<br>Rennie    | PAU12346   | Premium                                                           | \$1,780.00                             | \$213.60                           | % of Agency<br>Commission | 40.00 | \$85.44 \$                       | 0.00                       | \$85.44                          |
| •               | <b>&gt;</b>       | 08/05/2008  | 688           | Mark Cormier          | PAU12347   | Premium                                                           | \$6,348.00                             | \$761.76                           | % of Agency<br>Commission | 20.00 | \$152.35 \$                      | 0.00                       | \$152.35                         |

To identify that only a partial amount has been paid, click the **Details** icon beside the invoice. When the **Payment** window is displayed, enter the amount of the payment and the description then click the **OK** button to return to the list of invoices.

| Payment          |                 |          | r     | ne sure |
|------------------|-----------------|----------|-------|---------|
| Date:            | 09/02/2008      |          |       |         |
| Comm.<br>Amount: | 90.00           |          |       |         |
| Amount:          | 2.00            | Balance: | 88.00 |         |
| Description:     | Partial Payment |          |       |         |
|                  |                 |          | ОК    | Cancel  |

This item shows a gray box with a check in it and the amount entered \$2.00 is displaying in the Paid column on the right and the balance showing a reduction of \$2.00.

Once all the invoices have been identified and selected, click the **Pay All Selected** link on the Navigation toolbar. If you have maximized your workspace, click the **Maximize/Minimize** button to minimize the workspace and display the reconciliation header Navigation Toolbar.

| Date Created:       09/10/2008<br>Description:       August 2008 Commissions<br>Due         created By:       Betsy Cormier       Description:       August 2008 Commissions<br>Due         econciliation Summary       Pay All Selected       Print       Post       Abort       Save       Add Row       Delivery         econciliation Summary       Pay All Selected       Print       Post       Abort       Save       Add Row       Delivery         (select All)       Description:       Milling Page 1 of 2 ▶ N       I       Image: Select Piller:       Display:       Select Piller:         Select Details       Date       Image: Select Bill To       Policy No.       Line Type       Amount       Commission       Rate Type       Amount Due       Paid Bill To         Image: Select Details       Date       Image: Selecter:       Ball To       Policy No.       Line Type       Amount       Commission       Rate Type       Amount Due       Paid Bill To         Image: Select Details       Date       Image: Selecter:       Ball To       Ball To       Ball To       Ball To       Ball To       Ball To       Ball To       Selecter:       Selecter:       Amount Commission       Selecter:       Selecter:       Selecter:       Selecter:       Selecter:       Selecter:                                                                                                    | Recon            | ciliation ID<br>Entity Type<br>Name<br>Posted                                                                                                    | ): 88<br>a: People<br>a: Betsy Co<br>d: T                | rmier                                     |                                                                                                    | I<br>Disburs<br>Adjus<br>Income/Rec<br>F                      | Receipt Total: \$0.00<br>ements Total: \$0.00<br>itments Total: \$0.00<br>eivable Total: \$0.00<br>Payable Total: \$0.00 |                                                                                      |                                                                                   |                                                                                                    | Qu<br>F<br>F<br>T<br>A<br>F                                                          | uick Navig<br>Header<br>Receipts/Dis<br>Transactions<br>Adjustments<br>Reconciliatio | <b>jation</b><br>bursem<br>n Postir       | ents<br>ng                                                 |   |
|----------------------------------------------------------------------------------------------------|------------------|----------------------------------------------------------------------------------------------------|----------------------------------------------------------|-------------------------------------------|----------------------------------------------------------------------------------------------------|---------------------------------------------------------------|----------------------------------------------------------------------------------------------------|--------------------------------------------------------------------------------------|-----------------------------------------------------------------------------------|----------------------------------------------------------------------------------------------------|--------------------------------------------------------------------------------------|--------------------------------------------------------------------------------------|-------------------------------------------|------------------------------------------------------------|---|
| Invoice         Client         Poit         Abort         Save         Add Row         Delivery           [Select All] [Deselect All]         Image: Select All]         Image: Select All]         Search Filter:         Display:         5           Agency Bill         Image: Select Details         Date         Image: Select All]         Image: Select Details         Search Filter:         Display:         5           Ø:         08/31/2008         618         Joilt Electric, LLC         BA987432         Premium         \$1,500.00         \$225.00         % of Agency Commission         40.00         \$90.00 \$0.00 \$0.00         \$           Ø:         08/05/2008         620         Joilt Electric, LLC         AwC987234         Premium         \$1,500.00         \$120.00         % of Agency Hours         40.00         \$48.00 \$0.00 \$0.00         \$           Ø:         08/05/2008         620         Joilt Electric, LLC         Premium         \$1,500.00         \$120.00         % of Agency Commission         40.00         \$48.00 \$0.00 \$0.00         \$           Ø:         08/05/2008         620         Joilt Electric, LLC         Premium         \$1,500.00         \$         \$         \$         \$         \$         \$         \$         \$         \$         \$         \$                                                                                                    | Da               | ate Created<br>Created By                                                                                                    | d: 09/10/20<br>/: Betsy Co                               | 008<br>Irmier                             |                                                                                                    |                                                               | Description: August 20<br>Due                                                                                            | 08 Commissions                                                                       |                                                                                   |                                                                                                    |                                                                                      |                                                                                      |                                           |                                                            |   |
| [Select All]         Invoice         Client         Search         Filter:           Agency Bill         Image: Search Select All Search Select All Search Search Sear                                                                        | teconcilia       | ation Summ                                                                                                    | nary Pay Al                                              | ll Selected                               | l Print                                                                                                    | Pos                                                           | st Abort                                                                                                    | Save                                                                                 | Add Row                                                                           | Delivery                                                                                                    |                                                                                      |                                                                                      |                                           |                                                            |   |
| Select All] [Deselect All]         Search Filter:<br>Display: 5           Agency Bill         Image: Select Details         Date         Image: Image: Select Details         Date         Image: Select Details         Date         Amount Due         Paid         Bell Trainer:         Due         Paid         Bell Trainer:         Due         Paid         Bell Trainer:         Due         Paid         Bell Trainer:         Due         Paid         Bell Trainer:         Due         Paid         Bell Trainer:         Due         Paid         Bell Trainer:         Due         Paid         Bell Trainer:         Due         Paid         Bell Trainer:         Due         Paid         Bell Trainer:         Due                                                                                                    |                  |                                                                                                    |                                                          |                                           |                                                                                                    |                                                               |                                                                                                    |                                                                                      |                                                                                   |                                                                                                    |                                                                                      |                                                                                      |                                           |                                                            | 6 |
| Select Details         Date         Invoice<br>ID         Client<br>Bill To<br>LLC         Policy No.         Line Type         Amount         Agency<br>Commission         Rate Type         Rate Type         Amount           Image: Commission Select Details         0s/31/2008         618         Joint Electric,<br>LLC         BA987432         Premium         \$1,500.00         \$225.00         % of Agency<br>Commission         40.00         \$90.00         \$0.00         \$           Image: Commission Selection         Joint Electric,<br>LLC         NWC987234         Premium         \$1,500.00         \$120.00         Commission<br>Commission         40.00         \$48.00         \$0.00         \$           Image: Commission Selection         Joint Electric,<br>LLC         NWC987234         Premium         \$1,500.00         \$\$ of Agency<br>Commission         40.00         \$48.00         \$0.00         \$\$           Image: Commission Selection         Joint Electric,<br>LLC         NWC987234         Premium         \$\$1,500.00         \$\$         \$\$ of Agency<br>Commission         \$\$         \$\$         \$\$         \$\$         \$\$         \$\$         \$\$         \$\$         \$\$         \$\$         \$\$         \$\$         \$\$         \$\$         \$\$         \$\$         \$\$         \$\$         \$\$         \$\$         \$\$         \$\$                                                                                                    | [Select /        | All] [Desele                                                                                                    | ect All1                                                 |                                           |                                                                                                    |                                                               |                                                                                                    |                                                                                      |                                                                                   |                                                                                                    |                                                                                      | Searc                                                                                | h Filter                                  | r: [Show]                                                  |   |
| Image: Constraint of the state of the state of | Agenc            | y Bill                                                                                                    |                                                          | -                                         | -                                                                                                    | -                                                             | M 4 Show                                                                                                    | ring Page 1 of 2                                                                     |                                                                                   | -                                                                                                    | -                                                                                    | Display:                                                                             | 5                                         | •                                                          |   |
| Image: System System         OS/05/2008         620         Joint Electric, AWC987234         Premium         \$1,500.00         \$120.00         % of Agency Commission         40.00         \$48.00         \$0.00         \$           Image: System System         System         \$1,500.00         \$120.00         \$61 Agency Commission         40.00         \$48.00         \$0.00         \$           Image: System System         System System         System System         \$1,500.00         \$(\$120.00)         \$61 Agency Commission         40.00         \$48.00         \$0.00         \$                                                                                                    | Agenc<br>Select  | y Bill<br>Details                                                                                                    | Date                                                     | Invoice<br>ID                             | Client<br>Bill To                                                                                                    | Policy No.                                                    | K 4 Show                                                                                                    | ring Page 1 of 2<br>Amount                                                           | Agency<br>Commission                                                              | Rate Type                                                                                                    | Rate                                                                                 | Display:<br>Amount<br>Due                                                            | 5<br>Paid                                 | ▼<br>Balance                                               |   |
| ✓ ♥ 08/05/2008 620 Joit Electric, AWC987234 Premium (\$1,500.00) (\$120.00) % of Agency 40.00 (\$48.00) \$0.00 (\$-<br>LLC                                                                                                    | Agenc<br>Select  | <b>Details</b>                                                                                                    | Date<br>8/31/2008                                        | Invoice<br>ID<br>618                      | Client<br>Bill To<br>Jolt Electric,<br>LLC                                                                            | <b>Policy No.</b><br>BA987432                                 | K ∢ Show<br>Line Type<br>Premium                                                                                         | ring Page 1 of 2<br>Amount<br>\$1,500.00                                             | Agency<br>Commission<br>\$225.00                                                  | Rate Type<br>% of Agency<br>Commission                                                                                        | <b>Rate</b><br>40.00                                                                 | Display:<br>Amount<br>Due<br>\$90.00                                                 | <b>Paid</b><br>\$0.00                     | Balance                                                    |   |
|                                                                                                    | Agenco<br>Select | <b>Details</b><br><b>Details</b><br>08<br>08                                                                                                    | Date<br>3/31/2008                                        | Invoice<br>ID<br>618<br>620               | Client<br>Bill To<br>Jolt Electric,<br>LLC<br>Jolt Electric,<br>LLC                                                   | <b>Policy No.</b><br>BA987432<br>AWC987234                    | K K Show<br>Line Type<br>Premium<br>Premium                                                                              | ring Page 1 of 2<br>Amount<br>\$1,500.00<br>\$1,500.00                               | Agency<br>Commission<br>\$225.00<br>\$120.00                                      | Rate Type<br>% of Agency<br>Commission<br>% of Agency<br>Commission                                                           | <b>Rate</b><br>40.00<br>40.00                                                        | Display:<br>Amount<br>590.00<br>\$48.00                                              | <b>Paid</b><br>\$0.00                     | •<br>Balance<br>\$90.00<br>\$48.00                         |   |
| ▼         ■         08/05/2008         620         Jolt Electric,<br>LLC         AWC987234         Premium         \$1,500.00         \$120.00         % of Agency<br>Commission         40.00         \$48.00         \$0.00         \$                                                                                                    | Agenc<br>Select  | y Bill<br>Details<br>Ø 08<br>Ø 08<br>Ø 08                                                                                                    | Date<br>8/31/2008<br>8/05/2008                           | Invoice<br>ID<br>618<br>620<br>620        | Client<br>Bill To<br>Jolt Electric,<br>LLC<br>Jolt Electric,<br>LLC<br>Jolt Electric,<br>LLC                          | Policy No.<br>BA987432<br>AWC987234<br>AWC987234              | K Show<br>Line Type<br>Premium<br>Premium<br>Premium                                                                     | Amount<br>\$1,500.00<br>\$1,500.00<br>(\$1,500.00)                                   | ► N 1<br>Agency<br>Commission<br>\$225.00<br>\$120.00<br>(\$120.00)               | Rate Type<br>% of Agency<br>Commission<br>% of Agency<br>Commission<br>% of Agency<br>Commission                              | <b>Rate</b><br>40.00<br>40.00<br>40.00                                               | Display:<br>Amount<br>Due<br>\$90.00<br>\$48.00<br>(\$48.00)                         | <b>Paid</b><br>\$0.00<br>\$0.00<br>\$0.00 | •<br>Balance<br>\$90.00<br>\$48.00<br>(\$48.00)            | - |
| Image: Wight Control of Control of Contro of Control of Control of Control of Control of Control  | Agenco<br>Select | Petails           Details           I           I | Date<br>B/31/2008<br>B/05/2008<br>B/05/2008<br>B/05/2008 | Invoice<br>ID<br>618<br>620<br>620<br>620 | Client<br>Bill To<br>Jolt Electric,<br>LLC<br>Jolt Electric,<br>LLC<br>Jolt Electric,<br>LLC<br>Jolt Electric,<br>LLC | Policy No.<br>BA987432<br>AwC987234<br>AwC987234<br>AwC987234 | Line Type<br>Premium<br>Premium<br>Premium<br>Premium                                                                    | ring Page 1 of 2<br>Amount<br>\$1,500.00<br>\$1,500.00<br>(\$1,500.00)<br>\$1,500.00 | ▶ ₩ 1 ▼<br>Agency<br>Commission<br>\$225.00<br>\$120.00<br>(\$120.00)<br>\$120.00 | Rate Type<br>% of Agency<br>Commission<br>% of Agency<br>Commission<br>% of Agency<br>Commission<br>% of Agency<br>Commission | Rate           40.00           40.00           40.00           40.00           40.00 | Display:<br>Amount<br>590.00<br>\$48.00<br>(\$48.00)<br>\$48.00                      | <b>Paid</b><br>\$0.00<br>\$0.00<br>\$0.00 | •<br>Balance<br>\$90.00<br>\$48.00<br>(\$48.00)<br>\$48.00 | _ |

A confirmation of the selections is displayed. Take a look at the information and if it is correct, click the **OK** link to include all the selections.

| y All Selected        |   | ne sure                           |
|-----------------------|---|-----------------------------------|
| Agency Bill:          |   |                                   |
| Total Items Selected: | 5 | Total Selected Amount: \$186.00   |
|                       |   | Total Amount Paid: \$186.00       |
| Direct Bill:          |   |                                   |
| Total Items Selected: | 6 | Total Selected Amount: \$1,121.71 |
|                       |   | Total Amount Paid: \$1,121.71     |

The select check box is grayed with a checkmark in it and the **Pay All Selected** link on the **Navigation** toolbar is inactive. If transactions are listed on more than one page, navigate to the next page; select all transactions to be paid on that page.

| ĺ                                                     | Reconci | liation Su  | mmary Pa | y All Selecte | d Print               | Post       | Abort     | Save       | Add Ro               | w Deli                    | very                   |                          |        |          |   |
|-------------------------------------------------------|---------|-------------|----------|---------------|-----------------------|------------|-----------|------------|----------------------|---------------------------|------------------------|--------------------------|--------|----------|---|
|                                                       |         |             |          |               |                       |            |           |            |                      |                           |                        |                          |        |          | B |
| [Select All] [Deselect All] X Showing Page 2 of 3 X 2 |         |             |          |               |                       |            |           |            |                      | Se<br>Display             | arch Filte<br>y: Defau | er: [Show]<br>ult (10) 💌 | Ê      |          |   |
|                                                       | Agen    | cy Bill     |          |               |                       |            |           |            |                      |                           |                        |                          |        |          |   |
|                                                       | Select  | Details     | Date     | Invoice<br>ID | Client<br>Bill To     | Policy No. | Line Type | Amount     | Agency<br>Commission | Rate Type                 | Rate                   | Amount<br>Due            | Paid   | Balance  |   |
|                                                       |         | <b>&gt;</b> | 08/31/20 | 08 624        | Jolt Electric,<br>LLC | BA987432   | Premium   | \$5,800.00 | \$870.00             | % of Agency<br>Commission | 40.00                  | \$348.00                 | \$0.00 | \$348.00 |   |
| 1                                                     |         |             |          |               | Jolt Electric.        |            |           |            |                      | % of Agency               |                        |                          |        |          |   |

The **Pay All Selected** link is once again active. Click **Pay All Selected** on the **Navigation** toolbar; click **OK** to confirm payment of the selected items.

The **Payable Total** in the reconciliation header refreshes with the new total of paid items.

Change the transaction **Display** selection to show **All** transactions. This may be used to display all and select all transactions for payment at once, or to verify that all items have been paid.

| Π |                             |                             | Search Filter: [Show] |
|---|-----------------------------|-----------------------------|-----------------------|
|   | [Select All] [Deselect All] | Showing Page 1 of 1 🕨 🛛 1 💌 | Display: All (25)     |
|   | Agency Bill                 |                             |                       |

### **Handling Adjustments**

To enter an adjustment such as a reimbursement for a charge such as gasoline or charge back for postage that the employee owes the agency, click on the **Quick Navigation > Adjustments** link on the right side of the screen. Click the **Add Row** link on the Navigation toolbar below the header.

| ſ  | econciliation                                                                          |                                                              |                |                                                                                                    |                                                                                                    |                           |         |         |        |                                                                                                    |       |   |  |  |
|----|----------------------------------------------------------------------------------------|--------------------------------------------------------------|----------------|----------------------------------------------------------------------------------------------------|----------------------------------------------------------------------------------------------------|---------------------------|---------|---------|--------|----------------------------------------------------------------------------------------------------|-------|---|--|--|
|    | Reconciliation ID:<br>Entity Type:<br>Name:<br>Posted:<br>Date Created:<br>Created By: | 88<br>People<br>Betsy Cormier<br>09/10/2008<br>Betsy Cormier | Ince<br>Virtua | Receipt Tota<br>Disbursements Tota<br>Adjustments Tota<br>ome/Receivable Tota<br>Payable Tota<br>al Disbursement Tota<br>Descriptior | I: \$0.00<br>I: \$0.00<br>I: \$0.00<br>I: \$0.00<br>I: \$5,600.69<br>I: \$5,600.69<br>I: \$5,600.69<br>Due | )<br>9<br>UGB Commissions |         |         |        | Quick Navigation<br>Header<br>Receipts/Disbursements<br>Transactions<br>Adjustments<br>Reconciliation Posting |       |   |  |  |
| li | Reconciliation Summa                                                                   | ry Pay All Selected                                          | Print          | Post                                                                                                    | Abort                                                                                                    | Save                      | Add Row | Deliver | y I    |                                                                                                    |       |   |  |  |
|    | Gen                                                                                    | ieral Ledger<br>Account Ni                                   | umber          | Desci                                                                                                    | ription                                                                                                    | Debit                     | Credit  | t 109   | 99 LIC | )#Re                                                                                                    | emove | 1 |  |  |
|    |                                                                                        |                                                              |                |                                                                                                    |                                                                                                    | 0.                        | .00     | 0.00    |        | 0                                                                                                    |       |   |  |  |
|    |                                                                                        |                                                              |                |                                                                                                    | Totals:                                                                                                    | \$(                       | 0.00    | \$0.00  |        |                                                                                                    |       |   |  |  |
|    |                                                                                        |                                                              |                | Total to                                                                                                    | o write off:                                                                                               | \$C                       | 0.00    | \$0.00  |        |                                                                                                    |       |   |  |  |

Click the **Ellipsis** button to search for the account number the entry will be posted to. Make certain to post the adjustment to the correct level by using the Branch, Department and Unit drop-down boxes before searching for the account number. Enter the search information for the GL account and click the Search button. Click the correct account number and the **OK** button to return to the reconciliation adjustments screen.

| reconciliation                                                                                                    |                                                                                                    |                                                                                                    |
|----------------------------------------------------------------------------------------------------|----------------------------------------------------------------------------------------------------|----------------------------------------------------------------------------------------------------|
| Reconciliation ID: 88 R4<br>Entity Type: People Disburser<br>Name: Betsy Cormier Adjust<br>Posted: Income/Recei<br>Pated: Pa                              | aceipt Total: \$0.00<br>ments Total: \$0.00<br>ments Total: \$0.00<br>ivable Total: \$0.00<br>yable Total: \$5,600.69                                                                                                    | Quick Navigation<br>Header<br>Receipts/Disbursements<br>Transactions<br>Adjustment<br>Reconciliation Posting |
| Date Created: 09/10/2008 Virtual Disburs<br>Created By: Betsy Cormier<br>Reconciliation Summary Pay All Selected Print Post General Ledger Account Number | Inttps://nexweb22.nexsure.com/?NameField=.   Nexsure Accounting   Region: B C Region   Territory: B C Insurance Agency   Department: Commercial   Unit:   Classification: All   Group:   Type:   Filter part of the general ledger number or name or both and click "Sea   Name   General Ledger Num   Veh   Select the general ledger number:   02.001.0001.001.00.540100 - Vehicles-Gas and Oil   OK | A T X<br>te Agency V<br>Lines V<br>V<br>Re<br>Re<br>Re<br>Re<br>Re<br>Re<br>Re<br>Re<br>Re<br>Re             |
|                                                                                                    | 1                                                                                                    |                                                                                                    |

Enter a description for the entry and the amount of the adjustment. Enter the adjustment amount in the **Debit** column to reimburse the employee, increasing the **Virtual Disbursement Total**. If the adjustment is a charge back, enter the amount in the **Credit** column to reduce payment to the employee, decreasing the **Virtual Disbursement Total**.

| Reconciliation ID:<br>Entity Type:<br>Name:<br>Posted: | 88<br>People<br>Betsy Cormier                                               | Inc                                      | Receipt Tot<br>Disbursements Tot<br>Adjustments Tot<br>ome/Receivable Tot<br>Payable Tot | al: \$0.00<br>al: \$0.00<br>al: \$418.00<br>al: \$0.00<br>al: \$5,600.69 |                              |         |                                        | Qui<br>He<br>Re<br>Tra<br>Ad<br>Re | ck Navigati<br>ader<br>ceipts/Disburs<br>ansactions<br>ljustments<br>conciliation Po | on<br>ements<br>Isting |
|--------------------------------------------------------|-----------------------------------------------------------------------------|------------------------------------------|------------------------------------------------------------------------------------------|--------------------------------------------------------------------------|------------------------------|---------|----------------------------------------|------------------------------------|--------------------------------------------------------------------------------------|------------------------|
| Date Created:<br>Created By:                           | 09/10/2008<br>Betsy Cormier                                                 | Virtua                                   | al Disbursement Tot<br>Descriptio                                                        | al: \$6,018.69<br>August 200<br>Due                                      | 8 Commissions                |         |                                        |                                    |                                                                                      |                        |
| econciliation Summa                                    | Pay All Selected                                                            | Drint                                    | Post                                                                                     | Abort                                                                    | Sava                         | Add Row | Delivery                               |                                    |                                                                                      |                        |
| concine con Summa                                      | i i uy rai beleeceu                                                         | Finit                                    |                                                                                          | Abort                                                                    | Jave                         | Add Now | Delivery                               |                                    |                                                                                      |                        |
| Ger                                                    | neral Ledger                                                                | Fint                                     |                                                                                          | Abort                                                                    | Jave                         | Add Row | Delivery                               |                                    |                                                                                      | 8                      |
| Ger                                                    | neral Ledger<br>Account N                                                   | umber                                    | Des                                                                                      | cription                                                                 | Debit                        | Credi   | t 1099                                 | LID #                              | e Remove                                                                             | <u> </u>               |
| Gei                                                    | neral Ledger<br>Account N<br>2.001.0001.001.00.540<br>2.001.0001.001.00.641 | umber<br>100 Vehicles-{<br>000 General O | Gas Rei<br>Postage                                                                       | cription<br>mbursemen<br>Expense                                         | Debit 480. 0.                | Credi   | 0.00 C                                 | LID #                              | • Remove<br>0 कि<br>0 कि                                                             |                        |
| Get<br>02                                              | neral Ledger<br>Account N<br>2.001.0001.001.00.540<br>2.001.0001.001.00.641 | umber<br>100 Vehicles-(<br>000 General O | Dese<br>Gas Rei<br>Postage                                                               | cription<br>mbursemen<br>Expense<br>Totals:                              | Debit<br>480.<br>0.<br>\$480 | Credi   | t 1099<br>0.00 □<br>62.00 □<br>\$62.00 | LID #                              | Remove           0                                                                   |                        |

To add the line item distribution, use the **Ellipsis ....** button on the right of the screen to the left of the **Remove i** icon for the line item distribution.

| Reconciliation<br>Summa <del>ry</del> | Pay All Selected   | Print       | Post   | Abort  | Save   | Add Row | Deliver  | у |
|---------------------------------------|--------------------|-------------|--------|--------|--------|---------|----------|---|
| General<br>Ledger                     |                    |             |        |        |        |         |          | < |
| Account                               | Number             | Description | n Debi | t      | Credit | LID     | # Remove |   |
|                                       |                    |             |        | \$5.00 |        |         |          | ≡ |
| 02.001.0001.049.00.56                 | 50001 Personal-, 🛄 | Postage     |        | 0.0    | 0      | 5.00    | 1 🖻      |   |
|                                       |                    | Totals:     |        | \$5.00 |        | \$5.00  |          |   |

Click the **Add** link and the Employee is the **Entity Type** default, so this does not need to be changed. Enter at least 2 characters of the employee name to the left of the search button and then click **Search** to return a list of matching names. Click to highlight the employee for the line item distribution. Enter the amount to allocate to the selected employee. In this case a credit amount is needed, so enter a minus (-) in front of the amount and click the **OK** button to add the line item distribution.

| Line Item                                                             | ne sure |
|-----------------------------------------------------------------------|---------|
| Entity Type: Employees                                                |         |
| Enter at least 2 characters of the name and click search.             |         |
| corm Search                                                           |         |
| Select<br>Name                                                        |         |
| Betsy Cormier<br>Mark Cormier                                         |         |
| Amount:<br>-62.00                                                     |         |
| Click OK to confirm selection or Cancel to return to previous screen. |         |
| OK Cancel                                                             |         |

The addition is added at the bottom of the screen.

| Reconciliation ID: 88<br>Entity Type: People<br>Name: Betsy<br>Posted: | e<br>Cormier<br>It                                                                     | Receipt 1<br>Disbursements 1<br>Adjustments 1<br>ncome/Receivable 1<br>Payable 1 | Total: \$0.00<br>Total: \$0.00<br>Total: \$418.00<br>Total: \$0.00<br>Total: \$5,600.69 |                                    |                                                                                             |                                     | QL<br>H<br>R<br>T<br>A<br>R | uick Navig<br>leader<br>leceipts/Dist<br>ransactions<br>Adjustments<br>leconciliatior | pursements<br>n Posting |
|------------------------------------------------------------------------|----------------------------------------------------------------------------------------|----------------------------------------------------------------------------------|-----------------------------------------------------------------------------------------|------------------------------------|---------------------------------------------------------------------------------------------|-------------------------------------|-----------------------------|---------------------------------------------------------------------------------------|-------------------------|
| Date Created: 09/10<br>Created By: Betsy                               | 0/2008 Virt<br>Cormier                                                                 | tual Disbursement T<br>Descrip                                                   | Total: \$6,018.69<br>ption: August 200<br>Due                                           | 08 Commissions                     |                                                                                             |                                     |                             |                                                                                       |                         |
| conciliation Summary Pay                                               | y All Selected Print                                                                   | Post                                                                             | Abort                                                                                   | Save                               | Add Row                                                                                     | Deliver                             |                             |                                                                                       |                         |
| General Lee                                                            | dger<br>Account Number                                                                 | De                                                                               | scription                                                                               | Debit                              | Credit                                                                                      | 1099                                | LID #                       | Remove                                                                                |                         |
|                                                                        |                                                                                        |                                                                                  |                                                                                         |                                    |                                                                                             |                                     |                             |                                                                                       | 1                       |
| 02.001.000                                                             | 01.001.00.540100 Vehicles-(<br>01.001.00.641000 General O                              | Gas Re                                                                           | eimbursemen<br>ge Expense                                                               | 480.0                              | 0                                                                                           | 0.00                                |                             | 0 🖬<br>0 🖷                                                                            |                         |
| 02.001.000                                                             | 01.001.00.540100 Vehicles-<br>01.001.00.641000 General O                               | Gas Re<br>Postag                                                                 | eimbursemen<br>je Expense<br>Totals:                                                    | 480.0<br>0.0<br>\$480.0            |                                                                                             | 0.00<br>62.00<br>\$62.00            |                             | 0 <b>E</b>                                                                            | -                       |
| 02.001.00                                                              | 01.001.00.540100 Vehicles-(<br>01.001.00.641000 General O                              | Gas Re<br>Postag                                                                 | eimbursemen<br>je Expense<br>Totals:<br>I to write off:                                 | 480.0<br>0.0<br>\$480.0<br>\$480.0 |                                                                                             | 0.00<br>62.00<br>\$62.00            |                             | 0 <b>E</b>                                                                            |                         |
| 02.001.000                                                             | 01.001.00.540100 Vehicles-(<br>01.001.00.641000 General O<br>1.001.00.641000 General O | Gas Re<br>Postag<br>Total                                                        | Totals:                                                                                 | 480.0<br>0.0<br>\$480.0<br>\$0.0   | 0<br>0<br>0<br>0<br>0<br>20<br>5<br>20<br>5<br>20<br>5<br>20<br>5<br>20<br>5<br>20<br>5     | 0.00<br>62.00<br>\$62.00<br>\$18.00 |                             | 0 🛱<br>0 🖶                                                                            | [ Add]                  |
| 02.001.000<br>02.001.000<br>Line Item Distri<br>Details                | 01.001.00.540100 Vehicles-i<br>01.001.00.641000 General O<br>ibution<br>Entity Type    | Gas Re<br>Postag                                                                 | eimbursemen<br>je Expense<br>Totals:<br>I to write off:<br>Name                         | 480.0<br>0.0<br>\$480.0<br>\$480.0 | 0<br>0<br>0<br>0<br>0<br>0<br>0<br>0<br>0<br>0<br>0<br>0<br>0<br>0<br>0<br>0<br>0<br>0<br>0 | 0.00<br>62.00<br>562.00<br>H18.00   |                             | 0 🖬<br>0 🖶                                                                            | [ Add]                  |

Line item distribution details can only be found on the employees file at the Territory level on the **accounting transactions** tab. The list may be viewed, exported and/or printed.

| SEARCH   ORG                                                                 | ANIZATION   REPORTS   CA                               | MPAIGNS                                 |                                              | HO<br>Bookmarks: Expand                                                                 | ME   HELP   SETUP   LO<br>  Add   Remove Selected |
|------------------------------------------------------------------------------|--------------------------------------------------------|-----------------------------------------|----------------------------------------------|-----------------------------------------------------------------------------------------|---------------------------------------------------|
| GANIZATION PROFILE   ALL EMPLOYE<br>anization Name: Training OR<br>anization | ES   ALL LOCATIONS                                     |                                         |                                              |                                                                                         | <ul> <li>Organization</li> </ul>                  |
| aining ORG >> Betsy Cormier                                                  |                                                        |                                         |                                              |                                                                                         |                                                   |
|                                                                              |                                                        |                                         |                                              |                                                                                         | [Export] [Print]                                  |
| Transaction Transaction                                                      | Payee / Check # Or                                     | Provide line                            | •                                            | Date Date                                                                               | d Parted Present                                  |
| Transaction Transaction<br>Details Type ID<br>Reconciliation 88              | Payee / Check # Or<br>Payor Reference<br>Betsy Cormier | Description August 2008 Commissions Due | Amount Created By<br>(\$62.00) Betsy Cormier | Date         Date           Created         Booke           09/10/2008         09/10/20 | d Posted Processed                                |

Clicking the **Quick Navigation > Reconciliation Posting** link on the right side of the screen shows all the entries to the General ledger.

| Reconciliation ID:<br>Entity Type:<br>Name:<br>Posted:<br>Date Created:<br>Created By: | 88<br>People<br>Betsy Cormier<br>09/10/2008<br>Betsy Cormier | In<br>Virte   | Receipt Tot<br>Disbursements Tot<br>Adjustments Tot<br>come/Receivable Tot<br>Payable Tot<br>nal Disbursement Tot<br>Descriptic | al: \$0.00<br>al: \$0.00<br>al: \$418.00<br>al: \$418.00<br>al: \$5,600.69<br>al: \$6,018.69<br>n: August 200<br>Due | 8 Commissions |         |          | Quick Nav<br>Header<br>Receipts/Di<br>Transaction<br>Adjustment<br>Reconciliati | igation<br>sbursements<br>s<br>son Posting |
|----------------------------------------------------------------------------------------|--------------------------------------------------------------|---------------|----------------------------------------------------------------------------------------------------|----------------------------------------------------------------------------------------------------|---------------|---------|----------|---------------------------------------------------------------------------------|--------------------------------------------|
| econciliation Summa                                                                    | ry Pay All Selected                                          | Print         | Post                                                                                                    | Abort                                                                                                    | Save          | Add Row | Delivery |                                                                                 |                                            |
|                                                                                        |                                                              |               |                                                                                                    |                                                                                                    |               |         |          |                                                                                 | E                                          |
|                                                                                        | 02.001.0000.0                                                | 000.00.201000 | Peop                                                                                                    | le Comm Payabl                                                                                                    | e-Due         | \$      | 57.00    | \$0.00                                                                          |                                            |
|                                                                                        | 02.001.0000.0                                                | 000.00.201000 | Peop                                                                                                    | le Comm Payabl                                                                                                    | e-Due         |         | \$0.00   | \$57.00                                                                         |                                            |
|                                                                                        | 02.001.0000.0                                                | 000.00.201000 | Peop                                                                                                    | le Comm Payabl                                                                                                    | e-Due         | \$:     | 25.50    | \$0.00                                                                          |                                            |
|                                                                                        | 02.001.0000.0                                                | 000.00.201000 | Peop                                                                                                    | le Comm Payabl                                                                                                    | e-Due         | \$43    | 25.00    | \$0.00                                                                          |                                            |
|                                                                                        | 02.001.0000.0                                                | 000.00.201000 | Peop                                                                                                    | le Comm Payabl                                                                                                    | e-Due         |         | \$0.00   | \$425.00                                                                        |                                            |
|                                                                                        | 02.001.0000.0                                                | 000.00.201000 | Peop                                                                                                    | le Comm Payabl                                                                                                    | e-Due         | \$34    | \$0.00   | \$0.00                                                                          |                                            |
|                                                                                        | 02.001.0000.0                                                | 000.00.201000 | Peop                                                                                                    | le Comm Payabl                                                                                                    | e-Due         |         | \$0.00   | \$340.00                                                                        |                                            |
|                                                                                        | 02.001.0000.0                                                | 000.00.201000 | Peop                                                                                                    | le Comm Payabl                                                                                                    | e-Due         | \$1,8   | 00.00    | \$0.00                                                                          |                                            |
|                                                                                        | 02.001.0000.0                                                | 000.00.201000 | Peop                                                                                                    | le Comm Payabl                                                                                                    | e-Due         | \$23    | 20.56    | \$0.00                                                                          |                                            |
|                                                                                        | 02.001.0000.0                                                | 000.00.201000 | Peop                                                                                                    | le Comm Payabl                                                                                                    | e-Due         | \$      | 14.16    | \$0.00                                                                          |                                            |
|                                                                                        | 02.001.0000.0                                                | 000.00.201000 | Peop                                                                                                    | le Comm Payabl                                                                                                    | e-Due         | \$1     | 05.00    | \$0.00                                                                          |                                            |
|                                                                                        | 02.001.0000.0                                                | 000.00.201000 | Peop                                                                                                    | le Comm Payabl                                                                                                    | e-Due         | \$3,4   | 92.00    | \$0.00                                                                          |                                            |
|                                                                                        | 02.001.0000.0                                                | 000.00.201000 | Peop                                                                                                    | le Comm Payabl                                                                                                    | e-Due         |         | \$0.00   | \$90.00                                                                         |                                            |
|                                                                                        | 02.001.0000.0                                                | 000.00.201000 | Peop                                                                                                    | le Comm Payabl                                                                                                    | e-Due         |         | \$0.00   | \$1,800.00                                                                      |                                            |
|                                                                                        | 02.001.0000.0                                                | 000.00.201000 | Peop                                                                                                    | le Comm Payabl                                                                                                    | e-Due         | \$      | 72.00    | \$0.00                                                                          |                                            |
|                                                                                        | 02.001.0000.0                                                | 000.00.201000 | Peop                                                                                                    | le Comm Payabl                                                                                                    | e-Due         |         | \$0.00   | \$72.00                                                                         |                                            |
|                                                                                        | 02.001.0000.0                                                | 000.00.201000 | Peop                                                                                                    | le Comm Payabl                                                                                                    | e-Due         | \$1     | 11.00    | \$0.00                                                                          |                                            |
|                                                                                        | 02.001.0000.0                                                | 000.00.201000 | Peop                                                                                                    | le Comm Payabl                                                                                                    | e-Due         | \$1     | 39.76    | \$0.00                                                                          |                                            |
|                                                                                        | 02.001.0000.0                                                | 000.00.201000 | Peop                                                                                                    | le Comm Payabl                                                                                                    | e-Due         | \$3     | 34.00    | \$0.00                                                                          |                                            |
|                                                                                        | 02.001.0000.0                                                | 000.00.110910 | Recor                                                                                                    | ciliation Clearin                                                                                                    | g Acct        |         | \$0.00   | \$6,018.69                                                                      |                                            |
|                                                                                        | 02.001.0001.0                                                | 001.00.540100 | Ve                                                                                                    | hicles-Gas and                                                                                                    | Oil           | \$4     | 30.00    | \$0.00                                                                          |                                            |
|                                                                                        |                                                              |               |                                                                                                    |                                                                                                    | Total:        | \$8,    | 969.69   | \$8,969.69                                                                      |                                            |
|                                                                                        |                                                              |               |                                                                                                    |                                                                                                    |               |         |          |                                                                                 |                                            |

To complete the Process, click the **Post** link on the Navigation toolbar. The Post Reconciliation screen is displayed providing an opportunity to review the posting. Once confirmed that the posting is correct, click the **OK** button to complete the post.

| t Reconciliation          |                         |          | ne sur  |
|---------------------------|-------------------------|----------|---------|
| Reconciliation Total:     | \$                      | 6,018.69 |         |
| General Ledger Posting    | Account Description     | Debit    | Credit  |
| 02.001.0001.001.00.641000 | General Office Expense  | \$0.00   | \$62.00 |
| 02.001.0000.000.00.201000 | People Comm Payable-Due | \$90.00  | \$0.00  |
| 02.001.0000.000.00.201000 | People Comm Payable-Due | \$48.00  | \$0.00  |
| 02.001.0000.000.00.201000 | People Comm Payable-Due | \$0.00   | \$48.00 |
| 02.001.0000.000.00.201000 | People Comm Payable-Due | \$48.00  | \$0.00  |
| 02.001.0000.000.00.201000 | People Comm Payable-Due | \$48.00  | \$0.00  |

Notice that the **Post** link on the Navigation toolbar is no longer available.

| Reconciliation                                       | 88                                   |          | Receipt 7                                                  | Total: \$0.00                                                          |                |         |          | Quick Navigation                                                                                 |   |
|------------------------------------------------------|--------------------------------------|----------|------------------------------------------------------------|------------------------------------------------------------------------|----------------|---------|----------|--------------------------------------------------------------------------------------------------|---|
| Entity Type:<br>Name:<br>Posted:                     | People<br>Betsy Cormier<br>9/10/2008 | In       | Disbursements<br>Adjustments<br>come/Receivable<br>Payable | Total: \$0.00<br>Total: \$418.00<br>Total: \$0.00<br>Total: \$5,600.69 |                |         |          | Header<br>Receipts/Disbursements<br>Transactions<br>Adjustments<br><b>Reconciliation Posting</b> |   |
| Date Created:<br>Created By:<br>Reconciliation Summa | 09/10/2008<br>Betsy Cormier          | Virt     | ual Disbursement <sup>-</sup><br>Descrij<br><b>Reverse</b> | Total: \$6,018.69<br>ption: August 20<br>Due<br>Abort                  | 08 Commissions | Add Row | Delivery |                                                                                                  |   |
|                                                      | · · ·                                |          | 1                                                          |                                                                        | •              | 1       | -        |                                                                                                  | 8 |
|                                                      | Reconciliation Details               | ;        |                                                            |                                                                        |                |         |          |                                                                                                  | - |
|                                                      | Accoun                               | t Number |                                                            | Account Descrip                                                        | tion           |         | Debit    | Credit                                                                                           |   |

A remittance advise may be printed by clicking the **Print** link on the Navigation toolbar and selecting People Remittance Advice from the drop-down box and clicking the **OK** button. This may be used to attach to the statement for your records and serve as a reminder that the disbursement still needs to be done.

|                      |                                                                                          |                          |                                                                             |                                                                          |                                  |                                          |                  |                             | ck Navigatio                                                               | n             |
|----------------------|------------------------------------------------------------------------------------------|--------------------------|-----------------------------------------------------------------------------|--------------------------------------------------------------------------|----------------------------------|------------------------------------------|------------------|-----------------------------|----------------------------------------------------------------------------|---------------|
| Reconciliai<br>Entit | ition ID: 88<br>ty Type: People<br>Name: Betsy Cormier<br>Posted: 👿 9/10/2008            | Disbu<br>Adj<br>Income/R | Receipt Tot<br>rsements Tot<br>ustments Tot<br>eceivable Tot<br>Payable Tot | al: \$0.00<br>al: \$0.00<br>al: \$418.00<br>al: \$0.00<br>al: \$5,600.69 |                                  |                                          |                  | He<br>Re<br>Tri<br>Ad<br>Re | eader<br>eceipts/Disburse<br>ansactions<br>ljustments<br>econciliation Pos | ments<br>ting |
| Date C<br>Crea       | Created: 09/10/2008<br>ated By: Betsy Cormier                                            | Virtual Disb             | ursement Tot<br>Descriptio                                                  | al: \$6,018.69<br>August 200<br>Due                                      | )8 Commission                    | s                                        |                  |                             |                                                                            |               |
| Reconciliation       | n Summary Pay All Selected                                                               | Print C hi               | ttps://ne                                                                   | exweb22.                                                                 | nexsure.c                        | com/?action                              | <u> </u>         |                             |                                                                            | B             |
| 88                   | ) 🖃 🔊 -   🔶 🔷                                                                            | 1 / 2                    | Print Sel                                                                   | lection<br>Remittance A                                                  | dvice 🔽                          | nex                                      | sure             |                             | •                                                                          | A             |
| 60<br>?              | Reconciliation P<br>ReconID<br>Date Booked<br>Date Created<br>Created By<br>Betsy Cornie | People                   | Nexsure<br>Select su<br>selection                                           | Tip<br>ummary or rer<br>o or Cancel to                                   | nittance advic<br>return to Reco | e. Press OK to pr<br>onciliation screen. | int<br>Cancel si | ons Due                     |                                                                            |               |
|                      | Date Effective Name<br>Booked Date                                                       |                          | Invoice                                                                     | Policy Number                                                            | Policy Mode                      | Line of Business                         | Trans<br>Type    | Amount                      | Agency<br>Commission                                                       | Comm<br>Calc  |
|                      | Agency Bill<br>08/01/2008 08/11/2008 Cormier Co                                          | nstruction, Inc.         | 394                                                                         | GL123456                                                                 | New                              | General Liability -<br>Commercial        | Premium \$       | 48,500.00                   | \$8,730.00                                                                 | 40.00 %A      |
| n.                   | 09/03/2008 07/01/2008 Cormier Co                                                         | nstruction, Inc.         | 633                                                                         | BA987456                                                                 | Renew                            | Auto - Commercial                        | Premium \$       | 32,000.00                   | \$2,720.00                                                                 | 20.00 %A      |

Click the **Reconciliation Summary** link on the **Navigation** toolbar to exit the reconciliation.

# **Issuing Disbursement for People Payables**

If a Virtual Disbursement Total is on the reconciliation header, this indicates a disbursement would need to be added to issue payment.

| reconciliation     |               |                             |                                |  |
|--------------------|---------------|-----------------------------|--------------------------------|--|
| Reconciliation ID: | 88            | Receipt Total:              | \$0.00                         |  |
| Entity Type:       | People        | Disbursements Total:        | \$0.00                         |  |
| Name:              | Betsy Cormier | Adjustments Total:          | \$418.00                       |  |
| Posted:            | V 9/10/2009   | Income/Receivable Total:    | \$0.00                         |  |
|                    | 5/10/2008     | Payable Total:              | \$5,600.69                     |  |
| Date Created:      | 09/10/2008    | Virtual Disbursement Total: | \$6,018.69                     |  |
| Created By:        | Betsy Cormier | Description:                | August 2008 Commissions<br>Due |  |

Navigating to the **disbursements** tab is done by clicking the **ORGANIZATION** link on the primary menu. Click the **territories** tab and click the **Details** icon for the territory where the disbursement is to be added. Click the **accounting** tab, the **transactions** tab and the **disbursements** tab to bring up the disbursement summary screen. If there are no results displayed, then the organization is new and no disbursements have been previously done or the filter dates are out of range.

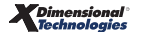

| organization                                                              |                                         |                              |                                              |
|---------------------------------------------------------------------------|-----------------------------------------|------------------------------|----------------------------------------------|
| Training ORG >> B C Region >> B C Ins                                     | surance Agency, Inc.                    |                              |                                              |
| Previous Page                                                             |                                         |                              |                                              |
| card file branches locations employee                                     | s accounting vendors entity association | ons                          |                                              |
| summary setup invoicing setup gen                                         | eral ledger bank accounts transactions  | batch summary                |                                              |
| transaction summary journal entry di                                      | sbursements receive payments deposit    | accounts payable reconciliat | tion invoices                                |
| Select Bank Account:<br>Bank of America 209902025 Trust Ac                | ccount                                  |                              | Filter: [Show] [Add New Disbursement]        |
| Bank of America 209902025 Trust Ac<br>Bank of America 011101101 Operation | count                                   |                              |                                              |
| [Select All] [Deselect All] [Create Prin                                  | t Batch] [Add To Existing Batch]        |                              |                                              |
| SelectDetailsPayee Disbur. ID C                                           | heck Number Description                 | Amount Created By            | y Date PostedPrintedClearedRemove<br>Created |

To add the People Payables Disbursement for the Reconciliation Worksheet, first select the bank account to enter the disbursement for in the **Select Bank Account** drop-down box located on the upper left of the disbursement summary screen. Then click the [Add New Disbursement] link located in the upper right of the Disbursement Summary screen.

After clicking the **[Add New Disbursement]** link the **Select Entity** window is displayed. This window allows searching for the entity the disbursement is for. In the **Entity Type** drop-down box select **Employee** and in the field below the type enter at least 3 characters of the entity name. To activate the search, click the **Search** button to the right of the field. All matches to the characters entered are displayed in the box below the label **Select Name**. Click to select name and click the **OK** button on the bottom of the window to add the disbursement. Clicking the **Cancel** button will abort the process.

| Disbursement Ne SURE                                                                            |
|-------------------------------------------------------------------------------------------------|
| Select Entry:                                                                                   |
| Entity Type: Employee                                                                           |
| Enter at least 3 characters for Entity Name,<br>Location Name, and/or Address and click search. |
| corm                                                                                            |
| Select Name:                                                                                    |
| Betsy Cormier<br>Mark Cormier                                                                   |
| Select Address:                                                                                 |
| 123 Main St 🗾 🗸                                                                                 |
|                                                                                                 |
| Click OK to confirm selection. Cancel to return to summary.                                     |
| OK Cancel                                                                                       |

After clicking the **OK** button, the disbursement is added.

| Disbursement ID: 8<br>Posted:<br>Cleared:<br>Date Booked:<br>Date Created: 9 | 10/2008          | Entity Type:<br>Payee:<br>Bank Name:<br>Bank Account #:<br>GL Account:<br>Balance: | Employee<br>Betsy Cormier<br>Bank of America<br>209902025<br>02.001.0000.000<br>\$150,816.55 | .00.100000 Trust Ac                               | count                                  |                | Quick Navigation<br>Disbursement Header<br>General Ledger<br>Accounts Payable<br>Reconciliation<br>Disbursement Posting |
|------------------------------------------------------------------------------|------------------|------------------------------------------------------------------------------------|----------------------------------------------------------------------------------------------|---------------------------------------------------|----------------------------------------|----------------|----------------------------------------------------------------------------------------------------|
| Created By: B                                                                | etsy Cormier L   | Sobursement Amount:<br>Estimated Balance:<br>Check #:<br>Description:              | \$0.00<br>\$150,816.55                                                                       |                                                   |                                        |                |                                                                                                    |
| Disbursement Summary                                                         | Pay All Selected | Print                                                                              | Post                                                                                         | Abort                                             | Save                                   | Add Row        |                                                                                                    |
|                                                                              |                  |                                                                                    |                                                                                              |                                                   |                                        |                | 8                                                                                                    |
|                                                                              | Disi             | Payee: Be<br>12<br>Ca<br>Date Booked: 9/<br>bursement Method: C<br>Check #:        | tsy Cormier<br>3 Main St<br>pac, MI 48014 Unit<br>(10/2008<br>heck                           | ed States                                         |                                        |                |                                                                                                    |
|                                                                              |                  | Description:<br>(50 Char. Max)<br>Internal Note:<br>(250 Char. Max)                | exsure Tip<br>eave the Check = fie<br>heck = at the time of                                  | ld blank to allow the s<br>printing or enter a ch | ystem to assign the<br>ack ≠ manually. | next available |                                                                                                    |

There are three sections in the Disbursement screen: **Disbursement Header**, **Quick Navigation**, and **Input Fields**.

| Section             | Description                                                                                                    |
|---------------------|----------------------------------------------------------------------------------------------------|
| Disbursement Header | <ul> <li>The Disbursement Header section is located at the top of the tab with a shaded background. It summarizes the entire disbursement.</li> <li>Header Definitions: <ul> <li>Disbursement ID: System-generated used to identify the disbursement.</li> <li>Entity Type: Identifies the type of disbursement.</li> <li>Payee: The name of the Entity selected for the disbursement.</li> <li>Date Posted: System generated date is the date the disbursement was actually posted. When posted the box will contain a check.</li> <li>Cleared: A box with a check inserted indicates that the disbursement has cleared the bank. This is done when reconciliation of the bank account is completed by the organization.</li> <li>Date Created: System-generated disbursement creation date.</li> <li>Created By: The logged in User name is placed here at the point the disbursement is added.</li> <li>Bank Name: The bank name the disbursement is being added is selected prior to adding the disbursement on the disbursement is being added is selected prior to adding the disbursement on the disbursement summary screen and displays here on the header.</li> <li>GL Account #: The bank number the disbursement is being added is selected prior to adding the disbursement on the disbursement summary screen and displays here on the header.</li> <li>GL Account #: The bank is selected prior to adding the disbursement This number is assigned when the bank account is added to the territory. When the bank is selected prior to adding the disbursement must added.</li> <li>Disbursement Amount: Once entries for the disbursement are made, the total of the disbursement from the balance at the time the disbursement was added.</li> <li>Disbursement from the balance at the time the disbursement was added.</li> <li>Disbursement from the balance at the time the disbursement was added.</li> <li>Check Number: The check number should not be entered on the check unless adding a check out of sequence. The check number is entered based on the last check printed. The number is assigned</li></ul></li></ul> |
| Quick Navigation    | Located on the upper right side of the tab, there are links used to access different sections of the disbursement. This provides the user the flexibility to select the necessary links for the disbursement.                                                                                                    |
| Input Fields        | Input Fields are located at the bottom portion of the screen. The displayed input fields correspond with the selected bolded link on the right side of the screen (Quick Navigation).                                                                                                    |

#### **Quick Navigation Link Definitions**

| Link                 | Description                                                                                                    |
|----------------------|----------------------------------------------------------------------------------------------------|
| General Ledger       | Any adjustments not included on a statement where the amount does not affect the amount due on a client invoice such as advertising fees would be added on this link.                                                                           |
| Accounts Payable     | Use this link to locate and select all the Accounts Payables added and posted for future disbursements.                                                                                                    |
| Reconciliation       | This link is used when the reconciliation has been added prior to adding the disbursement.<br>Selecting a reconciliation worksheet in a disbursement will reduce the reconciliation clearing<br>account for the selected reconciliation amount. |
| Disbursement Posting | Contains all the General Ledger entries that are generated for the selected disbursement.<br>Posting entries do not display until items have been included and/or entries have been<br>made.                                                    |

After entering data into the input fields on the first page, click the **Save** link on the Navigation toolbar or click one of the links on the right to save entries.

| disbursements                                           |                              |                                                                                    |                                                                              |                     |       |         |                                                                                                    |
|---------------------------------------------------------|------------------------------|------------------------------------------------------------------------------------|------------------------------------------------------------------------------|---------------------|-------|---------|----------------------------------------------------------------------------------------------------|
| Disbursement ID:<br>Posted:<br>Cleared:<br>Date Booked: | 83<br>                       | Entity Type:<br>Payee:<br>Bank Name:<br>Bank Account ≠:<br>GL Account:             | Employee<br>Betsy Cormier<br>Bank of America<br>209902025<br>02.001.0000.000 | .00.100000 Trust Ac | count |         | Quick Navigation<br>Disbursement Header<br>General Ledger<br>Accounts Payable<br>Reconciliation<br>Disbursement Posting |
| Date Created:<br>Created By:                            | 9/10/2008<br>Betsy Cormier I | Balance:<br>Disbursement Amount:<br>Estimated Balance:<br>Check #:<br>Description: | \$150,816.55<br>\$0.00<br>\$150,816.55<br>08/2008 Comm D                     | ue incl Gas Ex      |       |         |                                                                                                    |
| Disbursement Summa                                      | ry Pay All Selected          | Print                                                                              | Post                                                                         | Abort               | Save  | Add Row |                                                                                                    |

To select the reconciliation for this statement, click the **Quick Navigation > Reconciliation** link located on the right side of the screen to bring up the Reconciliation screen. Click the **[Add New Reconciliation]** link located just below the Navigation toolbar on the right.

| Disbursement ID:<br>Posted:<br>Cleared:<br>Date Booked:<br>Date Created:<br>Created By: | 83<br>9/10/2008<br>9/10/2008<br>Betsy Cormier | Entity Type:<br>Payee:<br>Bank Name:<br>Bank Account #:<br>GL Account:<br>Balance:<br>Disbursement Amount:<br>Estimated Balance:<br>Check #:<br>Description: | Employee<br>Betsy Cormier<br>Bank of America<br>209902025<br>02.001.00000.0000<br>\$150,816.55<br>\$0.00<br>\$150,816.55<br>08/2008 Comm D | .00.100000 Trust Ac<br>ue incl Gas Ex | count |         | Quick Navigation<br>Disbursement Header<br>General Ledger<br>Accounts Payable<br>Reconciliation<br>Disbursement Posting |
|-----------------------------------------------------------------------------------------|-----------------------------------------------|----------------------------------------------------------------------------------------------------|----------------------------------------------------------------------------------------------------|---------------------------------------|-------|---------|----------------------------------------------------------------------------------------------------|
| )isbursement Summa                                                                      | ry Pay All Selected                           | Print                                                                                                    | Post                                                                                                    | Abort                                 | Save  | Add Row |                                                                                                    |
|                                                                                         |                                               |                                                                                                    |                                                                                                    |                                       |       |         |                                                                                                    |

Any reconciliation worksheet added for the selected entity is displayed. If more than one should be included with the disbursement, click in the box in the select column to choose selected ones or the [Select All] link above the list on the left. Clicking the [Deselect All] link will clear the selections.

|     |              |                |               |        |                              |        |            | ne sure      |
|-----|--------------|----------------|---------------|--------|------------------------------|--------|------------|--------------|
| l r | [Select All] | [Deselect All] |               |        |                              |        |            |              |
|     | Select       | Details        | Name          | Rec ID | Description                  | Debit  | Credit     | Date Created |
| [   |              | -              | Betsy Cormier | 88     | Reconciliation Clearing Acct | \$0.00 | \$6,018.69 | 9/10/2008    |
|     |              |                |               |        |                              |        |            |              |
|     |              |                |               |        |                              |        |            |              |
|     |              |                |               |        |                              |        |            |              |
|     |              |                |               |        |                              |        |            |              |
|     |              |                |               |        |                              |        | (          | OK Cancel    |
|     |              |                |               |        |                              |        |            |              |

After selecting the reconciliation the disbursement is being issued for, click the **OK** button. The selected reconciliation worksheet is added to the disbursement.

| Disbu    | ents<br>Ursement ID:<br>Posted:<br>Cleared:<br>Date Booked:<br>ate Created:<br>Created By: | 83<br>9/10/2008<br>9/10/2008<br>Betsy Cormier | Entity Type:<br>Payee:<br>Bank Name:<br>Bank Account =:<br>GL Account<br>Disbursement Amount:<br>Estimated Balance:<br>Check =:<br>Description: | Employee<br>Betsy Cormier<br>Bank of America<br>209902025<br>02.001.0000.000<br>\$150,816.55<br>\$6,018.69<br>\$144,797.86<br>08/2008 Comm D | .00.100000 Trus<br>ue incl Gas Ex | st Account   |               | Quick Navi<br>Disburseme<br>General Led<br>Accounts Pi<br>Reconciliati<br>Disburseme | igation<br>nt Header<br>ger<br>syable<br>on<br>nt Posting |  |
|----------|--------------------------------------------------------------------------------------------|-----------------------------------------------|----------------------------------------------------------------------------------------------------|----------------------------------------------------------------------------------------------------|-----------------------------------|--------------|---------------|--------------------------------------------------------------------------------------|-----------------------------------------------------------|--|
| Disburse | ement Summar                                                                               | y Pay All Selected                            | Print                                                                                                    | Post                                                                                                    | Abort                             | Save         | Add Row       |                                                                                      |                                                           |  |
|          | Pasansiliati                                                                               |                                               |                                                                                                    |                                                                                                    |                                   |              |               | [ Add Naw Pa                                                                         |                                                           |  |
|          | Details                                                                                    | Name                                          | Rec ID                                                                                                    | Description                                                                                                    |                                   | Debit Amount | Credit Amount | Date Created                                                                         | Remove                                                    |  |
|          | -                                                                                          | Betsy Cormier                                 | 88 Re                                                                                                    | conciliation Clearing                                                                                                    | Acct                              | \$0.00       | \$6,018.69    | 9/10/2008                                                                            |                                                           |  |

# Using the General Ledger Link

If a fee or write-off was not included on the worksheet and still must be added so the amount of the disbursement is correct, click on the **Quick Navigation > General Ledger** link.

| Disbursement ID:<br>Posted:<br>Cleared:<br>Date Booked: | 83<br>F<br>9/10/2008           | Entity Type:<br>Payee:<br>Bank Name:<br>Bank Account #:<br>GL Account:             | Employee<br>Betsy Cormier<br>Bank of America<br>209902025<br>02.001.0000.000 | 0.00.100000 Trust Ac | count |                | Qu<br>D<br>G<br>A<br>R<br>D | tick Navigation<br>Hisbursement Header<br>eneral Ledger<br>sccounts Payable<br>econciliation<br>Hisbursement Posting |
|---------------------------------------------------------|--------------------------------|------------------------------------------------------------------------------------|------------------------------------------------------------------------------|----------------------|-------|----------------|-----------------------------|----------------------------------------------------------------------------------------------------|
| Date Created:<br>Created By:                            | 9/10/2008<br>Betsy Cormier E   | Balance:<br>Disbursement Amount:<br>Estimated Balance:<br>Check =:<br>Description: | \$150,816.55<br>\$6,018.69<br>\$144,797.86<br>08/2008 Comm D                 | ue incl Gas Ex       |       |                |                             |                                                                                                    |
| isbursement Summar                                      | Pay All Selected               | Print                                                                              | Post                                                                         | Abort                | Save  | Add Row        |                             |                                                                                                    |
|                                                         | General Ledger                 |                                                                                    |                                                                              |                      |       |                |                             |                                                                                                    |
|                                                         | Account<br>02.001.0000.000.00. | t Number<br>100000 Trust Accoun                                                    | 08/2008 Comm Due incl<br>Gas Exp less Off Reimb                              |                      | it    | Credit 1099 Li |                             | Remove                                                                                                    |
|                                                         |                                |                                                                                    |                                                                              |                      |       |                |                             |                                                                                                    |

Click the **Add Row** link on the Navigation toolbar. Click the **Ellipsis** button to search for the account number the entry will be posted to.

| disbursements                                                                                                    |                                                                                                    |                                                                                                    |
|----------------------------------------------------------------------------------------------------|----------------------------------------------------------------------------------------------------|----------------------------------------------------------------------------------------------------|
| Disbursement ID: 83 Enti<br>Posted: Cleared: Ban<br>Date Booked: 9/10/2008 Bank Ac<br>GL A                                           | ty Type: Employee<br>Payee: Betsy Cormier<br>k Name: Bank of America<br>count ≠: 209902025<br>kccount: 02.001.0000.00.00.100000 Trust Account                            | Quick Navigation<br>Disbursement Header<br>General Ledger<br>Accounts Payable<br>Reconciliation<br>Disbursement Posting |
| Date Created: 9/10/2008<br>Created By: Betsy Cormier Disbursement<br>Estimated<br>Des<br>Disbursement Summary Pay All Selected Print | https://nexweb22.nexsure.com/?NameField=A      Nexsure Accounting      Region: B C Region     Territory: B C Insurance Agency     Department: Commercial Lines     Unit: |                                                                                                    |
| General Ledger<br><u>     Account Number</u><br>02.001.0000.00.100000 Trus                                                           | Classification: All                                                                                                    | # Remove                                                                                                    |
|                                                                                                    | Name         General Ledger Number           vehicle                                                                                                    |                                                                                                    |
|                                                                                                    | OK Cancel                                                                                                    |                                                                                                    |

Make certain to post the adjustment to the correct level by using the Branch, Department and Unit dropdown boxes before searching for the account number. Enter the search information for the GL account and click the **Search** button. Click the correct account number and the **OK** button to return to the General Ledger screen.

Enter a description for the entry and the amount of the adjustment. If the amount is a credit, just enter the amount in the credit column without a (-) as it is not needed.

| Disbursement ID:<br>Posted:<br>Cleared:<br>Date Booked:<br>Date Created:<br>Created By: | 83<br>9/10/2008<br>9/10/2008<br>Betsy Cormier | Entity Type:<br>Payee:<br>Bank Name:<br>Bank Account =:<br>GL Account :<br>Balance:<br>Disbursement Amount:<br>Estimated Balance:<br>Check =:<br>Description: | Employee<br>Betsy Cormier<br>Bank of America<br>209902025<br>02.001.0000.000<br>\$150,816.55<br>\$6,077.29<br>\$144,739.26<br>08/2008 Comm D | 1.00.100000 Trust Ac | count |            | Q     | uick Navig<br>Disbursemen<br>General Ledg<br>Accounts Pay<br>Reconciliatio<br>Disbursemen | jation<br>t Header<br>er<br>yable<br>n<br>t Posting |
|-----------------------------------------------------------------------------------------|-----------------------------------------------|----------------------------------------------------------------------------------------------------|----------------------------------------------------------------------------------------------------|----------------------|-------|------------|-------|-------------------------------------------------------------------------------------------|-----------------------------------------------------|
| isbursement Summa                                                                       | ry Pay All Selected                           | Print                                                                                                    | Post                                                                                                    | Abort                | Save  | Add Row    |       |                                                                                           |                                                     |
|                                                                                         | General Ledger                                | at Number                                                                                                    | Descriptio                                                                                                    | on Deh               | it Cr | redit 1099 | LID 4 | # Remove                                                                                  |                                                     |
|                                                                                         | 02.001.0000.000.00                            | ).100000 Trust Accoun                                                                                                    | 08/2008 Comm<br>Gas Exp less Of                                                                                                    | Due incl<br>ff Reimb |       | \$58.60    |       |                                                                                           |                                                     |
|                                                                                         |                                               |                                                                                                    | 00/0000 0                                                                                                    |                      | 59.60 | 0.00       |       | o 🖙                                                                                       |                                                     |
|                                                                                         | 02.001.0001.001.0                             | 0.540100 Vehic                                                                                                    | 108/2008 Com                                                                                                    |                      | 56.60 | 0.00       |       |                                                                                           |                                                     |

Clicking the **Quick Navigation > Disbursement Posting** link on the right side of the screen shows all the entries to the general ledger.

| Disbursement ID:<br>Posted:<br>Cleared:<br>Date Booked:<br>Date Created: | 83<br>9/10/2008<br>9/10/2008 | Entity Type:<br>Payee:<br>Bank Name:<br>Bank Account =:<br>GL Account:<br>Balance: | Employee<br>Betsy Cormier<br>Bank of America<br>209902025<br>02.001.0000.000<br>\$150,816.55 | 0.00.100000 Trust Ac | count |            | Quick Nav<br>Disburseme<br>General Led<br>Accounts P<br>Reconciliati<br>Disbursemen | igation<br>nt Header<br>ger<br>ayable<br>on<br>nt Posting |
|--------------------------------------------------------------------------|------------------------------|------------------------------------------------------------------------------------|----------------------------------------------------------------------------------------------|----------------------|-------|------------|-------------------------------------------------------------------------------------|-----------------------------------------------------------|
| Created By:                                                              | Betsy Cormier                | Disbursement Amount:<br>Estimated Balance:<br>Check #:<br>Description:             | \$6,077.29<br>\$144,739.26<br>08/2008 Comm D                                                 | Due incl Gas Ex      |       |            |                                                                                     |                                                           |
| Disbursement Summar                                                      | y Pay All Selected           | Print                                                                              | Post                                                                                         | Abort                | Save  | Add Row    |                                                                                     |                                                           |
|                                                                          | Disbursement Postir          | ng                                                                                 |                                                                                              |                      |       |            |                                                                                     | 8                                                         |
|                                                                          | Accou                        | int Number                                                                         | Αссон                                                                                        | unt Description      | D     | ebit       | Credit                                                                              |                                                           |
|                                                                          | 02.001.0000                  | 0.000.00.110910                                                                    | Reconcilia                                                                                   | ation Clearing Acct  |       | \$6,018.69 | \$0.00                                                                              |                                                           |
|                                                                          | 02.001.0000                  | .000.00.100000                                                                     | Tri                                                                                          | ust Account          |       | \$0.00     | \$6,077.29                                                                          |                                                           |
|                                                                          | 02.001.0001                  | 1.001.00.540100                                                                    | Vehicle                                                                                      | es-Gas and Oil       |       | \$58.60    | \$0.00                                                                              |                                                           |
|                                                                          |                              |                                                                                    |                                                                                              | 1                    | otal: | \$6,077.29 | \$6.077.29                                                                          |                                                           |

## Removing Entries from the General Ledger Link

The disbursement being entered should match the reconciliation worksheet unless multiple worksheets are being added. In this scenario, only one statement is being paid, so the entry added on the **Quick Navigation** > **General Ledger** link must be removed. To remove the item, click the **Quick Navigation** > **General Ledger** link. Then click the **Remove** icon.

| General Ledger                         |                                                 |         |         |      |     |     |       |
|----------------------------------------|-------------------------------------------------|---------|---------|------|-----|-----|-------|
| Account Number                         | Description                                     | Debit   | Credit  | 1099 | LID | # R | emove |
| 02.001.0000.000.00.100000 Trust Accour | 08/2008 Comm Due incl<br>Gas Exp less Off Reimb |         | \$58.60 |      |     |     |       |
| 02.001.0001.001.00.540100 Vehic        | 08/2008 Comm Due                                | 58.60   | 0.00    |      |     | 0   | Ē.    |
|                                        | Totals:                                         | \$58.60 | \$58.60 |      |     |     |       |

Click the **OK** button to confirm the deletion in the pop-up warning.

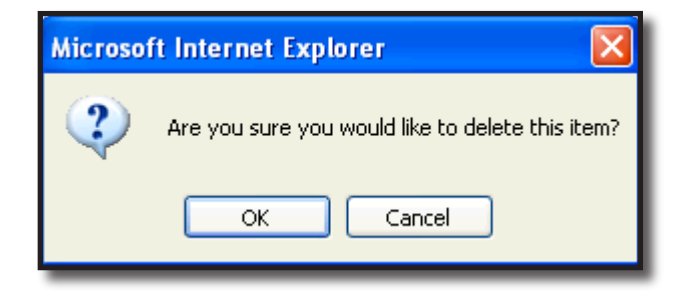

The adjustment is successfully removed from the disbursement.

| Disbursement ID:<br>Posted:<br>Cleared:<br>Date Booked: | 83<br>              | Entity Type:<br>Payee:<br>Bank Name:<br>Bank Account #:<br>GL Account: | Employee<br>Betsy Cormier<br>Bank of America<br>209902025<br>02.001.0000.000 | .00.100000 Trust Ac | count |          | Q         | uick Navigati<br>Disbursement He<br>General Ledger<br>Accounts Payabl<br>Reconciliation<br>Disbursement Po |
|---------------------------------------------------------|---------------------|------------------------------------------------------------------------|------------------------------------------------------------------------------|---------------------|-------|----------|-----------|----------------------------------------------------------------------------------------------------|
| Date Created:                                           | 9/10/2008           | Balance:                                                               | \$150,816.55                                                                 |                     |       |          |           |                                                                                                    |
| Created By:                                             | Betsy Cormier       | Disbursement Amount:                                                   | \$6,018.69                                                                   |                     |       |          |           |                                                                                                    |
|                                                         |                     | Estimated Balance:                                                     | \$144,797.86                                                                 |                     |       |          |           |                                                                                                    |
|                                                         |                     | Check #:                                                               |                                                                              |                     |       |          |           |                                                                                                    |
|                                                         |                     | Description:                                                           | 08/2008 Comm D                                                               | ue incl Gas Ex      |       |          |           |                                                                                                    |
| isbursement Summa                                       | ry Pay All Selected | Print                                                                  | Post                                                                         | Abort               | Save  | Add Ro   | w         |                                                                                                    |
|                                                         |                     |                                                                        |                                                                              |                     |       |          |           |                                                                                                    |
|                                                         | General Ledger      |                                                                        |                                                                              |                     |       |          |           |                                                                                                    |
|                                                         | Accou               | unt Number                                                             | Descriptio                                                                   | n Debi              | t     | Credit 1 | 099 LID ( | # Remove                                                                                                   |
|                                                         | 02.001.0000.000.0   | 0.100000 Trust Account                                                 | 08/2008 Comm<br>Gas Exp less Of                                              | Due incl<br>f Reimb |       |          |           |                                                                                                    |
|                                                         |                     |                                                                        |                                                                              |                     |       |          |           |                                                                                                    |
|                                                         |                     |                                                                        |                                                                              |                     |       |          |           |                                                                                                    |

### Aborting the Disbursement

If the disbursement is not needed, it may be aborted prior to posting. Click the **Abort** link on the Navigation toolbar.

| disbursements                                           |                              |                                                                                    |                                                                              |                     |       |         |                                                                                                    |
|---------------------------------------------------------|------------------------------|------------------------------------------------------------------------------------|------------------------------------------------------------------------------|---------------------|-------|---------|----------------------------------------------------------------------------------------------------|
| Disbursement ID:<br>Posted:<br>Cleared:<br>Date Booked: | 83<br>                       | Entity Type:<br>Payee:<br>Bank Name:<br>Bank Account #:<br>GL Account:             | Employee<br>Betsy Cormier<br>Bank of America<br>209902025<br>02.001.0000.000 | .00.100000 Trust Ac | count |         | Quick Navigation<br>Disbursement Header<br>General Ledger<br>Accounts Payable<br>Reconciliation<br>Disbursement Posting |
| Date Created:<br>Created By:                            | 9/10/2008<br>Betsy Cormier I | Balance:<br>Disbursement Amount:<br>Estimated Balance:<br>Check =:<br>Description: | \$150,816.55<br>\$6,018.69<br>\$144,797.86<br>08/2008 Comm Dr                | ue incl Gas Ex      |       |         |                                                                                                    |
| Disbursement Summa                                      | ry Pay All Selected          | Print                                                                              | Post                                                                         | Abort               | Save  | Add Row |                                                                                                    |

### Posting the Disbursement and Printing the Check

Checks cannot be printed until the disbursement is posted. To complete the process so the check may be printed, click the **Post** link on the Navigation toolbar.

| disbursements                              |                                          |                                                                                    |                                                                              |                     |       |         |                                                                                                    |
|--------------------------------------------|------------------------------------------|------------------------------------------------------------------------------------|------------------------------------------------------------------------------|---------------------|-------|---------|----------------------------------------------------------------------------------------------------|
| Disbursement<br>Post<br>Clear<br>Date Book | ID: 83<br>ad:<br>ad:<br>ad:<br>9/10/2008 | Entity Type:<br>Payee:<br>Bank Name:<br>Bank Account ≠:<br>GL Account:             | Employee<br>Betsy Cormier<br>Bank of America<br>209902025<br>02.001.0000.000 | .00.100000 Trust Ac | count |         | Quick Navigation<br>Disbursement Header<br>General Ledger<br>Accounts Payable<br>Reconciliation<br>Disbursement Posting |
| Date Creat<br>Created                      | ed: 9/10/2008<br>3y: Betsy Cormier       | Balance:<br>Disbursement Amount:<br>Estimated Balance:<br>Check =:<br>Description: | \$150,816.55<br>\$6,018.69<br>\$144,797.86<br>08/2008 Comm Di                | ue incl Gas Ex      |       |         |                                                                                                    |
| Disbursement Su                            | mary Pay All Select                      | ted Print                                                                          | Post                                                                         | Abort               | Save  | Add Row |                                                                                                    |

The Post Disbursement screen is displayed providing an opportunity to review the disbursement amount. If the disbursement is out of balance, a message is displayed advising of the out of balance. At that point,

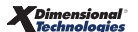

click cancel, correct the disbursement and post again. Once confirmed that the posting is correct, click the **OK** button to complete the post.

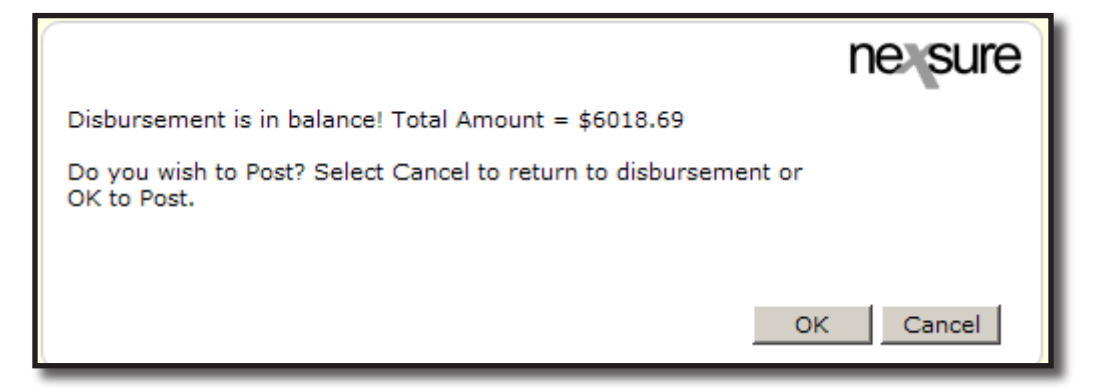

After the disbursement is posted the disbursement screen is refreshed and Post is no longer an option.

A check may be printed by clicking the **Print** link on the Navigation toolbar and selecting the check style from the drop-down box and clicking the **OK** button.

| d | isbursements                                            |                              |                                                                              |                                                                            |                          |         |         |                                                                                                    |
|---|---------------------------------------------------------|------------------------------|------------------------------------------------------------------------------|----------------------------------------------------------------------------|--------------------------|---------|---------|----------------------------------------------------------------------------------------------------|
|   | Disbursement ID:<br>Posted:<br>Cleared:<br>Date Booked: | 83<br>9/10/2008<br>9/10/2008 | Entity Type<br>Payee<br>Bank Name<br>Bank Account ≠<br>GL Account            | Employee<br>Betsy Cormier<br>Bank of America<br>209902025<br>02.001.0000.0 | a<br>100.00.100000 Trust | Account |         | Quick Navigation<br>Disbursement Header<br>General Ledger<br>Accounts Payable<br>Reconciliation<br>Disbursement Posting |
|   | Date Created:<br>Created By:                            | 9/10/2008<br>Betsy Cormier   | Balance<br>Disbursement Amoun<br>Estimated Balance<br>Check =<br>Descriptior | \$150,816.55<br>\$6,018.69<br>\$144,797.86<br>08/2008 Comm                 | n Due incl Gas Ex        |         |         |                                                                                                    |
|   | Disbursement Summar                                     | y Pay All Selected           | Print                                                                        | Reverse                                                                    | Abort                    | Save    | Add Row |                                                                                                    |

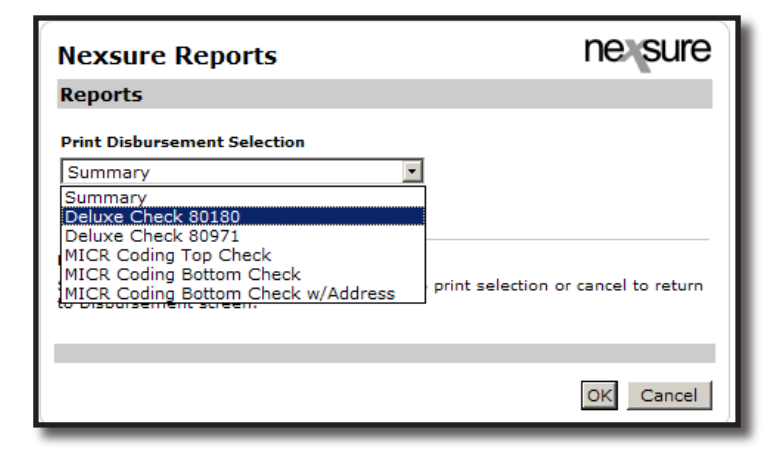

After clicking the **OK** button, the next screen shows the type of check selected and the check number field is empty. This field has no number in it if the check has not been previously printed or a check number was not entered on the disbursement header. A check number would not be entered normally since Nexsure will check to see what the next check number is and automatically number. So, leave the check number blank and click the **OK** button.

| ne sure                                                                                         |
|-------------------------------------------------------------------------------------------------|
| Check is ready to print                                                                         |
| Please put check stock in the printer.                                                          |
| Check Type:Deluxe Check 80180<br>Check #:<br>Click "OK" to Print.                               |
| * Leave the Check # field blank to allow the system to assign the next available check # at the |
| time of printing or enter a check # manually.                                                   |
| OK Cancel                                                                                       |

The check is displayed. To print the check, click the **Adobe**<sup>\*</sup> **Reader**<sup>\*</sup> **printer** icon just above the document. Checks should be in the printer prior to printing.

| disbursements                                                                         |                                                                                                    |                                                                                                    |              |               |                                                                                                    |
|---------------------------------------------------------------------------------------|----------------------------------------------------------------------------------------------------|----------------------------------------------------------------------------------------------------|--------------|---------------|----------------------------------------------------------------------------------------------------|
| Disbursement ID: 83<br>Posted:<br>Cleared:<br>Date Booked: 9/10<br>Date Created: 9/10 | 9/10/2008 Pai<br>9/10/2008 Pai<br>0/2008 Bank Na<br>0/2008 Bank Accour<br>GL Accour<br>0/2008 Bala | rpe: Employee<br>ree: Betay Cormier<br>me: Bank of America<br>t =: 209902025<br>mt: 02.001.0000.000.00.100000 T<br>ice: \$150,816.55 | rust Account |               | Quick Navigation<br>Disbursement Header<br>General Ledger<br>Accounts Payable<br>Reconciliation<br>Disbursement Posting |
| Created By: Bets                                                                      | sy Cormier Disbursement Amo<br>Estimated Bala<br>Chec<br>Descript                                  | unt: \$6,018.69<br>ice: \$144,797.86<br>k =: 3<br>ion: 08/2008 Comm Due incl Gas Es                                                  |              |               |                                                                                                    |
| Disbursement Summary                                                                  | Pay All Selected Print                                                                             | Reverse Abort                                                                                                    | Save         | Add Row       |                                                                                                    |
|                                                                                       |                                                                                                    |                                                                                                    |              |               |                                                                                                    |
|                                                                                       | 🕽 • 🧅 🏟 🚺 / 1 🛛 🚺                                                                                  | 🖑 🥰 💿 🖲 96% ·                                                                                                    | 🌽 Sign 👻 拱   | Find          | •                                                                                                    |
| Click to print this PDF f                                                             | file or pages from it                                                                              |                                                                                                    |              | DATE          | D9/10/2008                                                                                                    |
| PAY TO TH                                                                             | ⊨<br>FBetsy Cormier                                                                                |                                                                                                    |              | \$ <u>6,0</u> | 18.69                                                                                                    |
| SIX THO                                                                               | OUSAND EIGHTEEN AND 69 /                                                                           | 100                                                                                                    |              |               | DOLLARS                                                                                                    |
| в                                                                                     | etsy Cormier                                                                                       |                                                                                                    |              |               |                                                                                                    |
| Ø                                                                                     |                                                                                                    |                                                                                                    |              |               |                                                                                                    |
| ~~~~~~~~~~~~~~~~~~~~~~~~~~~~~~~~~~~~~~~                                               | 0/0000 Oseren Dus in al Ose Eu                                                                     | - Jaaa Off Daimle                                                                                                    |              |               | disbursements                                                                                                    |

#### **Reversing the Disbursement**

If the disbursement is incorrect, it may be reversed by clicking the **Reverse** link on the Navigation toolbar. The check number assigned to the reversed disbursement may be re-used by entering the number in the field on the disbursement or at the time the check is being printed.

| disbursements<br>Disbursement ID:<br>Posted:<br>Cleared:<br>Date Booked:<br>Date Created:<br>Created By: | 83<br>9/10/2008<br>9/10/2008<br>9/10/2008<br>Betsy Cormier | Entity Type:<br>Payee:<br>Bank Name:<br>Bank Account #:<br>GL Account:<br>Balance:<br>Disbursement Amount: | Employee<br>Betsy Cormier<br>Bank of Americ:<br>209902025<br>02.001.0000.0<br>\$150,816.55<br>\$6,018.69 | a<br>00.00.100000 Trust | Account |         | Quick Navigation<br>Disbursement Header<br>General Ledger<br>Accounts Payable<br>Reconciliation<br>Disbursement Posting |
|----------------------------------------------------------------------------------------------------|------------------------------------------------------------|----------------------------------------------------------------------------------------------------|----------------------------------------------------------------------------------------------------|-------------------------|---------|---------|----------------------------------------------------------------------------------------------------|
| Created By:                                                                                              | Betsy Cormier                                              | Disbursement Amount:<br>Estimated Balance:                                                                 | \$6,018.69<br>\$144,797.86                                                                               |                         |         |         |                                                                                                    |
|                                                                                                    |                                                            | Check #:<br>Description:                                                                                   | 08/2008 Comm                                                                                             | n Due incl Gas Ex       |         |         |                                                                                                    |
| Disbursement Summa                                                                                       | ry Pay All Selected                                        | Print                                                                                                    | Reverse                                                                                                  | Abort                   | Save    | Add Row |                                                                                                    |

Reversed disbursements will display on the summary screen with 2 disbursement numbers with a "/" between them. This indicates the in and out of the entries. The associated reconciliation, invoices and any general ledger adjustments are available again to be used in the new disbursement.

|  |   | LLC                      |       |   |                                                     |               |            |            |   |  |
|--|---|--------------------------|-------|---|-----------------------------------------------------|---------------|------------|------------|---|--|
|  | Þ | Jolt<br>Electric,<br>LLC | 63/62 | 1 | Refund for RP End #1 delete (\$950.00)<br>2001 Ford | Betsy Cormier | 09/03/2008 | >          | × |  |
|  | Þ | Jolt<br>Electric,<br>LLC | 62/63 | 1 | Refund for RP End #1 delete \$950.00<br>2001 Ford   | Betsy Cormier | 09/03/2008 | $\searrow$ | V |  |

### **Removing Disbursements not Posted**

If the disbursement is incorrect, it may be removed by clicking the **Remove** icon on the right side of disbursement.

| Previo                                                                     | is Page                                                                    |                      |                                  |                  |                  |                  |                     |          |           |             |     |
|----------------------------------------------------------------------------|----------------------------------------------------------------------------|----------------------|----------------------------------|------------------|------------------|------------------|---------------------|----------|-----------|-------------|-----|
| d file branches                                                            | locations employe                                                          | es accounting        | vendors e                        | ntity associatio | ins              |                  |                     |          |           |             |     |
| ummary setup                                                               | invoicing setup ge                                                         | eneral ledger 🍸 ban  | k accounts                       | transactions     | batch summary    |                  |                     |          |           |             |     |
|                                                                            |                                                                            |                      |                                  |                  |                  |                  |                     |          |           |             |     |
| transaction summ                                                           | ary journal entry                                                          | disbursements r      | eceive payment                   | ts deposit       | accounts payable | e reconciliation | invoices            |          |           |             |     |
| transaction summ<br>Select Bank Acco<br>Bank of Ameri                      | ary journal entry<br>ount:<br>a 011101101 Opera                            | disbursements re     | eceive payment                   | ts deposit       | accounts payable | e reconciliation | invoices<br>Filter: | Show] [/ | Add New D | )isbursemen | ıt] |
| transaction summ<br>Select Bank Acco<br>Bank of Americ<br>[Select All] [De | ary journal entry<br>ount:<br>ca 011101101 Opera<br>select All] [Create Pr | disbursements reting | eceive payment<br>o Existing Bat | ts deposit       | accounts payable | e reconciliation | invoices<br>Filter: | Show] [/ | Add New D | )isbursemen | ıt] |

The abort confirmation is displayed allowing an opportunity to go back to the summary view without aborting the disbursement. To confirm the deletion, click the **OK** button. Clicking the **Abort** link on the disbursement itself works the same as removing from the summary screen.

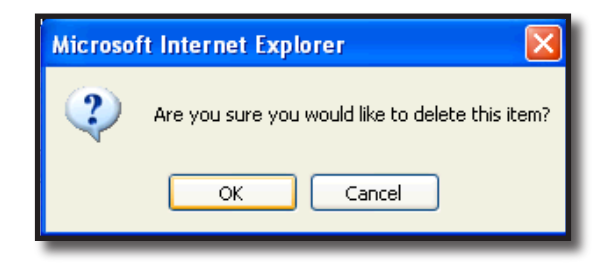

# Commission Paid with Salary

In some agency operations, a salary check is issued that includes the commission due, however, the People Payable will be reconciled but will not be included in the disbursement to the employee pulled from reconciliation as in the process above titled **Reconciling People Payables**. This section shows how to handle People Payables reconciled but not paid by disbursement using the reconciliation.

The first step is to add the general ledger account number to use with the adjustment to offset the entire people reconciliation to during the reconciliation process. To add the account number, follow the steps for adding General Ledger Account Numbers in Chapter 4, "Accounting General Ledger" of this manual.

| Nexsure<br>Accounting |                         | ne sure                               |
|-----------------------|-------------------------|---------------------------------------|
| Add New (             | General Ledger Nun      | nber                                  |
|                       | Account Classification: | Liability                             |
|                       | Account Group:          | Short Term Liability 💽                |
|                       | Account Type:           | Insurance Payable 🔹                   |
|                       | Number Ranges:          | 200000 - 219999                       |
|                       | Account Number:         | 219000                                |
|                       | Account Name:           | People pay with Salary                |
|                       | Description:            | Use as offset in reconciliation for s |
|                       | Status:                 | Active 💌                              |

Begin by accessing the reconciliation tab by first clicking on the **ORGANIZATION** link on the primary menu.

Click the **territories** tab and click the **Details** icon for the territory where the Statement is to be reconciled. Click the **accounting** tab, the **transactions** tab and the **reconciliation** tab to bring up the Reconciliation Summary screen. If there are no results displayed, then the organization is new and no reconciliations have been previously done or the filter dates are out of range.

|                  | SEARCH   OR                                    | GANIZATION     | REPORTS   CA   | MPAIGNS           |                    |                   | Boo            | kmarks: Expand       | Add   Remo    | ve Selected |
|------------------|------------------------------------------------|----------------|----------------|-------------------|--------------------|-------------------|----------------|----------------------|---------------|-------------|
| GANIZATIO        | N PROFILE   ALL EMPLOYE                        | ES   ALL LOC   | ATIONS         |                   |                    |                   |                |                      |               |             |
| anizatio         | on Name: XDTITrain                             | ning Org       |                |                   |                    |                   |                |                      | 🕨 🕨 🕨 🕨       | nization    |
| anization        |                                                |                |                |                   |                    |                   |                |                      |               |             |
| OTITrai          | ning Org >> B C Regior                         | >> B C Terr    | itory          |                   |                    |                   |                |                      |               |             |
|                  | Previous Page                                  |                |                |                   |                    |                   |                |                      |               |             |
| ard file summary | branches locations em<br>setup invoicing setup | general ledger | nting vendors  | s entity associat | ions<br>batch summ | ary               |                |                      |               |             |
| transac          | tion summary journal entry                     | disburseme     | nts receive pa | yments deposit    | accounts p         | ayable reconcilia | ation invoice  | 25                   |               |             |
|                  |                                                |                |                |                   |                    |                   | Filter: [Sho   | w] [Add New Reco     | nciliation]   |             |
|                  |                                                | There          | are no re      | esults for        | this se            | arch crite        | ria            |                      |               |             |
|                  |                                                | invoices       | reconciliation | accounts payable  | ∖deposit ∕i        | eceive payments   | disbursemen    | s / journal entry /  | transaction s | ummary      |
|                  |                                                |                |                |                   |                    |                   |                |                      |               |             |
|                  |                                                |                |                | batch summary     | transaction        | s bank account    | s ∕general lee | lger 人 invoicing set | tup / setup / | summary     |

**Note:** After accessing the territory, click the Add link on the Bookmarks menu to add a bookmark so the territory can be quickly accessed next time. To access click the Expand link on the Bookmarks menu and click the red flag beside the territory. The territory tab is displayed. Click the Hide link on the Bookmarks menu to close the window.

|        | SEARCH   ORGANIZATION   REPORTS   CAMPAIGNS Bookmarks: Hide   Add |              |           |                  |            |                                            |                       |  |  |  |  |
|--------|-------------------------------------------------------------------|--------------|-----------|------------------|------------|--------------------------------------------|-----------------------|--|--|--|--|
| Select | Detail                                                            | Task         | Operation | Client Name      | Policy No. | Memo                                       | Date Time             |  |  |  |  |
|        | ٣                                                                 | Organization | View      | XDTITraining Org | N/A        | View Territory [XDTI Training (Territory)] | 7/30/2008 12:59:20 PM |  |  |  |  |
|        | *                                                                 | Organization | View      | XDTITraining Org | N/A        | View Territory [B C Territory]             | 7/30/2008 12:58:23 PM |  |  |  |  |

Clicking the Show link on the top right portion of the reconciliation screen will bring up the Search Filter fields. Notice the Region and Territory fields are not available to modify. The reason is that the selection for the region and territory was made when the territory **Details** icon was clicked. The **Created Date From** field defaults 7 days prior to the current date and the **To** field populates with the current date. These date ranges prevent pulling all the reconciliations across the web at once to help avoid time out errors on the screen. When working on the Internet, it is important to limit the amount of data being accessed because there is a time limit for each upload and download. The **Reconciliation Type** drop-down box defaults to show both agency and direct bill reconciliations and the **Status** to show all posted and unposted reconciliations. Modify these fields as needed to locate a previously entered reconciliation worksheet. Use the **Sort Order** fields at the bottom of the search filter to have data display in a particular order. Clicking the **Search** button on the bottom right of the search screen activates the search and returns matching data to the summary screen.

|                                                                 |                                  | HOME   HELP   SETUP   LOO                 |
|-----------------------------------------------------------------|----------------------------------|-------------------------------------------|
| SEARCH   ORGANIZATION   REPORTS   CAMPAN                        | IGNS                             | Bookmarks: Expand   Add   Remove Selected |
| GANIZATION PROFILE   ALL EMPLOYEES   ALL LOCATIONS              |                                  |                                           |
| anization Name: XDTITraining Org                                |                                  | Organization                              |
| anization                                                       |                                  |                                           |
| DTITraining Org >> B C Region >> B C Territory                  |                                  |                                           |
| Previous Page                                                   |                                  |                                           |
| and file branches locations employees accounting worders        | antity associations              |                                           |
| aro me pranches locations employees accounting vendors e        | entity associations              |                                           |
| summary setup invoicing setup general ledger bank accounts      | transactions batch summary       |                                           |
| transaction summary journal entry disbursements receive payment | nts deposit accounts payable rec | conciliation invoices                     |
|                                                                 |                                  | Filter: [Hide] [Add New Reconciliation]   |
|                                                                 |                                  | man [mac] [ridd new reconciliation]       |
| Search Criteria                                                 |                                  | Save Filter Settings 📕                    |
| Beging: B.C.Region                                              |                                  |                                           |
|                                                                 |                                  |                                           |
| Territory: B C Territory                                        |                                  |                                           |
|                                                                 |                                  |                                           |
|                                                                 |                                  |                                           |
| Reconciliation Type: Both                                       | ntity Type: Na                   | ame:                                      |
| Chattan and Amounts                                             | -t- F 9/4/2008                   | T-: 9/11/2008                             |
| Statement Amount:                                               |                                  | 18: 37172000                              |
| Reconciled Amount: Posted D                                     | ate From:                        | To:                                       |
| Status: All 🔽 De                                                | escription:                      |                                           |
| Sort Order                                                      |                                  |                                           |
|                                                                 |                                  |                                           |
| Sort Field 1: Sort Order 1:                                     | ▼ Sort Field 2:                  | ▼ Sort Order 2: ▼                         |
| Sort Field 1: Sort Order 1:                                     | ▼ Sort Field 2:                  | Sort Order 2:                             |

## Adding the Reconciliation Worksheet

Only those invoices meeting department posting rules will be available for reconciliation. If unsure when these invoices will be available to pay, see the General Ledger Posting tables in this chapter.

To add the worksheet, click the [Add New Reconciliation] link on the upper right side of the Reconciliation Summary screen.

| ganization                                                                |                                                                                       |
|---------------------------------------------------------------------------|---------------------------------------------------------------------------------------|
| DTITraining Org >> B C Region >                                           | > B C Territory                                                                       |
| Previous Page                                                             |                                                                                       |
|                                                                           |                                                                                       |
| ard file $\checkmark$ branches $\checkmark$ locations $\checkmark$ employ | rees accounting vendors entity associations                                           |
| summary setup invoicing setup                                             | eneral ledger bank accounts transactions batch summary                                |
| transaction summany viournal antor                                        | dishuramente V session avanate V denosit V sessure available V sessitistica Visuaises |
| cransaction summary journar entry                                         | dispursements receive payments deposit accounts payable reconcination involces        |
|                                                                           | Filter: [Hide] [Add New Reconciliation]                                               |
|                                                                           |                                                                                       |

After clicking the [Add New Reconciliation] link the Select Entity window is displayed. This window allows searching for the entity being reconciled. In the Entity Type drop-down box select People and in the field below enter at least 3 characters of the entity name. To activate the search, click the Search button to the right of the field. All matches to the characters entered are displayed in the box below the label Select Name. Click to select the name and click the OK button.

| Reconciliation                                                                 | ne sure           |
|--------------------------------------------------------------------------------|-------------------|
| Select Entry:                                                                  |                   |
| Entity Type: People 🔽                                                          | 1                 |
| Enter at least 3 characters for Entity Nam<br>and/or Address and click search. | e, Location Name, |
| Entity Name: mcd                                                               | Search            |
| Select Name:                                                                   |                   |
| Samantha McDonough<br>Susan McDonough                                          |                   |
| Select Address:                                                                |                   |
| 12050 S Ravinia Avenue                                                         | •                 |
|                                                                                |                   |
| Click OK to confirm selection. Cancel to re                                    | eturn to summary. |
| 0                                                                              | Cancel            |

After clicking the **OK** button, the worksheet is added.

| econciliation Summary Pay | y All Selected                                 | Print<br>Susan McDon       | Post                                                                                                    | Abort         | Save   | Add Row | Delivery | ] |
|---------------------------|------------------------------------------------|----------------------------|----------------------------------------------------------------------------------------------------|---------------|--------|---------|----------|---|
|                           | Name:                                          | Susan McDor                |                                                                                                    |               |        |         |          |   |
|                           | Name:                                          | Susan McDo                 |                                                                                                    |               |        |         |          | Į |
| (1                        | Date Booked:<br>Description:<br>100 Char. Max) | 12050 S Ray<br>Orland Park | nough<br>Vinia Avenue<br>IL 60462<br>8<br>8<br>7<br>7<br>7<br>7<br>8<br>7<br>8<br>7<br>8<br>7<br>8<br>8<br>8<br>8<br>8<br>8<br>8 | M/YYYY .      | A      |         |          |   |
| (2                        | Internal Note:<br>50 Char. Max)                | Producer<br>Recon to       | r paid on Sal<br>o clear payab                                                                                                   | lary.<br>Dle. | ¥<br>4 |         |          |   |

After entering data into the input fields on the first page, click the **Save** link on the Navigation toolbar or click one of the links on the right to save entries.

### Using the Search Filter to Locate Invoices

To select the invoices included on the statement, click the **Quick Navigation > Transactions** link located on the upper right side of the screen to bring up the Transactions screen. Make sure to use the Search Filter by clicking the **[Show]** ink located just above the listed invoices on the right. There are date range filter defaults just like on the Reconciliation Summary screen.

| Reconciliation<br>Entity Ty<br>Nai<br>Post<br>Date Creat<br>Created                                                                                                    | Receipt Total:     \$0.00       Entity Type:     People     Disbursements Total:     \$0.00       Name:     Susan McDonough     Adjustments Total:     \$0.00       Posted:     Income/Receivable Total:     \$0.00       Pate     Created By:     Betsy Cormier     Description: |                                                 |                                                                                                    |                                                    |                                                                                                    |                                                                                                    |                                                                                                  |                                                                                                    |                                           | Quick Navigation<br>Header<br>Receipts/Disbursements<br>Transactions<br>Adjustments<br>Reconciliation Posting |                                                                                        |                                                                                                    |  |
|----------------------------------------------------------------------------------------------------|----------------------------------------------------------------------------------------------------|-------------------------------------------------|----------------------------------------------------------------------------------------------------|----------------------------------------------------|----------------------------------------------------------------------------------------------------|----------------------------------------------------------------------------------------------------|--------------------------------------------------------------------------------------------------|----------------------------------------------------------------------------------------------------|-------------------------------------------|----------------------------------------------------------------------------------------------------|----------------------------------------------------------------------------------------|----------------------------------------------------------------------------------------------------|--|
| econciliation Sur                                                                                                    | mmary Pay A                                                                                                    | ll Selecter                                     | e Print                                                                                                    | Pos                                                | at Abort                                                                                             | Save                                                                                                    | Add Row                                                                                          | Delive                                                                                                    | ry                                        |                                                                                                    |                                                                                        |                                                                                                    |  |
| [Select All] [Deselect All]       I < Display: Default (S)          Agency Bill                                                                                                    |                                                                                                    |                                                 |                                                                                                    |                                                    |                                                                                                    |                                                                                                    |                                                                                                  |                                                                                                    |                                           |                                                                                                    |                                                                                        |                                                                                                    |  |
| Select Details                                                                                                    | Date                                                                                                    | ID                                              | Bill To                                                                                                    | Policy No.                                         | Line Type                                                                                            | Amount                                                                                                    | Commission                                                                                       | Data Tura                                                                                                    |                                           | Amount                                                                                                    | Daid                                                                                   | Delener                                                                                             |  |
|                                                                                                    |                                                                                                    |                                                 |                                                                                                    |                                                    |                                                                                                    | Allount                                                                                                    | commission                                                                                       | Rate Type                                                                                                    | Kate                                      | Due                                                                                                    | Faiu                                                                                   | Dalalice                                                                                            |  |
|                                                                                                    | 08/06/2007                                                                                                    | 12358                                           | Cormier Billing<br>Services                                                                                              | AG2                                                | Premium                                                                                              | \$850.00                                                                                                    | \$144.50                                                                                         | % of Agency<br>Commission                                                                                                    | 25.00                                     | \$36.12                                                                                                    | \$0.00                                                                                 | \$36.12                                                                                             |  |
|                                                                                                    | 08/06/2007<br>08/06/2007                                                                                                    | 12358<br>12358                                  | Cormier Billing<br>Services<br>Cormier Billing<br>Services                                                               | AG2<br>AG2                                         | Premium                                                                                              | \$850.00<br>\$800.00                                                                                           | \$144.50<br>\$136.00                                                                             | % of Agency<br>Commission<br>% of Agency<br>Commission                                                                                        | 25.00<br>25.00                            | \$36.12<br>\$34.00                                                                                            | \$0.00<br>\$0.00                                                                       | \$36.12<br>\$34.00                                                                                  |  |
|                                                                                                    | 08/06/2007<br>08/06/2007<br>11/01/2007                                                                                                    | 12358<br>12358<br>13615-<br>1                   | Cormier Billing<br>Services<br>Cormier Billing<br>Services<br>Cormier Billing<br>Services                                | AG2<br>AG2<br>AGbillpolicy                         | Premium<br>Premium<br>Premium                                                                        | \$850.00<br>\$800.00<br>\$1,000.00                                                                             | \$144.50<br>\$136.00<br>\$100.00                                                                 | % of Agency<br>Commission<br>% of Agency<br>Commission<br>% of Agency<br>Commission                                                           | 25.00<br>25.00<br>25.00                   | \$36.12<br>\$34.00<br>\$25.00                                                                                 | \$0.00<br>\$0.00<br>\$0.00                                                             | \$36.12<br>\$34.00<br>\$25.00                                                                       |  |
| Image: 1     Image: 2       Image: 2     Image: 2       Image: 2     I | 08/06/2007<br>08/06/2007<br>11/01/2007<br>12/19/2007                                                                                                    | 12358<br>12358<br>13615-<br>1<br>14365          | Cormier Billing<br>Services<br>Cormier Billing<br>Services<br>Cormier Billing<br>Services                                | AG2<br>AG2<br>AGbillpolicy<br>WC123456             | Premium<br>Premium<br>Premium<br>Premium                                                             | \$850.00<br>\$800.00<br>\$1,000.00<br>\$25,750.00                                                              | \$144.50<br>\$136.00<br>\$100.00<br>\$2,575.00                                                   | % of Agency<br>Commission<br>% of Agency<br>Commission<br>% of Agency<br>Commission<br>% of Agency<br>Commission                              | 25.00<br>25.00<br>25.00<br>25.00          | \$36.12<br>\$34.00<br>\$25.00<br>\$643.75                                                                     | \$0.00<br>\$0.00<br>\$0.00<br>\$0.00                                                   | \$36.12<br>\$34.00<br>\$25.00<br>\$643.75                                                           |  |
|                                                                                                    | 08/06/2007<br>08/06/2007<br>11/01/2007<br>12/19/2007<br>12/19/2007                                                                                                    | 12358<br>12358<br>13615-<br>1<br>14365<br>15214 | Cormier Billing<br>Services<br>Cormier Billing<br>Services<br>Cormier Billing<br>Services<br>Cormier Billing<br>Services | AG2<br>AG2<br>AGbillpolicy<br>WC123456<br>WC123456 | Premium<br>Premium<br>Premium<br>Premium<br>Premium                                                  | \$850.00<br>\$800.00<br>\$1,000.00<br>\$25,750.00<br>(\$25,750.00)                                             | \$144.50<br>\$136.00<br>\$100.00<br>\$2,575.00<br>(\$2,575.00)                                   | % of Agency<br>Commission<br>% of Agency<br>Commission<br>% of Agency<br>Commission<br>% of Agency<br>Commission<br>% of Agency<br>Commission | 25.00<br>25.00<br>25.00<br>25.00<br>25.00 | \$36.12<br>\$34.00<br>\$25.00<br>\$643.75<br>(\$643.75)                                                       | \$0.00<br>\$0.00<br>\$0.00<br>\$0.00<br>\$0.00                                         | \$36.12<br>\$34.00<br>\$25.00<br>\$643.75<br>(\$643.75)                                             |  |
| □                                                                                                    | 08/06/2007<br>08/06/2007<br>11/01/2007<br>12/19/2007<br>12/19/2007                                                                                                    | 12358<br>12358<br>13615-<br>1<br>14365<br>15214 | Cormier Billing<br>Services<br>Cormier Billing<br>Services<br>Cormier Billing<br>Services<br>Cormier Billing<br>Services | AG2<br>AG2<br>AGbillpolicy<br>WC123456<br>WC123456 | Premium<br>Premium<br>Premium<br>Premium<br>Premium<br>This Page Total:<br>All Selected Items Total: | \$\$50.00<br>\$\$00.00<br>\$1,000.00<br>\$25,750.00<br>(\$25,750.00)<br>\$2,650.00<br>\$2,650.00<br>\$2,050.00 | \$144.50<br>\$136.00<br>\$100.00<br>\$2,575.00<br>(\$2,575.00)<br>\$380.50<br>\$380.50<br>\$3.00 | Nate Type<br>% of Agency<br>Commission<br>% of Agency<br>Commission<br>% of Agency<br>Commission<br>% of Agency<br>Commission                 | 25.00<br>25.00<br>25.00<br>25.00<br>25.00 | \$36.12<br>\$34.00<br>\$25.00<br>\$643.75<br>(\$643.75)<br>\$95.12<br>\$95.12<br>\$95.12<br>\$95.12           | \$0.00<br>\$0.00<br>\$0.00<br>\$0.00<br>\$0.00<br>\$0.00<br>\$0.00<br>\$0.00<br>\$0.00 | \$36.12<br>\$34.00<br>\$25.00<br>\$643.75<br>(\$643.75)<br>\$95.12<br>\$95.12<br>\$95.12<br>\$95.00 |  |

After clicking the **[Show]** link on the screen the filter options are displayed. After entering the search criteria, click the **Search** button to return all matches. Clicking the **Clear** button clears all the fields on the search filter.

|                             |                                       |                                 | Search Filter: [Hide]  |
|-----------------------------|---------------------------------------|---------------------------------|------------------------|
| Region:                     | B C Region                            | Branch:                         |                        |
| Territory                   | B C Territory                         | Department:                     |                        |
|                             |                                       | Unit:                           |                        |
| Business Type:              | All                                   | Date Type: -Please Select- 💌    |                        |
| Line of Business:           | 401K - Group<br>401K - Individual     | Date Range: To:                 |                        |
|                             | Accident - Individual<br>AD&D - Group | Amount Range: To:               |                        |
| Exclude all transactio      | ns where the effective date is aft    | er the search ending date.      |                        |
| ⊙ All ⊂ Paid ⊂ Unpa         | aid                                   |                                 |                        |
| Sort Field 1:               | Sort Order 1:                         | ▼ Sort Field 2: ▼ Sort Order 2: |                        |
|                             |                                       |                                 | Search Clear           |
| [Select All] [Deselect All] |                                       | Showing Page 1 of 1 🕨 🛛 💽       | Display: Default (5) 💌 |
| Agency Bill                 |                                       |                                 | -                      |
|                             |                                       |                                 | reconciliation         |

Once the search results are returned, there may be more than one page of invoices. To get to the invoices on other pages, use the **Navigation Arrows** at the top of the list to navigate:

- Single Page Forward ►
- Single Page Back ◄
- Last Page ►
- First Page | ◀

The drop-down box to the right of the arrows with the number 1 displaying allows the selection of any available pages so it is possible to quickly jump to a page in the middle (such as page 3). Just find the number and click to go to the selected page. The **Display** drop-down box on the right allows more than the default number of items to display. Use the drop-down box to select the number desired. To display these options there must be more than 7 invoices.

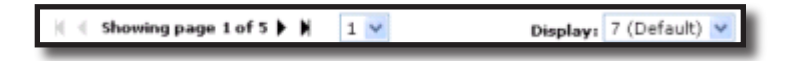

Click the **Maximize/Minimize** button to expand the transaction workspace. Clicking the **Maximize/ Minimize** button a second time minimizes the workspace and displays the reconciliation header. Transactions for Agency Bill and Direct Bill are listed separately.
| onciliat |                   |             |               |                                 |               |                                                               |                                        |                                  |                           |       |                               |                            |                               |
|----------|-------------------|-------------|---------------|---------------------------------|---------------|---------------------------------------------------------------|----------------------------------------|----------------------------------|---------------------------|-------|-------------------------------|----------------------------|-------------------------------|
| ielect / | All] [De:         | select All] |               |                                 |               | 🛚 🖣 Show                                                      | ing Page 1 of 1                        |                                  |                           | [Sa   | ive] Sear<br>Display          | ch Filte                   | er: [Show]<br>ault (5) 💌      |
| Agenc    | y Bill<br>Details | Data        | Invoice       | Client<br>Bill To               | Policy No.    | Line Type                                                     | Amount                                 | Agency                           | Rate Type                 | Rate  | Amount                        | Paid                       | Balance                       |
|          |                   | 08/06/2007  | 12358         | Cormier Billing<br>Services     | AG2           | Premium                                                       | \$850.00                               | \$144.50                         | % of Agency<br>Commission | 25.00 | \$36.12                       | \$0.00                     | \$36.12                       |
|          | <b>&gt;</b>       | 08/06/2007  | 12358         | Cormier Billing<br>Services     | AG2           | Premium                                                       | \$800.00                               | \$136.00                         | % of Agency<br>Commission | 25.00 | \$34.00                       | \$0.00                     | \$34.00                       |
| •        | <b>&gt;</b>       | 11/01/2007  | 13615-<br>1   | Cormier Billing A<br>Services   | Gbillpolicy   | Premium                                                       | \$1,000.00                             | \$100.00                         | % of Agency<br>Commission | 25.00 | \$25.00                       | \$0.00                     | \$25.00                       |
| ◄        | <b>&gt;</b>       | 12/19/2007  | 14365         | Cormier Billing<br>Services     | VC123456      | Premium                                                       | \$25,750.00                            | \$2,575.00                       | % of Agency<br>Commission | 25.00 | \$643.75                      | \$0.00                     | \$643.75                      |
| •        | <b>&gt;</b>       | 12/19/2007  | 15214         | Cormier Billing<br>Services     | VC123456      | Premium                                                       | (\$25,750.00)                          | (\$2,575.00)                     | % of Agency<br>Commission | 25.00 | (\$643.75)                    | \$0.00                     | (\$643.75)                    |
|          |                   |             |               |                                 | All s         | This Page Total:<br>All Pages Total:<br>selected Items Total: | \$2,650.00<br>\$2,650.00<br>\$2,650.00 | \$380.50<br>\$380.50<br>\$380.50 |                           |       | \$95.12<br>\$95.12<br>\$95.12 | \$0.00<br>\$0.00<br>\$0.00 | \$95.12<br>\$95.12<br>\$95.12 |
| Select A | All] [De:         | select All] |               |                                 |               | Show                                                          | ing Page 1 of 1                        | ▶ N <b>1</b> ▼                   |                           |       | Display                       | Defa                       | ault (5) 💌                    |
| Direct   | Bill              |             |               |                                 |               |                                                               |                                        |                                  |                           |       |                               |                            |                               |
| Select   | Details           | Date        | Invoice<br>ID | Client<br>Bill To               | Policy No.    | Line Type                                                     | Amount                                 | Agency<br>Commission             | Rate Type                 | Rate  | Amount<br>Due                 | Paid                       | Balance                       |
|          | <b>&gt;</b>       | 08/01/2006  | 12272         | Betsy Cormier                   | Unassigned    | Premium                                                       | \$400.00                               | \$80.00                          | % of Agency<br>Commission | 25.00 | \$20.00                       | \$0.00                     | \$20.00                       |
| ▼        | <b>&gt;</b>       | 09/01/2007  | 13639         | McDonough Bake                  | ry Unassigned | Premium                                                       | \$291.67                               | \$35.00                          | % of Agency<br>Commission | 25.00 | \$8.75                        | \$0.00                     | \$8.75                        |
|          | <b>&gt;</b>       | 12/19/2007  | 14388         | Hudson Kennel<br>Services, LLC  | WC987654      | Premium                                                       | \$1,850.00                             | \$185.00                         | % of Agency<br>Commission | 25.00 | \$46.25                       | \$0.00                     | \$46.25                       |
|          | <b>&gt;</b>       | 12/19/2007  | 14389         | Hudson Electric<br>Supply, Inc. | GL123456      | Premium                                                       | \$4,500.00                             | \$540.00                         | % of Agency<br>Commission | 25.00 | \$135.00                      | \$0.00                     | \$135.00                      |
| •        | Þ                 | 12/19/2007  | 14390         | Jason Bourne                    | HO124356      | Premium                                                       | \$850.00                               | \$170.00                         | % of Agency<br>Commission | 25.00 | \$42.50                       | \$0.00                     | \$42.50                       |
|          |                   |             |               |                                 |               |                                                               |                                        |                                  |                           |       |                               |                            | reconcilia                    |

To include the invoices on the worksheet after filtering the list, click the box in the **Select** column to place a check mark indicating the item should be included as payment in full. The [Select All] link may also be used on each page to place a check in all filter results. Make sure to select both Agency and Direct Bill if all are being paid.

To identify that only a partial amount has been paid, click the **Details** icon beside the invoice. When the **Payment** window is displayed, enter the amount of the payment and the description then click the **OK** button to return to the list of invoices.

| Pay | ment               |                 |              | ne     | sure   |
|-----|--------------------|-----------------|--------------|--------|--------|
|     | Date:              | 12/14/2005      |              |        |        |
|     | Payable<br>Amount: | 232.00          | <b>D</b> - I |        |        |
|     | Amount:            | 2.00            | Balance:     | 230.00 |        |
| D   | escription:        | Partial payment | :            |        |        |
|     |                    |                 |              | ок     | Cancel |

Partially paid items show a gray box with a check in it and the amount entered is displayed in the **Paid** column on the right and the balance showing a reduction.

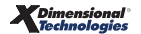

#### CHAPTER 12

Once all the invoices have been identified and selected, click the **Pay All Selected** link on the Navigation toolbar. If you have maximized your workspace, click the **Maximize/Minimize** button a second time to minimize and display the reconciliation header and the **Pay All Selected** link on the Navigation toolbar.

| E           | ciliation II<br>Entity Typ<br>Nam<br>Poste                             | D: 1155<br>a: People<br>a: Susan N<br>d: <b>F</b> | 1cDonougl                     | h                                                                                         | Disburs<br>Adjus<br>Income/Rec       | Receipt Total: \$0.00<br>ements Total: \$0.00<br>tments Total: \$0.00<br>eivable Total: \$0.00<br>Payable Total: \$0.00 |                                                                                      |                                                                            |                                                                                     | (                       | Quick Navigation<br>Header<br>Receipts/Disburse<br>Transactions<br>Adjustments<br>Reconciliation Pos         | o <b>n</b><br>ements<br>sting                                      |
|-------------|------------------------------------------------------------------------|---------------------------------------------------|-------------------------------|-------------------------------------------------------------------------------------------|--------------------------------------|----------------------------------------------------------------------------------------------------|--------------------------------------------------------------------------------------|----------------------------------------------------------------------------|-------------------------------------------------------------------------------------|-------------------------|----------------------------------------------------------------------------------------------------|--------------------------------------------------------------------|
| Da          | ite Create<br>Created B                                                | d: 09/11/2<br>y: Betsy C                          | 2008<br>ormier                |                                                                                           |                                      | Description: Producer n                                                                                                 | econ for MM/YYY                                                                      | Y                                                                          |                                                                                     |                         |                                                                                                    |                                                                    |
| econcilia   | ation Sumr                                                             | nary Pay A                                        | Il Selecte                    | d Print                                                                                   | Po                                   | st Abort                                                                                                    | Save                                                                                 | Add Row                                                                    | Delive                                                                              | y                       |                                                                                                    |                                                                    |
| Select A    | All] [Desel                                                            | ect All]                                          | _                             | _                                                                                         | _                                    | K 🖣 Show                                                                                                    | ring Page 1 of 1                                                                     | )   I •                                                                    | _                                                                                   |                         | Search Fil<br>Display: De                                                                                    | ter: [Show]<br>fault (5) 💌                                         |
| Select I    | Details                                                                | Date                                              | Invoice<br>ID                 | Client<br>Bill To                                                                         | Policy No.                           | Line Type                                                                                                    | Amount                                                                               | Agency<br>Commission                                                       | Rate Type                                                                           | Rate                    | Amount<br>Due Paid                                                                                           | Balance                                                            |
| •           | 08                                                                     | 8/06/2007                                         | 12358                         | Cormier Billing<br>Services                                                               | AG2                                  | Premium                                                                                                    | \$850.00                                                                             | \$144.50                                                                   | % of Agency<br>Commission                                                           | 25.00                   | \$36.12 \$0.00                                                                                               | \$36.12                                                            |
|             | 08                                                                     | 8/06/2007                                         | 12358                         | Cormier Billing<br>Services                                                               | AG2                                  | Premium                                                                                                    | \$800.00                                                                             | \$136.00                                                                   | % of Agency                                                                         | 25.00                   | \$34.00 \$0.00                                                                                               | \$34.00                                                            |
| •           |                                                                        |                                                   |                               |                                                                                           |                                      |                                                                                                    |                                                                                      |                                                                            | Commission                                                                          |                         |                                                                                                    |                                                                    |
| N<br>N      | 1:                                                                     | /01/2007                                          | 13615-<br>1                   | Cormier Billing<br>Services                                                               | AGbillpolicy                         | Premium                                                                                                    | \$1,000.00                                                                           | \$100.00                                                                   | % of Agency<br>Commission                                                           | 25.00                   | \$25.00 \$0.00                                                                                               | \$25.00                                                            |
| ব           | <ul> <li>11</li> <li>12</li> <li>13</li> </ul>                         | 2/19/2007                                         | 13615-<br>1<br>14365          | Cormier Billing<br>Services<br>Cormier Billing<br>Services                                | AGbillpolicy<br>WC123456             | Premium<br>Premium                                                                                                    | \$1,000.00<br>\$25,750.00                                                            | \$100.00<br>\$2,575.00                                                     | % of Agency<br>Commission<br>% of Agency<br>Commission                              | 25.00<br>25.00          | \$25.00 \$0.00<br>\$643.75 \$0.00                                                                            | \$25.00<br>\$643.75                                                |
| র<br>র<br>হ | <ul> <li>11</li> <li>12</li> <li>12</li> <li>12</li> <li>12</li> </ul> | 2/19/2007<br>2/19/2007<br>2/19/2007               | 13615-<br>1<br>14365<br>15214 | Cormier Billing<br>Services<br>Cormier Billing<br>Services<br>Cormier Billing<br>Services | AGbillpolicy<br>WC123456<br>WC123456 | Premium<br>Premium<br>Premium                                                                                           | \$1,000.00<br>\$25,750.00<br>(\$25,750.00)                                           | \$100.00<br>\$2,575.00<br>(\$2,575.00)                                     | % of Agency<br>Commission<br>% of Agency<br>Commission<br>% of Agency<br>Commission | 25.00<br>25.00<br>25.00 | \$25.00 \$0.00<br>\$643.75 \$0.00<br>(\$643.75) \$0.00                                                       | \$25.00<br>\$643.75<br>(\$643.75)                                  |
| ব ব ব       | <ul> <li>11</li> <li>12</li> <li>12</li> <li>12</li> <li>12</li> </ul> | 2/19/2007<br>2/19/2007                            | 13615-<br>1<br>14365<br>15214 | Cormier Billing<br>Services<br>Cormier Billing<br>Services<br>Cormier Billing<br>Services | AGbillpolicy<br>WC123456<br>WC123456 | Premium<br>Premium<br>Premium<br>This Page Total:<br>All Pages Total:<br>All Selected Items Total:                      | \$1,000.00<br>\$25,750.00<br>(\$25,750.00)<br>\$2,650.00<br>\$2,650.00<br>\$2,650.00 | \$100.00<br>\$2,575.00<br>(\$2,575.00)<br>\$380.50<br>\$380.50<br>\$380.50 | % of Agency<br>Commission<br>% of Agency<br>Commission<br>% of Agency<br>Commission | 25.00<br>25.00<br>25.00 | \$25.00 \$0.00<br>\$643.75 \$0.00<br>(\$643.75) \$0.00<br>\$95.12 \$0.00<br>\$95.12 \$0.00<br>\$95.12 \$0.00 | \$25.00<br>\$643.75<br>(\$643.75)<br>\$95.12<br>\$95.12<br>\$95.12 |

A confirmation of the selections is displayed. Take a look at the information and if it is correct, click the **OK** link to include all the selections.

| Pay All Selected             |          | ne sure                                              |
|------------------------------|----------|------------------------------------------------------|
| Agency Bill:                 |          |                                                      |
| Total Items Selected:        | 5        | Total Selected Amount: \$95.12                       |
|                              |          | Total Amount Paid: \$95.12                           |
| Direct Bill:                 |          |                                                      |
| Total Items Selected:        | 5        | Total Selected Amount: \$252.50                      |
|                              |          | Total Amount Paid: \$252.50                          |
| Click OK to accept the items | s as sel | ected or Cancel to return to reconciliation process. |

If transactions are listed on more than one page, be sure to select all transactions to be paid and **Pay All Selected** on each page.

To offset the amount of the disbursement to the People Pay with Salary account, click the **Quick Navigation** > **Adjustments** link located on the right side of the screen to bring up the General Ledger screen. Click the **Add Row** link located on the Navigation toolbar. Click the **Ellipsis** button to search for the account

number the entry will be posted to.

Enter the search information for the GL account and click the **Search** button. Click the correct account number and the **OK** button to return to the General Ledger screen.

| reconciliation                                                                                                    |                                                                                                    |                                                                                                    |
|----------------------------------------------------------------------------------------------------|----------------------------------------------------------------------------------------------------|----------------------------------------------------------------------------------------------------|
| Reconciliation ID: 1155<br>Entity Type: People Disburs<br>Name: Susan McDonough Adju:<br>Posted: Income/Rec                                            | Receipt Total: \$0.00<br>iements Total: \$0.00<br>stments Total: \$0.00<br>eivable Total: \$0.00                                                                                                    | Quick Navigation<br>Header<br>Receipts/Disbursements<br>Transactions<br>Adjustments<br>Reconciliations Dection |
| Date Created: 09/11/2008 Virtual Disbu<br>Created By: Betsy Cormier           Reconciliation Summary         Pay All Selected         Print         Pc | Payable Totall: 3347.62  Payable Totall: 3347.62  Possure Accounting  Region: B C Region  Territory: B C Territory  Department:  Department:  Payable Total: 347.62  Possure Accounting  Payable Territory  Payable Territory |                                                                                                    |
| General Ledger Account Number                                                                                                    | Classification: All                                                                                                    | ove<br>B                                                                                                    |
|                                                                                                    | Filter part of the general ledger number or name or both and click "Searcher Searcher Searcher Searcher Number Select the general ledger number:                                                                                                    | h".<br><u>er</u><br>Search                                                                                     |
|                                                                                                    | 70.001.0000.000.00.201001 - People Comm Payable Non-due<br>70.001.0000.000.00.201002 - People Chargeback<br>70.001.0000.000.00.201010 - People Chargeback<br>70.001.0000.000.00.219000 - People Pay W/ Salary (Add In)<br>70.001.0000.000.00.500000 - People Comm Expense                                                                                                    |                                                                                                    |
|                                                                                                    | <u></u> ок                                                                                                    | Cancel                                                                                                    |

Enter a description for the entry and the Reconciled People Payable amount to be offset. Enter reconciled payable amount in the **Credit** box and click the **Save** link on the Navigation toolbar. If the reconciliation Payable Total was a credit amount, enter as a **Debit** here.

| reconciliation<br>Reconciliation<br>Entity T<br>Na<br>Pos<br>Date Crea | ID: 1155<br>ype: People<br>mme: Susan McDonough<br>tted: 🗖 | Ir             | Receipt To<br>Disbursements To<br>Adjustments To<br>ccome/Receivable To<br>Payable To | tal: \$0.00<br>tal: \$0.00<br>tal: (\$347.62)<br>tal: \$0.00<br>tal: \$347.62 |                       |          |          |       | Quick N<br>Header<br>Receipts<br>Transac<br>Adjustm<br>Reconcil | avigati<br>s/Disburs<br>tions<br><b>ients</b><br>liation Po | ion<br>ements<br>Isting |
|------------------------------------------------------------------------|------------------------------------------------------------|----------------|---------------------------------------------------------------------------------------|-------------------------------------------------------------------------------|-----------------------|----------|----------|-------|-----------------------------------------------------------------|-------------------------------------------------------------|-------------------------|
| Created<br>Reconciliation Su                                           | mmary Pay All Selected                                     | Print          | Descripti Post                                                                        | ion: Producer re<br>Abort                                                     | scon for MM/YYYY Save | Add Row  | Delivery |       |                                                                 |                                                             |                         |
|                                                                        | General Ledger<br>Account l                                | Number         | Des                                                                                   | scription                                                                     | Debit                 | Credi    | t 1099   | 9 LIC | D # Re                                                          | emove                                                       | 8                       |
|                                                                        | 70.001.0000.000.00.21                                      | 9000 People Pa | Recon                                                                                 | comm due m                                                                    | 0.                    | .00      | 347.62   |       | 0                                                               |                                                             |                         |
|                                                                        |                                                            |                | Total                                                                                 | Totals:<br>to write off:                                                      | \$347                 | 0.00<br> | \$347.62 |       |                                                                 |                                                             |                         |

Clicking on the **Quick Navigation > Reconciliation Posting** link on the right side of the screen shows no posting is made to the Reconciliation Clearing account, but instead the People Pay with Salary account. What this basically means is when the payroll check is added, the People Pay with Salary account is offset to take care of the payable created with this reconciliation worksheet.

| Reconciliation ID:<br>Entity Type:<br>Name:<br>Posted:<br>Date Created:<br>Created By: | 1155<br>People<br>Susan McDonough<br>09/11/2008<br>Betsy Cormier                                                                                                    | In                                                                                                    | Receipt T<br>Disbursements T<br>Adjustments T<br>come/Receivable T<br>Payable T<br>Descrip | iotal: \$0.00<br>iotal: \$0.00<br>iotal: (\$347.62)<br>iotal: \$347.62<br>iotal: \$347.62                                                                                       | econ for MM/YYYY                                                                                                    |                                                                                                    |                                                                                                    | Quick Navig<br>Header<br>Receipts/Disb<br>Transactions<br>Adjustments<br>Reconciliation                          | ation<br>ursements<br>Posting |
|----------------------------------------------------------------------------------------|----------------------------------------------------------------------------------------------------|----------------------------------------------------------------------------------------------------|--------------------------------------------------------------------------------------------|----------------------------------------------------------------------------------------------------|----------------------------------------------------------------------------------------------------|----------------------------------------------------------------------------------------------------|----------------------------------------------------------------------------------------------------|----------------------------------------------------------------------------------------------------|-------------------------------|
| conciliation Summa                                                                     | ry Pay All Selected                                                                                                    | Print                                                                                                    | Post                                                                                       | Abort                                                                                                    | Save                                                                                                    | Add Row                                                                                                    | Delivery                                                                                                    | ]                                                                                                    |                               |
|                                                                                        | Reconciliation Details                                                                                                    |                                                                                                    |                                                                                            |                                                                                                    |                                                                                                    |                                                                                                    |                                                                                                    |                                                                                                    |                               |
|                                                                                        | Reconciliation Details                                                                                                    | Number                                                                                                    |                                                                                            | Account Descr                                                                                                    | intion                                                                                                    |                                                                                                    | Debit                                                                                                    | Credit                                                                                                    |                               |
|                                                                                        | Reconciliation Details Account                                                                                                    | Number                                                                                                    | 0 8                                                                                        | Account Descr                                                                                                    | iption                                                                                                    |                                                                                                    | Debit                                                                                                    | Credit                                                                                                    |                               |
|                                                                                        | Reconciliation Details<br>Account<br>70.001.0000.0<br>70.001.0000.0                                                                                                    | Number                                                                                                    | 0 P<br>0 P                                                                                 | Account Descr                                                                                                    | iption<br>able-Due<br>able-Due                                                                                                    |                                                                                                    | Debit<br>36.12<br>34.00                                                                                     | Credit<br>\$0.00<br>\$0.00                                                                                       |                               |
|                                                                                        | Reconciliation Details<br>Account<br>70.001.0000.0<br>70.001.0000.0<br>70.001.0000.0                                                                                                    | Number<br>000.00.201000<br>000.00.201000                                                                                                    | 0 P<br>0 P                                                                                 | Account Descr<br>eople Comm Pay<br>eople Comm Pay                                                                                                    | iption<br>able-Due<br>able-Due<br>able-Due                                                                                                    |                                                                                                    | <b>Debit</b><br>36.12<br>34.00<br>25.00                                                                     | Credit<br>\$0.00<br>\$0.00<br>\$0.00                                                                             |                               |
|                                                                                        | Reconciliation Details                                                                                                    | Number<br>100.00.201001<br>100.00.201001<br>100.00.201001                                                                                                    | 0 P<br>0 P<br>0 P<br>0 P                                                                   | Account Descr<br>eople Comm Pay<br>eople Comm Pay<br>eople Comm Pay                                                                                                    | iption<br>able-Due<br>able-Due<br>able-Due<br>able-Due                                                                                                 | \$<br>\$<br>\$<br>\$                                                                                                    | Debit<br>36.12<br>34.00<br>25.00<br>43.75                                                                   | Credit<br>\$0.00<br>\$0.00<br>\$0.00<br>\$0.00                                                                   |                               |
|                                                                                        | Reconciliation Details                                                                                                    | Number<br>100.00.201001<br>100.00.201001<br>100.00.201001<br>100.00.201001                                                                                      | 0 P<br>0 P<br>0 P<br>0 P<br>0 P                                                            | Account Descr<br>eople Comm Pay<br>eople Comm Pay<br>eople Comm Pay<br>eople Comm Pay                                                                                           | iption<br>able-Due<br>able-Due<br>able-Due<br>able-Due<br>able-Due<br>able-Due                                                                         | \$<br>\$<br>\$<br>\$<br>\$                                                                                                    | Debit<br>36.12<br>34.00<br>25.00<br>43.75<br>\$0.00                                                         | Credit<br>\$0.00<br>\$0.00<br>\$0.00<br>\$0.00<br>\$6.00                                                         |                               |
|                                                                                        | Reconciliation Details                                                                                                    | Number<br>100.00.201001<br>100.00.201001<br>100.00.201001<br>100.00.201001<br>100.00.201001                                                                     | 0 P<br>0 P<br>0 P<br>0 P<br>0 P<br>0 P                                                     | Account Descr<br>eople Comm Pay<br>eople Comm Pay<br>eople Comm Pay<br>eople Comm Pay<br>eople Comm Pay                                                                         | iption<br>able-Due<br>able-Due<br>able-Due<br>able-Due<br>able-Due<br>able-Due                                                                         | \$<br>\$<br>\$¢                                                                                                    | Debit<br>36.12<br>34.00<br>25.00<br>43.75<br>\$0.00<br>20.00                                                | Credit<br>\$0.00<br>\$0.00<br>\$0.00<br>\$0.00<br>\$643.75<br>\$0.00                                             |                               |
|                                                                                        | Reconciliation Details                                                                                                    | Number<br>100.00.201001<br>100.00.201001<br>100.00.201001<br>100.00.201001<br>100.00.201001<br>100.00.201001                                                    | 0 P<br>0 P<br>0 P<br>0 P<br>0 P<br>0 P<br>0 P<br>0 P                                       | Account Descr<br>leople Comm Pay<br>leople Comm Pay<br>leople Comm Pay<br>leople Comm Pay<br>leople Comm Pay<br>leople Comm Pay                                                 | iption<br>able-Due<br>able-Due<br>able-Due<br>able-Due<br>able-Due<br>able-Due<br>able-Due                                                             | \$<br>\$<br>\$<br>\$<br>\$                                                                                                    | Debit<br>36.12<br>34.00<br>25.00<br>43.75<br>\$0.00<br>20.00<br>\$8.75                                      | Credit<br>\$0.00<br>\$0.00<br>\$0.00<br>\$0.00<br>\$443.75<br>\$0.00<br>\$0.00                                   |                               |
|                                                                                        | Reconciliation Details                                                                                                    | Number<br>100.00.201001<br>100.00.201001<br>100.00.201001<br>100.00.201001<br>100.00.201001<br>100.00.201001                                                    | 0 P<br>0 P<br>0 P<br>0 P<br>0 P<br>0 P<br>0 P<br>0 P                                       | Account Descr<br>leople Comm Pay<br>leople Comm Pay<br>leople Comm Pay<br>leople Comm Pay<br>leople Comm Pay<br>leople Comm Pay                                                 | iption<br>abla-Due<br>abla-Due<br>abla-Due<br>abla-Due<br>abla-Due<br>abla-Due<br>abla-Due<br>abla-Due<br>abla-Due                                     | \$<br>\$<br>\$<br>\$<br>\$<br>\$<br>\$<br>\$<br>\$<br>\$<br>\$<br>\$<br>\$<br>\$<br>\$<br>\$<br>\$<br>\$<br>\$                                                                       | Debit<br>36.12<br>34.00<br>25.00<br>43.75<br>\$0.00<br>20.00<br>\$8.75<br>46.25                             | Credit<br>\$0.00<br>\$0.00<br>\$0.00<br>\$0.00<br>\$0.00<br>\$0.00<br>\$0.00<br>\$0.00                           |                               |
|                                                                                        | Reconciliation Details<br>Account<br>70.001.0000.0<br>70.001.0000.0<br>70.0000.0<br>70.0000.0<br>70.0000.0<br>70.0000.0<br>70.0000.0<br>70.0000.0<br>70.0000.0<br>70.0000.0<br>70.0000.0<br>70.0000.0<br>70.0000.0<br>70.0000.0<br>70.0000.0<br>70.0000.0<br>70.0000.0<br>70.0000.0<br>70.0000.0<br>70.0000.0<br>70.0000.0<br>70.0000.0<br>70.00000.0<br>70.0000.0<br>70.0000.0<br>70.0000000000 | Number<br>100.00.201001<br>100.00.201001<br>100.00.201001<br>100.00.201001<br>100.00.201001<br>100.00.201001<br>100.00.201001<br>100.00.201001                  | 0 P<br>0 P<br>0 P<br>0 P<br>0 P<br>0 P<br>0 P<br>0 P<br>0 P<br>0 P                         | Account Descr<br>leople Comm Pay<br>leople Comm Pay<br>leople Comm Pay<br>leople Comm Pay<br>leople Comm Pay<br>leople Comm Pay<br>leople Comm Pay                              | iption<br>able-Due<br>able-Due<br>able-Due<br>able-Due<br>able-Due<br>able-Due<br>able-Due<br>able-Due<br>able-Due                                     | 1<br>5<br>5<br>1<br>1<br>5<br>5<br>5                                                                                                    | Debit<br>36.12<br>34.00<br>25.00<br>43.75<br>\$0.00<br>20.00<br>\$8.75<br>46.25<br>33.00                    | Credit<br>\$0.00<br>\$0.00<br>\$0.00<br>\$643.75<br>\$0.00<br>\$0.00<br>\$0.00<br>\$0.00<br>\$0.00               |                               |
|                                                                                        | Account           70.001.0000.0           70.001.0000.0           70.001.0000.0           70.001.0000.0           70.001.0000.0           70.001.0000.0           70.001.0000.0           70.001.0000.0           70.001.0000.0           70.001.0000.0           70.001.0000.0           70.001.0000.0           70.001.0000.0           70.001.0000.0           70.001.0000.0                                                                                                    | Number<br>100.00.201001<br>100.00.201001<br>100.00.201001<br>100.00.201001<br>100.00.201001<br>100.00.201001<br>100.00.201001<br>100.00.201001                  | 0 P<br>0 P<br>0 P<br>0 P<br>0 P<br>0 P<br>0 P<br>0 P<br>0 P<br>0 P                         | Account Descr<br>eople Comm Pay<br>eople Comm Pay<br>eople Comm Pay<br>eople Comm Pay<br>eople Comm Pay<br>eople Comm Pay<br>eople Comm Pay<br>eople Comm Pay                   | iption<br>able-Due<br>able-Due<br>able-Due<br>able-Due<br>able-Due<br>able-Due<br>able-Due<br>able-Due<br>able-Due<br>able-Due                         | \$<br>\$<br>\$<br>1<br>3<br>\$<br>6<br>3<br>3<br>4<br>3<br>3<br>4<br>3<br>5<br>1<br>3<br>4<br>5<br>5<br>5<br>5<br>5<br>5<br>5<br>5<br>5<br>5<br>5<br>5<br>5<br>5<br>5<br>5<br>5<br>5 | Debit<br>36.12<br>34.00<br>25.00<br>43.75<br>\$0.00<br>20.00<br>\$8.75<br>46.25<br>35.00<br>42.50           | Credit<br>\$0.00<br>\$0.00<br>\$0.00<br>\$643.75<br>\$0.00<br>\$0.00<br>\$0.00<br>\$0.00<br>\$0.00<br>\$0.00     |                               |
|                                                                                        | Reconciliation Details<br>Account<br>70.001.0000.0<br>70.001.0000.0<br>70.0000.0<br>70.0000.0<br>70.0000000000                                     | Number<br>100.00.201001<br>100.00.201001<br>100.00.201001<br>100.00.201001<br>100.00.201001<br>100.00.201001<br>100.00.201001<br>100.00.201001<br>100.00.201001 | 0 P<br>0 P<br>0 P<br>0 P<br>0 P<br>0 P<br>0 P<br>0 P<br>0 P<br>0 P                         | Account Descr<br>eople Comm Pay<br>eople Comm Pay<br>eople Comm Pay<br>eople Comm Pay<br>eople Comm Pay<br>eople Comm Pay<br>eople Comm Pay<br>eople Comm Pay<br>eople Comm Pay | iption<br>able-Due<br>able-Due<br>able-Due<br>able-Due<br>able-Due<br>able-Due<br>able-Due<br>able-Due<br>able-Due<br>able-Due<br>able-Due<br>able-Due | 4<br>4<br>5<br>6<br>1<br>1<br>5<br>1<br>4<br>1<br>1<br>1<br>1<br>1<br>1<br>1<br>1<br>1<br>1<br>1<br>1<br>1<br>1<br>1                                                                 | Debit<br>36.12<br>34.00<br>25.00<br>43.75<br>\$0.00<br>20.00<br>\$8.75<br>45.25<br>35.00<br>42.50<br>\$0.00 | Credit<br>\$0.00<br>\$0.00<br>\$643.75<br>\$0.00<br>\$643.75<br>\$0.00<br>\$0.00<br>\$0.00<br>\$0.00<br>\$347.62 |                               |

Click the **Post** link on the Navigation toolbar to post the reconciliation. The Post Reconciliation screen is displayed providing an opportunity to review the amount. If the amount is out of balance, a message is displayed advising the out of balance. At that point correct the worksheet and post again. Once confirmed that the posting is correct, click the **OK** button to complete the post.

| General Ledger Posting         Account Description         Debit         Credit           70.001.0000.000.00.201000         People Comm Payable-Due         \$36.12         \$           70.001.0000.000.00.201000         People Comm Payable-Due         \$34.00         \$           70.001.0000.000.00.201000         People Comm Payable-Due         \$34.00         \$           70.001.0000.000.00.201000         People Comm Payable-Due         \$434.00         \$           70.001.0000.000.00.201000         People Comm Payable-Due         \$643.75         \$           70.001.0000.000.00.00.201000         People Comm Payable-Due         \$600         \$    | Reconciliation            |                         |          | ne su   |
|----------------------------------------------------------------------------------------------------|---------------------------|-------------------------|----------|---------|
| General Ledger Posting         Account Description         Debit         Credit           70.001.0000.000.00.201000         People Comm Payable-Due         \$36.12         \$           70.001.0000.000.00.201000         People Comm Payable-Due         \$34.00         \$           70.001.0000.000.00.201000         People Comm Payable-Due         \$34.00         \$           70.001.0000.000.00.201000         People Comm Payable-Due         \$25.00         \$           70.001.0000.000.00.201000         People Comm Payable-Due         \$643.75         \$           70.001.0000.000.00.201000         People Comm Payable-Due         \$60.0         \$643.75 | Reconciliation Total:     |                         | \$0.00   |         |
| 70.001.0000.00.201000         People Comm Payable-Due         \$36.12         \$           70.001.0000.000.201000         People Comm Payable-Due         \$34.00         \$           70.001.0000.000.201000         People Comm Payable-Due         \$25.00         \$           70.001.0000.000.201000         People Comm Payable-Due         \$25.00         \$           70.001.0000.000.00201000         People Comm Payable-Due         \$643.75         \$           70.001.0000.000.000.000         People Comm Payable-Due         \$643.75         \$                                                                                                    | General Ledger Posting    | Account Description     | Debit    | Credit  |
| 70.001.0000.00.201000         People Comm Payable-Due         \$34.00         \$           70.001.0000.000.201000         People Comm Payable-Due         \$25.00         \$           70.001.0000.000.201000         People Comm Payable-Due         \$643.75         \$           70.001.0000.000.00.00.201000         People Comm Payable-Due         \$643.75         \$                                                                                                    | 70.001.0000.000.00.201000 | People Comm Payable-Due | \$36.12  | \$0.0   |
| 70.001.0000.00.201000         People Comm Payable-Due         \$25.00         \$           70.001.0000.000.201000         People Comm Payable-Due         \$643.75         \$           70.001.0000.000.00.201000         People Comm Payable-Due         \$643.75         \$                                                                                                    | 70.001.0000.000.00.201000 | People Comm Payable-Due | \$34.00  | \$0.0   |
| 70.001.0000.00.201000 People Comm Payable-Due \$643.75 \$                                                                                                    | 70.001.0000.000.00.201000 | People Comm Payable-Due | \$25.00  | \$0.0   |
| 70.001.0000.000.00.201.000 People Comm Payable-Due \$0.00 \$64                                                                                                    | 70.001.0000.000.00.201000 | People Comm Payable-Due | \$643.75 | \$0.0   |
| Feble Commin Payable Dae \$0.00 \$04                                                                                                    | 70.001.0000.000.00.201000 | People Comm Payable-Due | \$0.00   | \$643.7 |
| 70.001.0000.00.201000 People Comm Payable-Due \$20.00 \$                                                                                                    | 70.001.0000.000.00.201000 | People Comm Payable-Due | \$20.00  | \$0.0   |

Click the **Reconciliation Summary** link on the Navigation toolbar to exit the reconciliation and return to the **reconciliation summary** tab.

### Issuing Disbursement for Employee Salary and Commission

When including Commission with a Salary Disbursement, a Virtual Disbursement Total is not created because the payable amount for the total reconciled invoices is offset to a People Pay with Salary account. The account is added as a Payable account to show that the amount is still due to the employee.

| Reconciliation ID:<br>Entity Type:<br>Name:<br>Posted: | 1155<br>People<br>Susan McDonough | Receipt Total:<br>Disbursements Total:<br>Adjustments Total:<br>Income/Receivable Total:<br>Payable Total: | \$0.00<br>\$0.00<br>(\$347.62)<br>\$0.00<br>\$347.62 |
|--------------------------------------------------------|-----------------------------------|----------------------------------------------------------------------------------------------------|------------------------------------------------------|
| Date Created:<br>Created By:                           | 09/11/2008<br>Betsy Cormier       | Description:                                                                                               | Producer recon for MM/YYYY                           |

Navigating to the **disbursements** tab is done by clicking the **ORGANIZATION** link on the **Primary** menu. Click the **territories** tab and click the **Details** icon for the territory where the disbursement is to be added. Click the **accounting** tab, the **transactions** tab and the **disbursements** tab to bring up the disbursement summary screen. If there are no results displayed, then the organization is new and no disbursements have been previously done or the filter dates are out of range.

| organization                                                                                                    |                                    |                                          |
|----------------------------------------------------------------------------------------------------|------------------------------------|------------------------------------------|
| XDTITraining Org >> B C Region >> B C T                                                                                     | erritory                           |                                          |
| Previous Page                                                                                                    |                                    |                                          |
| card file branches locations employees a                                                                                    | counting vendors entity associatio | ons                                      |
| summary setup invoicing setup general le                                                                                    | lger bank accounts transactions    | batch summary                            |
| transaction summary journal entry disburse                                                                                  | ments receive payments deposit     | accounts payable reconciliation invoices |
| Select Bank Account:<br>Bank of America/NH 123456 Trust Accourt                                                             |                                    | Filter: [Show] [Add New Disbursement]    |
| Bank of America/NH 123456 Trust Accoun<br>Bank of America/NH 56789 Operating Acc<br>Citizens Bank 123456789 Savings Account | are no results fo                  | or this search criteria                  |
|                                                                                                    |                                    |                                          |

To issue the payroll check, first select the bank account to enter the disbursement from in the **Select Bank Account** drop-down box located on the upper left of the disbursement summary screen. Then click the [Add **New Disbursement]** link located in the upper right of the Disbursement Summary screen.

After clicking the **[Add New Disbursement]** link the **Select Entity** window is displayed. This window allows searching for the entity the disbursement is for. In the **Entity Type** drop-down box select **Employee** and in the field below the type enter at least 3 characters of the entity name. To activate the search, click the **Search** button to the right of the field. All matches to the characters entered are displayed in the box below the label **Select Name**. Click to select the name and click the **OK** button on the bottom of the window to add the disbursement. Clicking the **Cancel** button will abort the process.

| Disbursement                                                             | ne sure                      |
|--------------------------------------------------------------------------|------------------------------|
| Select Entry:                                                            |                              |
| Entity Type: Employee                                                    | J -                          |
| Enter at least 3 characters for Enti<br>Location Name, and/or Address ar | ty Name,<br>nd click search. |
| mcd Searc                                                                | h                            |
|                                                                          |                              |
| Select Name:                                                             |                              |
| Samantha McDonough<br>Susan McDonough                                    |                              |
|                                                                          |                              |
|                                                                          |                              |
|                                                                          |                              |
| Select Address:                                                          |                              |
| 12050 S Ravinia Avenue                                                   |                              |
|                                                                          |                              |
|                                                                          |                              |
|                                                                          |                              |
|                                                                          |                              |
| Click OK to confirm selection. Can                                       | cel to return to             |
| summary.                                                                 |                              |
|                                                                          |                              |
|                                                                          | UK Cancel                    |
| <u> </u>                                                                 |                              |

After clicking the **OK** button, the disbursement is added.

| Disbursement ID: 1<br>Posted:  <br>Cleared:  <br>Date Booked: 9 | 253<br>/11/2008            | Entity Type:<br>Payee:<br>Bank Name:<br>Bank Account ≠:<br>GL Account:                                    | Employee<br>Susan McDonough<br>Bank of America/N<br>56789<br>70.001.0000.000                                                                                                    | H<br>.00.100500 Operatin                                                                                                    | g Account                              |                | Quick Navigation<br>Disbursement Header<br>General Ledger<br>Accounts Payable<br>Reconciliation<br>Disbursement Posting |
|-----------------------------------------------------------------|----------------------------|----------------------------------------------------------------------------------------------------|----------------------------------------------------------------------------------------------------|----------------------------------------------------------------------------------------------------|----------------------------------------|----------------|----------------------------------------------------------------------------------------------------|
| Date Created: 9<br>Created By: E                                | /11/2008<br>etsy Cormier E | Balance:<br>Disbursement Amount:<br>Estimated Balance:<br>Check #:<br>Description:                        | \$408,570.43<br>\$0.00<br>\$408,570.43<br>MM/YY Salary plus                                                                                                    | commission                                                                                                    |                                        |                |                                                                                                    |
| sbursement Summary                                              | Pay All Selected           | Print                                                                                                    | Post                                                                                                    | Abort                                                                                                    | Save                                   | Add Row        |                                                                                                    |
|                                                                 |                            |                                                                                                    | indicates required tie                                                                                                    | d                                                                                                    |                                        |                |                                                                                                    |
|                                                                 |                            | Payee: Su<br>12<br>Or<br>Date Booked: 9,                                                                  | indicates required he<br>isan McDonough<br>2050 S Ravinia Aveni<br>Hand Park, IL 60462<br>/11/2008                                                                                                    | ue<br>United States                                                                                                    |                                        |                |                                                                                                    |
|                                                                 | Disl                       | Payee: 5<br>12<br>Date Booked: [9,<br>bursement Method: [0<br>Check =: [<br>L                             | indicates required ne<br>isan McDonough<br>2050 S Ravinia Aveni<br>fland Park, IL 60462<br>/11/2008<br>/heck<br>/heck<br>/exsure Tip<br>_eave the Check = file                                        | Id<br>United States                                                                                                    | ystem to assign the                    | next available |                                                                                                    |
|                                                                 | Dis                        | Payee: Su<br>12<br>Date Booked: 9/<br>bursement Method: C<br>Check =:<br>Description: M<br>(50 Char. Max) | Indicates required ne<br>isan McDonough<br>2050 S Ravinia Avenu<br>Hand Park, IL 60462<br>/11/2008<br>Check<br>Exerce Tip<br>.eave the Check = file<br>hickck = at the time of<br>M/YY Salary plus of | Id<br>United States<br>United States<br>In Image States<br>In Image States<br>Id blank to allow the s<br>printing or enter a ch<br>commission | ystem to assign the<br>eck = manually. | next available |                                                                                                    |

After entering data into the input fields on the first page, click the **Save** link on the Navigation toolbar or click one of the links on the right to save entries.

For payroll checks, click on the **Quick Navigation > General Ledger** link.

| Disbursement ID:<br>Posted:<br>Cleared:<br>Date Booked: | 1253<br>9/11/2008                              | Entity Type:<br>Payee:<br>Bank Name:<br>Bank Account #:<br>GL Account: | Employee<br>Susan McDonough<br>Bank of America/N<br>56789<br>70.001.0000.000 | h<br>NH<br>0.00.100500 Operatir | g Account |            | Qu<br>C<br>F<br>L | uick Navig<br>Disbursement<br>General Ledge<br>Accounts Pay<br>Reconciliation<br>Disbursement | ation<br>Header<br>ar<br>able<br>Posting |
|---------------------------------------------------------|------------------------------------------------|------------------------------------------------------------------------|------------------------------------------------------------------------------|---------------------------------|-----------|------------|-------------------|-----------------------------------------------------------------------------------------------|------------------------------------------|
| Date Created:                                           | 9/11/2008                                      | Balance:                                                               | \$408,570.43                                                                 |                                 |           |            |                   |                                                                                               |                                          |
| Created By:                                             | Betsy Cormier                                  | Disbursement Amount:                                                   | \$0.00                                                                       |                                 |           |            |                   |                                                                                               |                                          |
|                                                         |                                                | Estimated Balance:                                                     | \$408,570.43                                                                 |                                 |           |            |                   |                                                                                               |                                          |
|                                                         |                                                | Check #:                                                               |                                                                              |                                 |           |            |                   |                                                                                               |                                          |
|                                                         |                                                | Description:                                                           | MM/YY Salary plus commission                                                 |                                 |           |            |                   |                                                                                               |                                          |
| sbursement Summa                                        | ry Pay All Selected                            | Print                                                                  | Post                                                                         | Abort                           | Save      | Add Row    |                   |                                                                                               |                                          |
|                                                         |                                                |                                                                        |                                                                              |                                 |           |            |                   |                                                                                               | E                                        |
|                                                         | General Ledger                                 |                                                                        |                                                                              |                                 |           |            |                   |                                                                                               |                                          |
|                                                         | Account Number                                 |                                                                        | Description Debit                                                            |                                 | it (      | redit 1099 | LID #             | t Remove                                                                                      |                                          |
|                                                         | 70.001.0000.000.00.100500 Operating<br>Account |                                                                        | MM/YY Salar<br>commissi                                                      | y plus<br>on                    |           |            |                   |                                                                                               |                                          |
|                                                         |                                                |                                                                        |                                                                              |                                 |           |            |                   |                                                                                               |                                          |
|                                                         |                                                |                                                                        |                                                                              |                                 | 10.00     |            |                   |                                                                                               |                                          |

Click the **Add Row** link on the Navigation toolbar. Click the **Ellipsis** button to search for each account number to be offset to for the disbursement.

Make certain to post the adjustment to the correct level by using the Branch, Department and Unit dropdown boxes before searching for the account number. Enter the search information for the GL account and click the **Search** button. Click the correct account number and the **OK** button to return to the General Ledger screen.

Enter a description for the entry and the amount of the adjustment. If the amount is a credit, just enter the amount in the credit column without a (-) as it is not needed.

Make sure to pull in the People Pay with Salary account number and offset the commission amount reconciled previously and offset to this account in order to clear the payable.

| Disbursement ID:<br>Posted:<br>Cleared:<br>Date Booked:<br>Date Created:<br>Created By: | 1253<br>9/1/2008<br>9/1/2008<br>Betzy Cormier [ | Entity Type:<br>Payee:<br>Bank Name:<br>Bank Account =<br>GL Account :<br>Disbursement Amount:<br>Estimated Balance:<br>Check =:<br>Description: | Employee<br>Susan McDonough<br>Bank of America/NH<br>56789<br>70.001.0000.000.000<br>\$408,570.43<br>\$2,884.50<br>\$405,685.93<br>MM/VY Salary plus co | ).10050<br>)mmissi | 00 Operating Accou | nt   |                      |      | Q     | uick<br>Disbu<br>Gene<br>Acco<br>Reco<br>Disbu | (Navi<br>ursemer<br>ral Ledg<br>unts Pa<br>nciliatio<br>ursemer | Jation<br>t Header<br>er<br>yable<br>n<br>t Posting |
|-----------------------------------------------------------------------------------------|-------------------------------------------------|----------------------------------------------------------------------------------------------------|----------------------------------------------------------------------------------------------------|--------------------|--------------------|------|----------------------|------|-------|------------------------------------------------|-----------------------------------------------------------------|-----------------------------------------------------|
| )isbursement Summar                                                                     | y Pay All Selected                              | Print                                                                                                    | Post                                                                                                    | Ab                 | ort                | Save | Add R                | ow   |       |                                                |                                                                 |                                                     |
|                                                                                         | Accoun<br>70.001.0000.000.0<br>Acc              | t Number<br>00.100500 Operating<br>count                                                                                                    | Description<br>MM/YY Salary p<br>commission                                                                                                    | lus                | Debit              |      | Credit<br>\$2,884.50 | 1099 | LID # | ≠ Ri                                           | emove                                                           |                                                     |
|                                                                                         | 70.001.0000.000.00                              | .601000 Payre                                                                                                    | Payroll<br>Employee Socia                                                                                                    | Se                 | 3,000.0            |      | 0.00                 |      |       | 0<br>0                                         | L<br>L                                                          |                                                     |
|                                                                                         | 70.001.0000.000.00                              | .231001 Empl                                                                                                    | Employee Medic<br>Employee Feder                                                                                                    | are<br>al II       | 0.0                |      | 38.34<br>225.00      |      |       | 0<br>0                                         |                                                                 |                                                     |
|                                                                                         | 170.001.0000.000.00                             | .219000 Peop                                                                                                    | Uue from Comn                                                                                                    | otals:             | \$3,347.6          | 2    | \$3,347.62           |      |       | 0                                              |                                                                 |                                                     |
|                                                                                         |                                                 |                                                                                                    |                                                                                                    |                    |                    |      |                      |      |       |                                                |                                                                 |                                                     |

Note that the line item "Due from Commission" is entered in the **Debit** column and increases the amount due to the employee. Taxes and other withholding amounts are entered as **Credits** and reduce the amount of the disbursement.

Click the **Disbursement Posting** link on the right side of the screen to show all entries to the general ledger.

| Disbursement ID:<br>Posted:<br>Cleared:<br>Date Booked: | 1253<br>9/11/2008                                                                         | Entity Type:<br>Payee:<br>Bank Name:<br>Bank Account #:<br>GL Account:                                                      | Employee<br>Susan McDonough<br>Bank of America/N<br>56789<br>70.001.0000.000 | H<br>00.100500 Operatir                                                                                                    | ig Account |                                                                      | Quick Navigation<br>Disbursement Header<br>General Ledger<br>Accounts Payable<br>Reconciliation<br>Disbursement Posting |
|---------------------------------------------------------|-------------------------------------------------------------------------------------------|----------------------------------------------------------------------------------------------------|------------------------------------------------------------------------------|----------------------------------------------------------------------------------------------------|------------|----------------------------------------------------------------------|----------------------------------------------------------------------------------------------------|
| Date Created:                                           | ate Created: 9/11/2008 Balance:                                                           |                                                                                                    |                                                                              |                                                                                                    |            |                                                                      |                                                                                                    |
| Created By:                                             | Betsy Cormier Disbursement Amount:                                                        |                                                                                                    | \$2,884.50                                                                   |                                                                                                    |            |                                                                      |                                                                                                    |
|                                                         | Estimated Balance:                                                                        |                                                                                                    | \$405,685.93                                                                 |                                                                                                    |            |                                                                      |                                                                                                    |
|                                                         |                                                                                           | Check #:                                                                                                    |                                                                              |                                                                                                    |            |                                                                      |                                                                                                    |
|                                                         | Description:                                                                              |                                                                                                    | MM/YY Salary plus commission                                                 |                                                                                                    |            |                                                                      |                                                                                                    |
| sbursement Summa                                        | Pay All Selected                                                                          | Print                                                                                                    | Post                                                                         | Abort                                                                                                    | Save       | Add Row                                                              |                                                                                                    |
|                                                         | Dishursement Posti                                                                        | ng                                                                                                    |                                                                              |                                                                                                    |            |                                                                      |                                                                                                    |
|                                                         | bisburschieft i osti                                                                      |                                                                                                    |                                                                              |                                                                                                    |            |                                                                      |                                                                                                    |
|                                                         | Accou                                                                                     | int Number                                                                                                    | Accou                                                                        | nt Description                                                                                                    | D          | ebit                                                                 | Credit                                                                                                    |
|                                                         | Accor<br>70.001.000                                                                       | unt Number<br>0.000.00.231010                                                                                               | Accou<br>Employe                                                             | nt Description<br>e Federal W/H                                                                                                 | D          | ebit<br>\$0.00                                                       | Credit<br>\$225.00                                                                                                    |
|                                                         | Accor<br>70.001.000<br>70.001.000                                                         | unt Number<br>0.000.00.231010<br>0.000.00.231000                                                                            | Accou<br>Employe<br>Employ                                                   | nt Description<br>ee Federal W/H<br>yee FICA W/H                                                                                | D          | ebit<br>\$0.00<br>\$0.00                                             | Credit<br>\$225.00<br>\$199.78                                                                                          |
|                                                         | 70.001.000<br>70.001.000<br>70.001.000                                                    | unt Number<br>0.000.00.231010<br>0.000.00.231000<br>0.000.00.231001                                                         | Accou<br>Employe<br>Employe<br>Employe                                       | nt Description<br>ee Federal W/H<br>yee FICA W/H<br>e Medicare W/H                                                              | D          | ebit<br>\$0.00<br>\$0.00<br>\$0.00                                   | Credit<br>\$225.00<br>\$199.78<br>\$38.34                                                                               |
|                                                         | Accor<br>70.001.000<br>70.001.000<br>70.001.000<br>70.001.000                             | Int Number<br>0.000.00.231010<br>0.000.00.231000<br>0.000.00.231001<br>0.000.00.100500                                      | Accou<br>Employe<br>Employe<br>Employe<br>Opera                              | nt Description<br>e Federal W/H<br>yee FICA W/H<br>e Medicare W/H<br>iting Account                                              | D          | ebit<br>\$0.00<br>\$0.00<br>\$0.00<br>\$0.00                         | Credit<br>\$225.00<br>\$199.78<br>\$38.34<br>\$2,884.50                                                                 |
|                                                         | Accor<br>70.001.000<br>70.001.000<br>70.001.000<br>70.001.000<br>70.001.000               | Int Number<br>0.000.00.231010<br>0.000.00.231000<br>0.000.00.231001<br>0.000.00.100500<br>0.000.00.601000                   | Accou<br>Employe<br>Employe<br>Employe<br>Opera<br>Payroll -                 | nt Description<br>ee Federal W/H<br>yee FICA W/H<br>e Medicare W/H<br>ating Account<br>Gross Earnings                           | D          | ebit<br>\$0.00<br>\$0.00<br>\$0.00<br>\$0.00<br>\$3,000.00           | Credit<br>\$225.00<br>\$199.78<br>\$38.34<br>\$2,884.50<br>\$0.00                                                       |
|                                                         | Accos<br>70.001.000<br>70.001.000<br>70.001.000<br>70.001.000<br>70.001.000<br>70.001.000 | INT Number<br>0.000.00.231010<br>0.000.00.231000<br>0.000.00.231001<br>0.000.00.100500<br>0.000.00.61000<br>0.000.00.219000 | Accou<br>Employe<br>Employ<br>Employe<br>Opera<br>Payroll -<br>People Pa     | nt Description<br>te Federal W/H<br>yee FICA W/H<br>a Medicare W/H<br>ting Account<br>Gross Earnings<br>y W/ Salary (Add<br>In) | D          | ebit<br>\$0.00<br>\$0.00<br>\$0.00<br>\$3,000<br>\$3,000<br>\$347.62 | Credit<br>\$225.00<br>\$199.78<br>\$38.34<br>\$2.884.50<br>\$0.00<br>\$0.00                                             |

When the **Reconciliation** link is selected, there is no reconciliation available because the adjustment entry cleared the reconciliation. The line item above clears the adjustment entry created with the reconciliation.

### Posting the Disbursement and Printing the Check

Checks cannot be printed until the disbursement is posted. To complete the process so the check may be printed, click the **Post** link on the Navigation toolbar.

| Check #:<br>Description: MM/YY Salary plus commission |
|-------------------------------------------------------|
|-------------------------------------------------------|

The Post Disbursement screen is displayed providing an opportunity to review the disbursement amount. If the disbursement is out of balance, a message is displayed advising of the out of balance. At that point correct the disbursement and post again. Once confirmed that the posting is correct, click the **OK** button to complete the post.

After the disbursement is posted the disbursement screen is refreshed and **Post** is no longer an option.

A check may be printed by clicking the **Print** link on the Navigation toolbar and selecting the check style from the drop-down box and clicking the **OK** button.

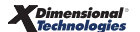

|                                                                                              | ne sure |
|----------------------------------------------------------------------------------------------|---------|
| Print Disbursement Selection                                                                 |         |
| Deluxe Check 80180 🛛 👻                                                                       |         |
| Summary                                                                                      |         |
| Deluxe Check 80180                                                                           |         |
| Deluxe Check 80971                                                                           |         |
| MICR Coding Top Check                                                                        |         |
| MICR Coding Bottom Check                                                                     |         |
| MICR Coding Bottom Check w/Address                                                           |         |
| select a check type or summary. Press OK to<br>selection or cancel to return to Disbursement | print   |
| selection of cancer to retain to Disbursement                                                |         |
| OK                                                                                           | Cancel  |
|                                                                                              |         |

After clicking the **OK** button, the next screen shows the type of check selected and the check number field is empty. This field has no number in it if the check has not been previously printed or a check number was not entered on the disbursement header. A check number would not be entered normally since Nexsure will check to see what the next check number is and automatically number. So, leave the check number blank and click the **OK** button.

|                                                                                       | ne sure         |
|---------------------------------------------------------------------------------------|-----------------|
| Check is ready to print                                                               |                 |
| Please put check stock in the print                                                   | ter.            |
| Check Type:Deluxe Check 80180<br>Check #:                                             |                 |
| Click "OK" to Print.                                                                  |                 |
| * Leave the Check # field blank to allow<br>system to assign the next available check | the<br># at the |
| time of printing or enter a check # manual                                            | lly.            |
| NO                                                                                    | K Cancel        |

The check is displayed. To print the check, click the **Adobe**<sup>°</sup> **Reader**<sup>°</sup> **printer (interprint of a state of a state** 

Click the **Disbursement Summary** link on the Navigation toolbar to exit the disbursement and return to the **disbursement summary** tab.

\_

# Notes

# Commission Not Paid with Salary

A salary check is going to be issued that does not reflect commissions reconciled. People pay is for report purposes only and is used perhaps to chart goals with potential bonuses paid if the goals are reached or exceeded. Keep in mind that during the people posting process, people expense has been generated and should be cleared. It represents an expense that is not really going to be incurred since salary will represent the true expense paid to people. Issue the salary disbursement as you would any other employee. This section shows how to handle the Producer Reconciliation.

Begin by accessing the reconciliation tab by first clicking on the **ORGANIZATION** link on the **Primary** menu. Click the **territories** tab and click the **Details** icon for the territory where the Statement is to be reconciled. Click the **accounting** tab, the **transactions** tab and the **reconciliation** tab to bring up the Reconciliation Summary screen. If there are no results displayed, then the organization is new and no reconciliations have been previously done or the filter dates are out of range.

| nexsure                                                                                                    | HOME   HELP   SETUP   LOCOUT                                  |
|----------------------------------------------------------------------------------------------------|---------------------------------------------------------------|
| SEARCH   ORGANIZATION   REPORTS   CAMPAIGNS                                                                                                    | Bookmarks: Expand   Add   Remove Selected 💞                   |
| ORGANIZATION PROFILE   ALL EMPLOYEES   ALL LOCATIONS                                                                                                    |                                                               |
| Organization Name: XDTITraining Org                                                                                                    | <ul> <li>Organization</li> </ul>                              |
| organization                                                                                                    |                                                               |
| XDTITraining Org >> B C Region >> B C Territory                                                                                                    |                                                               |
| Previous Page                                                                                                    |                                                               |
| summary setup invoicing setup general ledger bank accounts transactions batch summary<br>transaction summary journal entry disbursements receive payments deposit accounts payable reconcilia<br>There are no results for this search criter | tion invoices<br>Filter: [Show] [Add New Reconciliation]      |
| invoices reconciliation accounts payable deposit receive payments batch summary transactions bank accounts                                                                                                    | disbursements $\int$ journal entry $\int$ transaction summary |
| entity associations vendors a                                                                                                    | ccounting employees locations branches card file organization |

Clicking the [Show] link on the top right portion of the reconciliation screen will bring up the Search Filter fields. Notice the region and territory fields are not available to modify. The reason is that the selection for

the region and territory was made when the territory **Details** icon was clicked. The **Created Date From** field defaults 7 days prior to the current date and the **To** field populates with the current date. These date ranges prevent pulling all the reconciliations across the web at once to help avoid time out errors on the screen. When working on the Internet, it is important to limit the amount of data being accessed because there is a time limit for each upload and download. The **Reconciliation Type** drop-down box defaults to show both agency and direct bill reconciliations and the Status to show all posted and unposted reconciliations. Modify these fields as needed to locate a previously entered reconciliation worksheet. Use the Sort Order fields at the bottom of the search filter to have data display in a particular order. Clicking the **Search** button on the bottom right of the search screen activates the search and returns matching data to the summary screen.

| SEARCH       ORGANIZATION       REPORTS       CAMPAIGNS         DOCUMENTATION PROFILE       ALL LACATIONS       Previous Previous Page       Image: Content of the previous Page         Card file       branches       locations       employees       accounting       vendors       entity associations         Summary       setup involcing setup       general ledger       bank accounts       transactions       bank accounts       file         Secarch Criteria       Save Filter Settings       Filter:       [Hidd] New Reconciliation]       Save Filter Settings         Statement Amount:       B C Region       Posted Date From:       9/4/2008       To:       9/11/2008         Status:       All       Description:       Sort Order 1:       Sort Field 2:       Sort Order 2:       Second                                                                                                    | exsure                                                                                       | HOME   HELP   SETUP   LOGOUT                |
|----------------------------------------------------------------------------------------------------|----------------------------------------------------------------------------------------------|---------------------------------------------|
| ORGANIZATION PROFILE       ALL EXPLOYEES       ALL CONTIONS         organization       > Organization         XDTI-Training Org >> B C Region >> B C Territory       Previous Page         card file       branches       locations         summary       setup involcing setup general ledger       bank accounts transactions         summary       setup involcing setup general ledger       bank accounts phase deposit         ransaction summary       journal entry       disbursements         reconciliation       involces       Filter: [Hide]         Search Criteria       Save Filter Settings         Region:       B C Region       Save Filter Settings         Reconciliation Type:       Both       Entity Type:       Name:         Reconciliation Type:       Both       Entity Type:       Name:          Statement Amount:       Created Date From:       9/41/2008       To:          Status:       All       Description:       To:       Sort Order 2:          Sort Field 1:       Sort Order 1:       Sort Field 2:       Sort Order 2:                                                                                                    | SEARCH   ORGANIZATION   REPORTS   CAMPAIGNS                                                  | Bookmarks: Expand   Add   Remove Selected 🐗 |
| rganization Name: XDTITraining Org >> B C Territory Previous Page  card file branches locations employees accounting vendors entity associations summary setup invoicing setup general ledger bank accounts transactions batch summary reassaction summary journal entry disbursements receive payments deposit accounts payable reconciliation invoices Filter: [Hide] [Add New Reconciliation]  Search Criteria Region: B C Region Territory: B C Territory Reconciliation Type: Both Created Date From: 9/4/2008 To: 9/11/2008 Status: All Description: Status: All Description: Sort Order Sort Field 1: Sort Order 1: Sort Order 1: Sort Order 1: Sort Order 1: Sort Order 1: Sort Order 1: Sort Order 1: Sort Order 1: Sort Order 1: Sort Order 1: Sort Order 1: Sort Order 1: Sort Order 1: Sort Order 1: Sort Order 1: Sort Order 1: Sort Order 1: Sort Order 2: Sort Order 2: Sort Order 2: Sort Order 2: Sort Order 2: Sort Order 2: Sort Order 2: Sort Order 2: Sort Order 2: Sort Order 2: Sort Order 2: Sort Order 2: Sort Order 2: Sort Order 2: Sort Order 2: Sort Order 3: Sort Order 3: Sort Order 3:  | IRGANIZATION PROFILE   ALL EMPLOYEES   ALL LOCATIONS                                         |                                             |
| arganization XDTITraining Org >> B C Region >> B C Territory Previous Page card file branches locations employees accounting vendors entity associations summary setup invoicing setup general ledger bank accounts transactions batch summary transaction summary journal entry disbursements receive payments deposit accounts payable reconciliation invoices Filter: [Hide] [Add New Reconciliation] Search Criteria Region: B C Region Territory: B C Territory Reconciliation Type: Both Created Date From: 9/4/2008 To: 9/11/2008 Search Criteria Status: All Description: Status: All Sort Order 1: Sort Field 2: Sort Order 2: Search Clear                                                                                                    | rganization Name: XDTITraining Org                                                           | Organization                                |
| XDTITraining Org >> B C Region >> B C Territory         Previous Page         card file       branches         locations       employees         accounting       vendors         summary       setup         invoicing setup       general ledger         baraction       back accounts         transaction summary       journal entry         disbursements       receive payments         deposit       accounts payable         reconciliation       invoices         Filter:       [Hide]         [Add New Reconciliation]         Search Criteria       Save Filter Settings         Region:       B C Territory         Reconciliation Type:       Both         Statement Amount:       Created Date From:         Status:       All         V       Description:         Status:       All         V       Sort Order 1:         Sort Field 1:       V Sort Order 1:         Search       Clear                                                                                                    | organization                                                                                 |                                             |
| Previous Page         card file       branches       locations       employees       accounting       vendors       entity associations         summary       setup       invoicing setup       general ledger       bank accounts       batch summary         transaction summary       journal entry       disbursements       reconciliation       invoices         Filter:       [Hide]       [Add New Reconciliation]       save Filter Settings         Search Criteria       Save Filter Settings       save Filter Settings         Region:       B C Region       Image: Image:                                                                                                    | XDTITraining Org >> B C Region >> B C Territory                                              |                                             |
| card file branches locations employees accounting vendors entity associations<br>summary setup invoicing setup general ledger bank accounts transactions batch summary<br>transaction summary journal entry disbursements receive payments deposit accounts payable reconciliation invoices<br>Filter: [Hide] [Add New Reconciliation]<br>Search Criteria Save Filter Settings<br>Region: B C Region<br>Territory: B C Territory<br>Reconciliation Type: Both T Entity Type: Name:<br>Statement Amount: Created Date From: 9/4/2008 To: 9/11/2008<br>Reconciled Amount: Posted Date From:<br>Status: All T Description:<br>Sort Field 1: Sort Order 1: Sort Field 2: Sort Order 2: T<br>Search Clear                                                                                                    | Previous Page                                                                                |                                             |
| summary seub molechig seub general negen dank accounts transactions batch summary<br>transaction summary journal entry disbursements receive payments deposit accounts payable reconciliation invoices<br>Filter: [Hide] [Add New Reconciliation]<br>Search Criteria Save Filter Settings<br>Region: B C Region<br>Territory: B C Territory<br>Reconciliation Type: Both X Entity Type: Name:<br>Statement Amount: Created Date From: 9/4/2008 To: 9/11/2008<br>Reconciled Amount: Posted Date From: To: 9/11/2008<br>Sort Order<br>Sort Field 1: X Sort Order 1: X Sort Field 2: X Sort Order 2: X<br>Search Clear                                                                                                    | card file branches locations employees accounting vendors entity associations                |                                             |
| transaction summary       journal entry       disoursements       receive payments       deposit       accounts payable       reconclidation         Filter: [Hide]       [Add New Reconclilation]         Search Criteria         Save Filter Settings         Region: B C Region         Territory:       B C Territory         Reconciliation Type:       Both       x       Entity Type:       Name:          Statement Amount:       Created Date From:       9/4/2008       To:       9/11/2008          Status:       All       Y       Description:            Sort Order         Sort Field 1:       Y       Sort Field 2:       Y       Sort Order 2:       Y                                                                                                    | summary setup invoicing setup general ledger bank accounts transactions batch summary        |                                             |
| Filter: [Hide] [Add New Reconciliation]         Search Criteria         Save Filter Settings         Region:       B C Region       Y         Territory:       B C Territory       Y         Reconciliation Type:       Both       Y       Entity Type:       Name:          Statement Amount:       Created Date From:       9/4/2008       To:       9/11/2008          Status:       All       Description:         Sort Order 2:       Y         Sort Field 1:       Y Sort Order 1:       Y Sort Field 2:       Y Sort Order 2:       Y                                                                                                    | transaction summary journal entry disbursements receive payments deposit accounts payable re | econciliation invoices                      |
| Search Criteria       Save Filter Settings         Region:       B C Region         Territory:       B C Territory         Reconciliation Type:       Both         Statement Amount:       Created Date From:         Status:       All         Posted Date From:       To:         Status:       All         Description:       Sort Order         Sort Field 1:       Y Sort Order 1:         Y       Sort Field 2:       Y                                                                                                    |                                                                                              | Filter: [Hide] [Add New Reconciliation]     |
| Region: B C Region F<br>Territory: B C Territory F<br>Reconciliation Type: Both Filty Type: Name:<br>Statement Amount: Created Date From: 9/4/2008 To: 9/11/2008<br>Reconciled Amount: Posted Date From: To: 9/11/2008<br>Status: All F Description:<br>Sort Order<br>Sort Field 1: Sort Order 1: Sort Field 2: Sort Order 2: Search Clear                                                                                                    | Search Criteria                                                                              | Save Filter Settings 📕                      |
| Territory:       B C Territory         Reconciliation Type:       Both         Statement Amount:       Created Date From:         Statement Amount:       Posted Date From:         Status:       All         Sort Order         Sort Field 1:       ¥ Sort Order 1:         Y       Sort Field 2:         Y       Sort Order 2:         Y       Clear                                                                                                    | Region: B C Region                                                                           |                                             |
| Reconciliation Type: Both   Entity Type: Name: Statement Amount: Created Date From: 9/4/2008 To: 9/11/2008 Reconciled Amount: Posted Date From: To: 9/11/2008 Status: All   Description: Sort Order Sort Field 1: Sort Order 1: Sort Field 2: Sort Order 2:   Search Clear                                                                                                    | Territory: B C Territory                                                                     |                                             |
| Reconciliation Type:       Both       Entity Type:       Name:          Statement Amount:       Created Date From:       9/4/2008       To:       9/11/2008         Reconciled Amount:       Posted Date From:       To:       10         Status:       All       Posted Date From:       To:         Sort Order       Sort Field 1:       Y Sort Order 1:       Y Sort Field 2:       Y Sort Order 2:       Y         Search       Clear       Clear       Clear                                                                                                    |                                                                                              |                                             |
| Reconciliation Type:       Both       Entity Type:       Name:          Statement Amount:       Created Date From:       9/4/2008       To:       9/11/2008         Reconciled Amount:       Posted Date From:       To:       9/11/2008         Status:       All       Y       Description:         Sort Order         Sort Field 1:       Y Sort Order 1:       Y Sort Field 2:       Y Sort Order 2:       Y         Search Clear                                                                                                    |                                                                                              |                                             |
| Statement Amount:       Created Date From:       9/4/2008       To:       9/11/2008         Reconciled Amount:       Posted Date From:       To:       To:       To:         Status:       All       V       Description:       V         Sort Order       Sort Field 1:       V       Sort Order 1:       V       Sort Field 2:       V         Sort Field 1:       V       Sort Order 1:       V       Sort Field 2:       V       Sort Order 2:       V                                                                                                    | Reconciliation Type: Both   Entity Type: Na                                                  | ame:                                        |
| Reconciled Amount:       Posted Date From:       To:       To:         Status:       All       Description:       To:         Sort Order       Sort Order 1:       Image: Sort Field 2:       Image: Sort Order 2:       Image: Sort Order 2:         Sort Field 1:       Image: Sort Order 1:       Image: Sort Field 2:       Image: Sort Order 2:       Image: Sort Order 2:         Sort Field 1:       Image: Sort Order 1:       Image: Sort Order 2:       Image: Sort Order 2:       Image: Sort Order 2:                                                                                                    | Statement Amount: Created Date From: 9/4/2008                                                | то: 9/11/2008                               |
| Sort Order Sort Field 1: Sort Order 1: Sort Field 2: Sort Order 2: Search Clear                                                                                                    | Reconciled Amount: Posted Date From:                                                         | To:                                         |
| Sort Order Sort Field 1: Sort Order 1: Sort Field 2: Sort Order 2: Search Clear                                                                                                    | Status: All   Description:                                                                   |                                             |
| Sort Field 1: Sort Order 1: Sort Field 2: Sort Order 2: Sort Clear                                                                                                    | Sort Order                                                                                   |                                             |
| Sort Heid 1: Sort Order 1: Sort Heid 2: Sort Heid 2: Sort Order 2: Sort Order 2: Sort |                                                                                              |                                             |
| Search Clear                                                                                                    | Sort Field 1: Sort Order 1: Sort Field 2:                                                    |                                             |
|                                                                                                    |                                                                                              | Search Clear                                |

# Adding the Reconciliation Worksheet

Only those invoices meeting department posting rules will be available for reconciliation. If unsure when these invoices will be available to pay, see the General Ledger Posting tables in this chapter.

To add the worksheet, click the [Add New Reconciliation] link on the upper right side of the Reconciliation Summary screen.

| ganization                         | >> B C Territory                         |                                    |                                     |
|------------------------------------|------------------------------------------|------------------------------------|-------------------------------------|
| Previous Page                      | 2 b c reintory                           |                                    |                                     |
| card file branches locations emplo | ovees accounting vendors entity associ   | ations                             |                                     |
| summary setup invoicing setup      | general ledger bank accounts transaction | batch summary                      |                                     |
| transaction summary journal entry  | disbursements receive payments depos     | it accounts payable reconciliation | invoices                            |
|                                    |                                          | Filte                              | er: [Hide] [Add New Reconciliation] |

After clicking the [Add New Reconciliation] link the Select Entity window is displayed. This window allows searching for the entity being reconciled. In the Entity Type drop-down box select People and in the field below enter at least 3 characters of the name. To activate the search, click the Search button to the right of the field. All matches to the characters entered are displayed in the box below the label Select Name. Click to select the name and click the OK button.

| Reconciliation                                                                | ne sure        |
|-------------------------------------------------------------------------------|----------------|
| Select Entry:                                                                 |                |
| Entity Type: People 🔽                                                         |                |
| Enter at least 3 characters for Entity Name, and/or Address and click search. | Location Name, |
| Entity Name: mcd                                                              | Search         |
| Select Name:                                                                  |                |
| Samantha McDonough<br>Susan McDonough                                         |                |
| Select Address:                                                               |                |
| 12050 S Ravinia Avenue                                                        | •              |
|                                                                               |                |
| Click OK to confirm selection. Cancel to retu                                 | rn to summary. |
| OK                                                                            | Cance          |

After clicking the **OK** button, the worksheet is added.

| Reconciliation ID: 1158<br>Entity Type: People<br>Name: Susan McDonough<br>Posted: 🔲 | Ir                                                             | Receipt<br>Disbursements<br>Adjustments<br>ncome/Receivable<br>Payable | Total: \$0.00<br>Total: \$0.00<br>Total: (\$347.62)<br>Total: \$0.00<br>Total: \$347.62 |               |         |          | Quick Navigation<br>Header<br>Receipts/Disbursements<br>Transactions<br>Adjustments<br>Reconciliation Posting |
|--------------------------------------------------------------------------------------|----------------------------------------------------------------|------------------------------------------------------------------------|-----------------------------------------------------------------------------------------|---------------|---------|----------|----------------------------------------------------------------------------------------------------|
| Date Created: 09/11/2008<br>Created By: Betsy Cormier                                |                                                                | Descri                                                                 | ption: Commissio<br>MM/YYYY                                                             | in earned for |         |          |                                                                                                    |
| econciliation Summary Pay All Selected                                               | Print                                                          | Post                                                                   | Abort                                                                                   | Save          | Add Row | Delivery | ]                                                                                                    |
|                                                                                      |                                                                |                                                                        |                                                                                         |               |         |          | B                                                                                                    |
| Name:<br>Date Booked:<br>Description:<br>(100 Char. Max)                             | Susan McD<br>12050 S Ra<br>Orland Park<br>09/11/200<br>Commiss | onough<br>avinia Avenue<br>«IL 60462<br>D8                             | for MM/YYYY                                                                             | *             |         |          |                                                                                                    |
| Internal Note:<br>(250 Char. Max)                                                    | Produce<br>no comm<br>employe                                  | er paid on Sa<br>Mission is pa<br>Me                                   | alary and<br>aid to                                                                     | Y AA          |         |          |                                                                                                    |

After entering data into the input fields on the first page, click the **Save** link on the Navigation toolbar or click one of the links on the right to save entries.

### Using the Search Filter to Locate Invoices

To select the invoices included on the statement, click the **Quick Navigation > Transactions** link located on the right side of the screen to bring up the Transactions screen. Make sure to use the Search Filter by clicking the **[Show]** link located just above the listed invoices on the right. There are date range filter defaults just like on the Reconciliation Summary screen.

After clicking the [Show] link on the screen the filter options are displayed. After entering the search criteria, click the Search button to return all matches. Clicking the Clear button clears all the fields on the search filter.

|                             |                                       |                                 | Search Filter: [Hide] |
|-----------------------------|---------------------------------------|---------------------------------|-----------------------|
| Region                      | B C Region                            | Branch:                         |                       |
| Territory                   | B C Territory                         | Department:                     |                       |
|                             |                                       | Unit:                           |                       |
| Business Type:              | All                                   | Date Type: -Please Select- 💌    |                       |
| Line of Business:           | 401K - Group<br>401K - Individual     | Date Range: To:                 |                       |
|                             | Accident - Individual<br>AD&D - Group | Amount Range: To:               |                       |
| 🗖 Exclude all transactio    | ns where the effective date is aft    | er the search ending date.      |                       |
| ⊙ All C Paid C Unp          | aid                                   |                                 |                       |
| Sort Field 1:               | ▼ Sort Order 1:                       | Sort Field 2:     Sort Order 2: | •                     |
|                             |                                       |                                 | Search Clear          |
| [Select All] [Deselect All] |                                       | Showing Page 1 of 1 🕨 🛛 💌       | Display: Default (5)  |
| Agency Bill                 |                                       |                                 |                       |
|                             |                                       |                                 | reconciliation        |

Once the search results are returned, there may be more than one page of invoices. To get to the invoices on other pages, use the **Navigation Arrows** at the top of the list to navigate:

- Single Page Forward ►
- Single Page Back ◄
- Last Page ►
- First Page | ◀

The drop-down box to the right of the arrows with the number 1 displaying allows the selection of any available pages so it is possible to quickly jump to a page in the middle (such as page 3). Just find the number and click to go to the selected page. The **Display** drop-down box on the right allows more than the default of 7 items to display. Use the drop-down box to select the number desired. To display these options there must be more than 7 invoices.

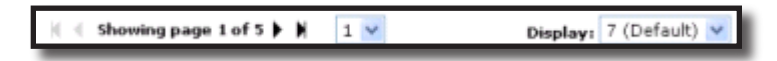

| Reconcili<br>Ent                                                                            | ation ID:<br>ity Type:<br>Name:<br>Posted:               | 1158<br>People<br>Susan M                        | lcDonough                                                        | 1                                                                                                    | l<br>Disburs<br>Adjus<br>Income/Rec                  | Receipt Total: \$0.00<br>ements Total: \$0.00<br>tments Total: \$0.00<br>eivable Total: \$0.00<br>Payable Total: \$0.00      |                                                                                              |                                                                                                    |                                                                                                    |                                                   | Quick Navig<br>Header<br>Receipts/Disb<br>Transactions<br>Adjustments<br>Reconciliation                                                                                                    | <b>ation</b><br>ursements<br>Posting                                                                                                    |             |
|---------------------------------------------------------------------------------------------|----------------------------------------------------------|--------------------------------------------------|------------------------------------------------------------------|----------------------------------------------------------------------------------------------------|------------------------------------------------------|----------------------------------------------------------------------------------------------------|----------------------------------------------------------------------------------------------|----------------------------------------------------------------------------------------------------|----------------------------------------------------------------------------------------------------|---------------------------------------------------|----------------------------------------------------------------------------------------------------|----------------------------------------------------------------------------------------------------|-------------|
| Date<br>Cre                                                                                 | Created:<br>eated By:                                    | 09/11/2<br>Betsy C                               | :008<br>ormier                                                   |                                                                                                    |                                                      | Description: Commission                                                                                                    | on earned for                                                                                |                                                                                                    |                                                                                                    |                                                   |                                                                                                    |                                                                                                    |             |
| conciliatio                                                                                 | on Summa                                                 | ary Pay A                                        | ll Selecte                                                       | d Print                                                                                                    | Pos                                                  | st Abort                                                                                                    | Save                                                                                         | Add Row                                                                                                    | Deliver                                                                                                    | у                                                 |                                                                                                    |                                                                                                    |             |
|                                                                                             |                                                          |                                                  |                                                                  |                                                                                                    |                                                      |                                                                                                    |                                                                                              |                                                                                                    |                                                                                                    |                                                   |                                                                                                    |                                                                                                    |             |
| Select All]                                                                                 | Desele                                                   | ct All]                                          |                                                                  |                                                                                                    |                                                      | 🕅 🖣 Show                                                                                                    | ing Page 1 of 1                                                                              | . ► M 1•                                                                                                    |                                                                                                    |                                                   | Search<br>Display:                                                                                                    | Filter: [Show<br>Default (5)                                                                                                    | a<br>]      |
|                                                                                             |                                                          |                                                  |                                                                  |                                                                                                    |                                                      |                                                                                                    |                                                                                              |                                                                                                    |                                                                                                    |                                                   |                                                                                                    |                                                                                                    |             |
| Agency E<br>Select De                                                                       | 3ill<br>tails                                            | Date                                             | Invoice<br>ID                                                    | Client<br>Bill To                                                                                                    | Policy No.                                           | Line Type                                                                                                    | Amount                                                                                       | Agency<br>Commission                                                                                           | Rate Type                                                                                                    | Rate                                              | Amount<br>Due F                                                                                                    | Paid Balance                                                                                                    |             |
| Agency E<br>Select De                                                                       | tails                                                    | <b>Date</b><br>06/2007                           | Invoice<br>ID<br>12358                                           | Client<br>Bill To<br>Cormier Billing<br>Services                                                                                              | Policy No.<br>AG2                                    | <b>Line Type</b><br>Premium                                                                                                  | <b>Amount</b><br>\$850.00                                                                    | Agency<br>Commission<br>\$144.50                                                                               | Rate Type<br>% of Agency<br>Commission                                                                                                    | <b>Rate</b> 25.00                                 | Amount<br>Due F<br>\$36.12 \$0                                                                                                    | Paid Balance                                                                                                    |             |
| Agency F<br>Select De<br>IZ [                                                               | <b>tails</b> 08/                                         | Date<br>06/2007<br>06/2007                       | Invoice<br>ID<br>12358<br>12358                                  | Client<br>Bill To<br>Cormier Billing<br>Services<br>Cormier Billing<br>Services                                                               | Policy No.<br>AG2<br>AG2                             | Line Type<br>Premium<br>Premium                                                                                              | <b>Amount</b><br>\$850.00<br>\$800.00                                                        | Agency<br>Commission<br>\$144.50<br>\$136.00                                                                   | Rate Type<br>% of Agency<br>Commission<br>% of Agency<br>Commission                                                                                        | Rate<br>25.00<br>25.00                            | Amount<br>Due F<br>\$36.12 \$0<br>\$34.00 \$0                                                                                                    | Paid Balance                                                                                                    |             |
| Agency E<br>Select De<br>IV [<br>IV [<br>IV [                                               | sill tails 08/                                           | Date<br>06/2007<br>06/2007<br>01/2007            | Invoice<br>ID<br>12358<br>12358<br>13615-<br>1                   | Client<br>Bill To<br>Cormier Billing<br>Services<br>Cormier Billing<br>Services                                                               | Policy No.<br>AG2<br>AG2<br>AGbillpolicy             | Line Type<br>Premium<br>Premium<br>Premium                                                                                   | Amount<br>\$850.00<br>\$800.00<br>\$1,000.00                                                 | Agency<br>Commission<br>\$144.50<br>\$136.00<br>\$100.00                                                       | Rate Type<br>% of Agency<br>Commission<br>% of Agency<br>Commission<br>% of Agency<br>Commission                                                           | Rate<br>25.00<br>25.00<br>25.00                   | Amount<br>Due F<br>\$36.12 \$0<br>\$34.00 \$0<br>\$25.00 \$0                                                                                                    | Paid Balance<br>0.00 \$36.12<br>0.00 \$34.00<br>0.00 \$25.00                                                                                                    |             |
| Agency E<br>Select De<br>IV (<br>IV (<br>IV (<br>IV (<br>IV (<br>IV (<br>IV (<br>IV (       | sill tails 08/ 08/ 08/ 11/ 12/                           | Date<br>06/2007<br>06/2007<br>01/2007<br>19/2007 | Invoice<br>ID<br>12358<br>12358<br>13615-<br>1<br>14365          | Client<br>Bill To<br>Cormier Billing<br>Services<br>Cormier Billing<br>Services<br>Cormier Billing<br>Services                                | Policy No.<br>AG2<br>AG2<br>AGbillpolicy<br>WC123456 | Line Type<br>Premium<br>Premium<br>Premium<br>Premium                                                                        | Amount<br>\$850.00<br>\$800.00<br>\$1,000.00<br>\$25,750.00                                  | Agency<br>Commission<br>\$144.50<br>\$136.00<br>\$100.00<br>\$2,575.00                                         | Rate Type<br>% of Agency<br>Commission<br>% of Agency<br>Commission<br>% of Agency<br>Commission                                                           | Rate<br>25.00<br>25.00<br>25.00<br>25.00          | Amount<br>Due         F           \$36.12         \$0           \$34.00         \$0           \$25.00         \$0           \$643.75         \$0                                                             | Paid         Balance           0.00         \$36.12           0.00         \$34.00           0.00         \$25.00           0.00         \$643.75                                                                                              |             |
| Agency E<br>Select De<br>IV [<br>IV [<br>IV [<br>IV [<br>IV [                               | tails<br>tails<br>08/<br>08/<br>11/<br>12/<br>12/<br>12/ | Date<br>06/2007<br>06/2007<br>01/2007<br>19/2007 | Invoice<br>ID<br>12358<br>12358<br>13615-<br>1<br>14365<br>15214 | Client<br>Bill To<br>Cormier Billing<br>Services<br>Cormier Billing<br>Services<br>Cormier Billing<br>Services<br>Cormier Billing<br>Services | Policy No.<br>AG2<br>AG2<br>AGbillpolicy<br>WC123456 | Line Type<br>Premium<br>Premium<br>Premium<br>Premium<br>Premium                                                             | Amount<br>\$\$50.00<br>\$\$00.00<br>\$1,000.00<br>\$25,750.00                                | Agency<br>Commission<br>\$144.50<br>\$136.00<br>\$100.00<br>\$2.575.00<br>(\$2,575.00)                         | Rate Type<br>% of Agency<br>Commission<br>% of Agency<br>Commission<br>% of Agency<br>Commission<br>% of Agency<br>Commission<br>% of Agency<br>Commission | Rate<br>25.00<br>25.00<br>25.00<br>25.00<br>25.00 | Amount<br>Due         F           \$36.12         \$0           \$34.00         \$0           \$25.00         \$0           \$643.75         \$0           (\$643.75)         \$0                            | Paid         Balance           1.00         \$36.12           1.00         \$34.00           1.00         \$25.00           1.00         \$643.75           1.00         \$643.75                                                              | •<br>•<br>• |
| Agency E<br>Select De<br>I (<br>I (<br>I (<br>I (<br>I (<br>I (<br>I (<br>I (<br>I (<br>I ( | tails  tails  08/  08/  08/  11/  12/  12/               | Date<br>06/2007<br>06/2007<br>01/2007<br>19/2007 | Invoice<br>ID<br>12358<br>12358<br>13615-<br>14365<br>15214      | Client<br>Bill To<br>Cornier Billing<br>Services<br>Cormier Billing<br>Services<br>Cormier Billing<br>Services<br>Cormier Billing<br>Services | Policy No.<br>AG2<br>AG2<br>AGbillpolicy<br>WC123456 | Line Type<br>Premium<br>Premium<br>Premium<br>Premium<br>Premium<br>This Page Totals<br>All Pages Totals<br>All Pages Totals | Amount<br>\$850.00<br>\$1,000.00<br>\$25,750.00<br>(\$25,750.00)<br>\$2,650.00<br>\$2,650.00 | Agency<br>Commission<br>\$144.50<br>\$136.00<br>\$2,575.00<br>(\$2,575.00)<br>\$380.50<br>\$380.50<br>\$380.50 | Rate Type<br>% of Agency<br>Commission<br>% of Agency<br>Commission<br>% of Agency<br>Commission<br>% of Agency<br>Commission                              | Rate<br>25.00<br>25.00<br>25.00<br>25.00<br>25.00 | Amount<br>Due         F           \$36.12         \$0           \$34.00         \$0           \$25.00         \$0           \$643.75         \$0           \$95.12         \$0           \$95.12         \$0 | Paid         Balance           0.00         \$36.12           0.00         \$34.00           0.00         \$25.00           0.00         \$643.75           0.00         \$95.12           0.00         \$95.12           0.00         \$95.12 |             |

To include the invoices on the worksheet after filtering the list, click the box in the select column to place a check mark indicating the item should be included as payment in full. The **[Select All]** link may also be used on each page to place a check in all filter results. Make sure to select both Agency and Direct Bill if all are being paid.

To identify that only a partial amount has been paid, click the **Details** icon beside the invoice. When the **Pay All Selected** window is displayed, enter the amount of the payment and the description then click the **OK** button to return to the list of invoices.

| Payment          | ne sure             |
|------------------|---------------------|
| Date:            | 09/02/2008          |
| Comm.<br>Amount: | 90.00               |
| Amount:          | 2.00 Balance: 88.00 |
| Description:     | Partial Payment     |
|                  | OK Cancel           |

CHAPTER 12

Page 524

Partially paid items show a gray box with a check in it and the amount entered is displaying in the Paid column on the right and the balance showing a reduction.

Once all the invoices have been identified and selected, click the **Pay All Selected** link on the Navigation toolbar. Note the Virtual Disbursement Total amount.

| E                          | ciliation I<br>Entity Typ<br>Nam<br>Poste                                                                                                    | D: 1155<br>be: People<br>he: Susan M<br>ed: I                 | 1cDonougi<br>2008                               | n                                                                                                    | Disburs<br>Adjus<br>Income/Rec                            | Receipt Total: \$0.00<br>ements Total: \$0.00<br>itments Total: \$0.00<br>eivable Total: \$0.00<br>Payable Total: \$0.00 |                                                                                                    |                                                                |                                                                                                    |                                                   | Quick Navig<br>Header<br>Receipts/Dis<br>Transactions<br>Adjustments<br>Reconciliatio               | gation<br>bursen<br>on Post                                                  | n<br>nents<br>ing                                                                        |
|----------------------------|----------------------------------------------------------------------------------------------------|---------------------------------------------------------------|-------------------------------------------------|----------------------------------------------------------------------------------------------------|-----------------------------------------------------------|----------------------------------------------------------------------------------------------------|----------------------------------------------------------------------------------------------------|----------------------------------------------------------------|----------------------------------------------------------------------------------------------------|---------------------------------------------------|----------------------------------------------------------------------------------------------------|------------------------------------------------------------------------------|------------------------------------------------------------------------------------------|
| 1                          | Created B                                                                                                    | By: Betsy C                                                   | ormier                                          |                                                                                                    |                                                           | Description: Producer r                                                                                                  | econ for MM/YYY                                                                                            | v                                                              |                                                                                                    |                                                   |                                                                                                    |                                                                              |                                                                                          |
| concilia                   | tion Sum                                                                                                    | mary Pay A                                                    | All Selecte                                     | d Print                                                                                                    | Po                                                        | st Abort                                                                                                    | Save                                                                                                    | Add Row                                                        | Deliver                                                                                                    | Y                                                 |                                                                                                    |                                                                              |                                                                                          |
|                            |                                                                                                    |                                                               |                                                 |                                                                                                    |                                                           |                                                                                                    |                                                                                                    |                                                                |                                                                                                    |                                                   |                                                                                                    |                                                                              |                                                                                          |
| Select A                   | All] [Dese                                                                                                    | lect All]                                                     |                                                 |                                                                                                    |                                                           | Show                                                                                                    | ring Page 1 of 1                                                                                           |                                                                |                                                                                                    |                                                   | Searc<br>Display:                                                                                   | ch Filte                                                                     | ault (5) 💌                                                                               |
| Agency                     | y Bill                                                                                                    |                                                               |                                                 |                                                                                                    |                                                           |                                                                                                    |                                                                                                    |                                                                |                                                                                                    |                                                   |                                                                                                    |                                                                              |                                                                                          |
| Select                     | Details                                                                                                    | Date                                                          | Invoice                                         | Client                                                                                                    | Dolicy No.                                                | Line Trees                                                                                                    |                                                                                                    | Agency                                                         |                                                                                                    |                                                   | Amount                                                                                              | Daid                                                                         | Balance                                                                                  |
|                            |                                                                                                    |                                                               | 10                                              | DIII TO                                                                                                    | Policy No.                                                | Line Type                                                                                                    | Amount                                                                                                    | Commission                                                     | Rate Type                                                                                                    | Rate                                              | Due                                                                                                 | raiu                                                                         |                                                                                          |
| ◄                          | o                                                                                                    | 8/06/2007                                                     | 12358                                           | Cormier Billing<br>Services                                                                                              | AG2                                                       | Premium                                                                                                    | \$850.00                                                                                                   | \$144.50                                                       | Rate Type<br>% of Agency<br>Commission                                                                                        | Rate<br>25.00                                     | \$36.12                                                                                             | \$0.00                                                                       | \$36.12                                                                                  |
| <b>V</b>                   |                                                                                                    | 8/06/2007<br>8/06/2007                                        | 12358<br>12358                                  | Cormier Billing<br>Services<br>Cormier Billing<br>Services                                                               | AG2<br>AG2                                                | Premium<br>Premium                                                                                                    | \$850.00<br>\$800.00                                                                                       | \$144.50<br>\$136.00                                           | Kate Type<br>% of Agency<br>Commission<br>% of Agency<br>Commission                                                           | Rate<br>25.00<br>25.00                            | \$36.12 \$<br>\$34.00 \$                                                                            | \$0.00<br>\$0.00                                                             | \$36.12<br>\$34.00                                                                       |
| <u>র</u><br>হ              | <ul> <li>0</li> <li>0</li> <li>0</li> <li>1</li> </ul>                                                                                                    | 8/06/2007<br>8/06/2007<br>1/01/2007                           | 12358<br>12358<br>13615-<br>1                   | Cormier Billing<br>Services<br>Cormier Billing<br>Services<br>Cormier Billing<br>Services                                | AG2<br>AG2<br>AG2                                         | Premium<br>Premium<br>Premium                                                                                            | Amount<br>\$850.00<br>\$800.00<br>\$1,000.00                                                               | \$144.50<br>\$136.00<br>\$100.00                               | Kate lype<br>% of Agency<br>Commission<br>% of Agency<br>Commission<br>% of Agency<br>Commission                              | Rate<br>25.00<br>25.00<br>25.00                   | \$36.12 \$<br>\$34.00 \$<br>\$25.00 \$                                                              | \$0.00<br>\$0.00<br>\$0.00                                                   | \$36.12<br>\$34.00<br>\$25.00                                                            |
| র র<br>ব                   | <ul> <li>0</li> <li>0</li> <li>0</li> <li>0</li> <li>1</li> <li>1</li> </ul>                                                                                                    | 8/06/2007<br>8/06/2007<br>1/01/2007<br>2/19/2007              | 12358<br>12358<br>13615-<br>1<br>14365          | Cormier Billing<br>Services<br>Cormier Billing<br>Services<br>Cormier Billing<br>Services<br>Cormier Billing<br>Services | AG2<br>AG2<br>AGbillpolicy<br>WC123456                    | Premium<br>Premium<br>Premium<br>Premium                                                                                 | Amount<br>\$850.00<br>\$800.00<br>\$1,000.00<br>\$25,750.00                                                | \$144.50<br>\$136.00<br>\$100.00<br>\$2,575.00                 | Rate Type<br>% of Agency<br>Commission<br>% of Agency<br>Commission<br>% of Agency<br>Commission<br>% of Agency<br>Commission | Rate<br>25.00<br>25.00<br>25.00<br>25.00          | \$36.12 \$<br>\$34.00 \$<br>\$25.00 \$<br>\$643.75 \$                                               | \$0.00<br>\$0.00<br>\$0.00<br>\$0.00                                         | \$36.12<br>\$34.00<br>\$25.00<br>\$643.75                                                |
| र<br>र<br>र                | <ul> <li>0</li> <li>0</li> <li>0</li> <li>1</li> <li>1</li> <li>1</li> <li>1</li> </ul>                                                                                                    | 8/06/2007<br>8/06/2007<br>1/01/2007<br>2/19/2007<br>2/19/2007 | 12358<br>12358<br>13615-<br>1<br>14365<br>15214 | Cormier Billing<br>Services<br>Cormier Billing<br>Services<br>Cormier Billing<br>Services<br>Cormier Billing<br>Services | AG2<br>AG2<br>AG2<br>AGbillpolicy<br>WC123456<br>WC123456 | Premium<br>Premium<br>Premium<br>Premium<br>Premium                                                                      | Amount<br>\$850.00<br>\$800.00<br>\$1,000.00<br>\$25,750.00<br>(\$25,750.00)                               | \$144.50<br>\$136.00<br>\$100.00<br>\$2,575.00<br>(\$2,575.00) | Kate Type<br>% of Agency<br>Commission<br>% of Agency<br>Commission<br>% of Agency<br>Commission<br>% of Agency<br>Commission | Rate<br>25.00<br>25.00<br>25.00<br>25.00<br>25.00 | \$36.12 \$<br>\$34.00 \$<br>\$25.00 \$<br>\$643.75 \$<br>(\$643.75) \$                              | \$0.00<br>\$0.00<br>\$0.00<br>\$0.00<br>\$0.00                               | \$36.12<br>\$34.00<br>\$25.00<br>\$643.75<br>(\$643.75)                                  |
| द<br>द<br>द<br>द<br>द<br>द | Image: Constraint of the second second sec | 8/06/2007<br>8/06/2007<br>1/01/2007<br>2/19/2007<br>2/19/2007 | 12358<br>12358<br>13615-<br>1<br>14365<br>15214 | Cormier Billing<br>Services<br>Cormier Billing<br>Services<br>Cormier Billing<br>Services<br>Cormier Billing<br>Services | AG2<br>AG2<br>AG2<br>AGbillpolicy<br>WC123456<br>WC123456 | Premium<br>Premium<br>Premium<br>Premium<br>Premium<br>This Page Totals<br>All Selected Items Totals                     | Amount<br>\$850.00<br>\$1,000.00<br>\$25,750.00<br>(\$25,750.00)<br>\$2,650.00<br>\$2,650.00<br>\$2,650.00 | (\$2,575.00)<br>\$380.50<br>\$380.50<br>\$380.50               | Kate type<br>% of Agency<br>Commission<br>% of Agency<br>Commission<br>% of Agency<br>Commission<br>% of Agency<br>Commission | Rate<br>25.00<br>25.00<br>25.00<br>25.00<br>25.00 | \$36.12 \$<br>\$34.00 \$<br>\$25.00 \$<br>\$643.75 \$<br>(\$643.75 \$<br>(\$643.75 \$<br>\$95.12 \$ | \$0.00<br>\$0.00<br>\$0.00<br>\$0.00<br>\$0.00<br>\$0.00<br>\$0.00<br>\$0.00 | \$36.12<br>\$34.00<br>\$25.00<br>\$643.75<br>(\$643.75)<br>\$95.12<br>\$95.12<br>\$95.12 |

A confirmation of the selections is displayed. Take a look at the information and if it is correct, click the **OK** link to include all the selections.

| Pay All Selected             |       | ne sure                                               |
|------------------------------|-------|-------------------------------------------------------|
| Agency Bill:                 |       |                                                       |
| Total Items Selected:        | 5     | Total Selected Amount: \$95.12                        |
|                              |       | Total Amount Paid: \$95.12                            |
| Direct Bill:                 |       |                                                       |
| Total Items Selected:        | 5     | Total Selected Amount: \$252.50                       |
|                              |       | Total Amount Paid: \$252.50                           |
| Click OK to accept the items | as se | lected or Cancel to return to reconciliation process. |
|                              |       | OK Cancel                                             |
|                              | _     |                                                       |

To offset the amount of the disbursement to the People Commission Expense account, click the **Quick Navigation > Adjustments** link located on the right side of the screen to bring up the General Ledger screen.

Click the **Add Row** link located on the Navigation toolbar. Click the **Ellipsis** button to search for the account number the entry will be posted to.

Enter the search information for the GL account and click the Search button. Click the correct account number and the **OK** button to return to the General Ledger screen.

| Reconciliation ID:<br>Entity Type:<br>Name:<br>Posted: | 1158<br>People<br>Susan McDonough | In                       | Receipt<br>Disbursements<br>Adjustments<br>come/Receivable<br>Payable | Fotal: \$0.00<br>Fotal: \$0.00<br>Fotal: (\$347.62)<br>Fotal: \$0.00<br>Fotal: \$347.62 |            |         |                       | Quid<br>Hea<br>Rec<br>Tra<br>Adj<br>Rec | c <b>k Navigati</b><br>ader<br>ceipts/Disburs<br>insactions<br>j <b>ustments</b><br>conciliation Po | <b>on</b><br>ements<br>sting |
|--------------------------------------------------------|-----------------------------------|--------------------------|-----------------------------------------------------------------------|-----------------------------------------------------------------------------------------|------------|---------|-----------------------|-----------------------------------------|----------------------------------------------------------------------------------------------------|------------------------------|
| Date Created:<br>Created By:                           | 09/11/2008<br>Betsy Cormier       | Drint                    | Descri                                                                | otion: Commission<br>MM/YYYYY                                                           | earned for | Add Row | Delivery              |                                         |                                                                                                    |                              |
|                                                        | <u> </u>                          |                          | I                                                                     |                                                                                         |            |         |                       |                                         |                                                                                                    | B                            |
| Cer                                                    | oral Ledger                       |                          |                                                                       |                                                                                         |            |         |                       |                                         |                                                                                                    |                              |
| Ger                                                    | eral Ledger<br>Account            | Number                   | D                                                                     | escription                                                                              | Debit      | Credit  | 1099                  | LID #                                   | Remove                                                                                              |                              |
| Ger<br>70                                              | eral Ledger<br>Account            | Number<br>0000 People Co | D.                                                                    | escription<br>People Comm [                                                             | Debit      | Credit  | <b>1099</b><br>347.62 | LID #                                   | Remove           0              💼                                                                   |                              |
| Ger<br>70                                              | eral Ledger<br>Account            | Number<br>0000 People Co | D<br>Rev F                                                            | People Comm [<br>Totals:                                                                | Debit      | Credit  | 1099<br>347.62        | LID #                                   | Remove                                                                                              |                              |

Enter a description for the entry and the amount of the disbursement. Enter the reconciled People Payable total in the **Credit** box and click the **Save** link on the Navigation toolbar. Note that the Virtual Disbursement Total is no longer present on the header.

Clicking on the Reconciliation Posting link on the right side of the screen shows no posting is made to the Reconciliation Clearing account, but instead the People Commission Expense account. The entries on this worksheet effectively clear the payable and expense accounts.

| Reconciliation ID:<br>Entity Type:<br>Name:<br>Posted: | 1158<br>People<br>Susan McDonough                                                                                                    | Inc                                                                                                    | Receipt T<br>Disbursements T<br>Adjustments T<br>come/Receivable T<br>Payable T                       | Total: \$0.00<br>Total: \$0.00<br>Total: (\$347.62)<br>Total: \$0.00<br>Total: \$347.62                                                                                                 |                                                                                                    |                                                                                                    |                                                                                                    | Quick Navigat<br>Header<br>Receipts/Disbur<br>Transactions<br>Adjustments<br>Reconciliation Po                           | ion<br>sements<br>osting |
|--------------------------------------------------------|----------------------------------------------------------------------------------------------------|----------------------------------------------------------------------------------------------------|----------------------------------------------------------------------------------------------------|----------------------------------------------------------------------------------------------------|----------------------------------------------------------------------------------------------------|----------------------------------------------------------------------------------------------------|----------------------------------------------------------------------------------------------------|----------------------------------------------------------------------------------------------------|--------------------------|
| Date Created:<br>Created By:                           | 09/11/2008<br>Betsy Cormier                                                                                                    |                                                                                                    | Descrip                                                                                               | otion: Commissio<br>MM/YYYY                                                                                                    | n earned for                                                                                                    |                                                                                                    |                                                                                                    |                                                                                                    |                          |
| aconciliation Summa                                    | ry Pay All Selected                                                                                                    | Print                                                                                                    | Post                                                                                                  | Abort                                                                                                    | Save                                                                                                    | Add Row                                                                                                    | Delivery                                                                                                    |                                                                                                    |                          |
|                                                        |                                                                                                    |                                                                                                    | I                                                                                                    |                                                                                                    |                                                                                                    | 1                                                                                                    | · ·                                                                                                    |                                                                                                    |                          |
|                                                        | Reconciliation Details                                                                                                    |                                                                                                    | ł                                                                                                    |                                                                                                    | 1                                                                                                    | 1                                                                                                    |                                                                                                    |                                                                                                    |                          |
|                                                        | Reconciliation Details                                                                                                    | t Number                                                                                                    | ,                                                                                                    | Account Descri                                                                                                    | ption                                                                                                    | 1                                                                                                    | Debit                                                                                                    | Credit                                                                                                    |                          |
|                                                        | Reconciliation Details Account 70.001.0000.0                                                                                                    | t Number<br>000.00.500000                                                                                                    | 0                                                                                                    | Account Descri<br>People Comm Ex                                                                                                    | <b>ption</b><br>xpense                                                                                                    | 1                                                                                                    | Debit<br>\$0.00                                                                                                    | Credit<br>\$347.62                                                                                                    |                          |
|                                                        | Reconciliation Details                                                                                                    | t Number<br>000.00.500000<br>000.00.201000                                                                                                    |                                                                                                    | Account Descri<br>People Comm E:<br>People Comm Pay:                                                                                                    | ption<br>xpense<br>able-Due                                                                                                    |                                                                                                    | Debit<br>\$0.00<br>36.12                                                                                             | Credit<br>\$347.62<br>\$0.00                                                                                             |                          |
|                                                        | Reconciliation Details                                                                                                    | t Number<br>000.00.500000<br>000.00.201000<br>000.00.201000                                                                                      | 0<br>0 P<br>0 P                                                                                       | Account Descri<br>People Comm Es<br>People Comm Pays<br>People Comm Pays                                                                                                    | ption<br>xpense<br>able-Due<br>able-Due                                                                                                    | \$                                                                                                    | Debit<br>\$0.00<br>36.12<br>34.00                                                                                    | Credit<br>\$347.62<br>\$0.00<br>\$0.00                                                                                   |                          |
|                                                        | Reconciliation Details                                                                                                    | t Number<br>000.00.500000<br>000.00.201000<br>000.00.201000<br>000.00.201000                                                                     | D<br>D<br>D P<br>D P<br>D P                                                                           | Account Descri<br>People Comm Ex<br>People Comm Pay:<br>People Comm Pay:<br>People Comm Pay:<br>People Comm Pay:                                                                        | ption<br>xpense<br>able-Due<br>able-Due<br>able-Due<br>able-Due                                                                                     | 1<br>5<br>5<br>6<br>6                                                                                                | Debit<br>\$0.00<br>36.12<br>34.00<br>25.00<br>43.75                                                                  | Credit<br>\$347.62<br>\$0.00<br>\$0.00<br>\$0.00                                                                         |                          |
|                                                        | Account           70.001.0000.           70.001.0000.           70.001.0000.           70.001.0000.           70.001.0000.           70.001.0000.           70.001.0000.           70.001.0000.                                                                                                    | t Number<br>000.00.50000<br>000.00.201000<br>000.00.201000<br>000.00.201000<br>000.00.201000                                                     | 0<br>0 P<br>0 P<br>0 P<br>0 P<br>0 P                                                                  | Account Descri<br>People Comm E:<br>People Comm Pay:<br>People Comm Pay:<br>People Comm Pay:<br>People Comm Pay:                                                                        | ption<br>xpense<br>able-Due<br>able-Due<br>able-Due<br>able-Due<br>able-Due                                                                         | 1<br>5<br>5<br>5<br>5<br>6                                                                                           | Debit<br>\$0.00<br>36.12<br>34.00<br>25.00<br>43.75<br>\$0.00                                                        | Credit<br>\$347.62<br>\$0.00<br>\$0.00<br>\$0.00<br>\$0.00<br>\$643.75                                                   |                          |
|                                                        | Account           70.001.0000.           70.001.0000.           70.001.0000.           70.001.0000.           70.001.0000.           70.001.0000.           70.001.0000.           70.001.0000.           70.001.0000.           70.001.0000.                                                                                                    | t Number<br>000.00.50000(<br>000.00.20100(<br>000.00.20100(<br>000.00.20100(<br>000.00.20100(<br>000.00.20100(                                   | D<br>D<br>D<br>D<br>D<br>P<br>D<br>P<br>D<br>P<br>D<br>P<br>D<br>P<br>P<br>D<br>P<br>P<br>D<br>P<br>P | Account Descri<br>People Comm Es<br>People Comm Pays<br>People Comm Pays<br>People Comm Pays<br>People Comm Pays<br>People Comm Pays                                                    | ption<br>xpense<br>able-Due<br>able-Due<br>able-Due<br>able-Due<br>able-Due<br>able-Due                                                             | 1<br>3<br>3<br>\$<br>\$<br>6<br>\$<br>6                                                                              | Debit<br>\$0.00<br>36.12<br>34.00<br>25.00<br>43.75<br>\$0.00<br>20.00                                               | Credit<br>\$347.62<br>\$0.00<br>\$0.00<br>\$0.00<br>\$0.00<br>\$643.75<br>\$0.00                                         |                          |
|                                                        | Account           70.001.0000.1           70.001.0000.1           70.001.0000.1           70.001.0000.1           70.001.0000.1           70.001.0000.1           70.001.0000.1           70.001.0000.1           70.001.0000.1           70.001.0000.1           70.001.0000.1           70.001.0000.1                                                                         | t Number<br>000.00.50000<br>000.00.20100<br>000.00.20100<br>000.00.20100<br>000.00.20100<br>000.00.20100                                         | 0<br>0 P<br>0 P<br>0 P<br>0 P<br>0 P<br>0 P<br>0 P<br>0 P                                             | Account Descri<br>People Comm Ex<br>People Comm Pay<br>People Comm Pay<br>People Comm Pay<br>People Comm Pay<br>People Comm Pay<br>People Comm Pay                                      | ption<br>xpense<br>able-Due<br>able-Due<br>able-Due<br>able-Due<br>able-Due<br>able-Due<br>able-Due                                                 | 1<br>3<br>3<br>5<br>6<br>3<br>4<br>3<br>4<br>3<br>4<br>3<br>4<br>3<br>4<br>3<br>4<br>3<br>4<br>3<br>4<br>3<br>4<br>3 | Debit<br>\$0.00<br>36.12<br>34.00<br>225.00<br>43.75<br>\$0.00<br>20.00<br>\$8.75                                    | Credit<br>\$347.62<br>\$0.00<br>\$0.00<br>\$0.00<br>\$6.00<br>\$643.75<br>\$0.00<br>\$0.00                               |                          |
|                                                        | Reconciliation Details<br>Account<br>70.001.0000.4<br>70.001.0000.4<br>70.001.0000.4<br>70.001.0000.4<br>70.001.0000.4<br>70.001.0000.4<br>70.001.0000.4<br>70.001.0000.4                                                                                                    | t Number<br>000.00.500000<br>000.00.201000<br>000.00.201000<br>000.00.201000<br>000.00.201000<br>000.00.201000<br>000.00.201000                  | 0<br>9<br>9<br>9<br>9<br>9<br>9<br>9<br>9<br>9<br>9<br>9<br>9<br>9<br>9<br>9<br>9<br>9<br>9<br>9      | Account Descri<br>People Comm Es<br>People Comm Pay<br>People Comm Pay<br>People Comm Pay<br>People Comm Pay<br>People Comm Pay<br>People Comm Pay                                      | ption<br>xpense<br>able-Due<br>able-Due<br>able-Due<br>able-Due<br>able-Due<br>able-Due<br>able-Due<br>able-Due                                     | 4<br>4<br>5<br>5<br>6<br>4                                                                                           | Debit<br>\$0.00<br>36.12<br>34.00<br>125.00<br>43.75<br>\$0.00<br>20.00<br>\$8.75<br>46.25                           | Credit<br>\$347.62<br>\$0.00<br>\$0.00<br>\$0.00<br>\$0.00<br>\$643.75<br>\$0.00<br>\$0.00<br>\$0.00                     |                          |
|                                                        | Account           70.001.0000.           70.001.0000.           70.001.0000.           70.001.0000.           70.001.0000.           70.001.0000.           70.001.0000.           70.001.0000.           70.001.0000.           70.001.0000.           70.001.0000.           70.001.0000.           70.001.0000.           70.001.0000.           70.001.0000.                | t Number<br>000.00.50000<br>000.00.201000<br>000.00.201000<br>000.00.201000<br>000.00.201000<br>000.00.201000<br>000.00.201000                   | 0<br>0 P<br>0 P<br>0 P<br>0 P<br>0 P<br>0 P<br>0 P<br>0 P<br>0 P<br>0                                 | Account Descri<br>People Comm E:<br>People Comm Pay<br>People Comm Pay<br>People Comm Pay<br>People Comm Pay<br>People Comm Pay<br>People Comm Pay<br>People Comm Pay                   | ption<br>sble=Due<br>able=Due<br>able=Due<br>able=Due<br>able=Due<br>able=Due<br>able=Due<br>able=Due<br>able=Due                                   | 4<br>4<br>5<br>5<br>4<br>4<br>4<br>5<br>1<br>5                                                                       | Debit<br>\$0.00<br>35.12<br>25.00<br>43.75<br>\$0.00<br>220.00<br>\$8.75<br>46.25<br>35.00                           | Credit<br>\$347.62<br>\$0.00<br>\$0.00<br>\$0.00<br>\$0.00<br>\$643.75<br>\$0.00<br>\$0.00<br>\$0.00<br>\$0.00<br>\$0.00 |                          |
|                                                        | Account           70.001.0000.1           70.001.0000.1           70.001.0000.1           70.001.0000.1           70.001.0000.1           70.001.0000.1           70.001.0000.1           70.001.0000.1           70.001.0000.1           70.001.0000.1           70.001.0000.1           70.001.0000.1           70.001.0000.1           70.001.0000.1           70.001.0000.1 | t Number<br>000.00.201000<br>000.00.201000<br>000.00.201000<br>000.00.201000<br>000.00.201000<br>000.00.201000<br>000.00.201000<br>000.00.201000 | 0<br>0<br>0<br>0<br>0<br>0<br>0<br>0<br>0<br>0<br>0<br>0<br>0<br>0<br>0<br>0<br>0<br>0<br>0           | Account Descri<br>People Comm Ey<br>People Comm Ey<br>People Comm Pay<br>People Comm Pay<br>People Comm Pay<br>People Comm Pay<br>People Comm Pay<br>People Comm Pay<br>People Comm Pay | ption<br>xpense<br>able-Due<br>able-Due<br>able-Due<br>able-Due<br>able-Due<br>able-Due<br>able-Due<br>able-Due<br>able-Due<br>able-Due<br>able-Due | 4<br>4<br>56<br>4<br>4<br>4<br>4<br>51<br>51<br>51<br>51<br>51<br>51<br>51<br>51<br>51<br>51<br>51<br>51<br>51       | Debit<br>\$0.00<br>35.12<br>34.00<br>25.00<br>43.75<br>\$0.00<br>20.00<br>\$8.75<br>35.75<br>46.25<br>35.00<br>42.50 | Credit<br>\$347.62<br>\$0.00<br>\$0.00<br>\$0.00<br>\$0.00<br>\$6.00<br>\$6.00<br>\$0.00<br>\$0.00<br>\$0.00             |                          |

To complete the process, click the **Post** link on the Navigation toolbar. The Post Reconciliation screen is displayed providing an opportunity to review the amount. If the amount is out of balance, a message is displayed advising of the out of balance. At that point, click cancel, correct the worksheet and post again. Once confirmed that the posting is correct, click the **OK** button to complete the post. Issue a payroll check as normal. Click the **Reconciliation Summary** link on the Navigation toolbar to exit the reconciliation.

#### Notes

# **Producer Draw against Commission**

In some agency operations, a check is issued that is for the commission due but only as a draw. The checks for the draw are issued monthly and the People Payable is then reconciled monthly or quarterly for the amount of the draw. This section shows how to handle this scenario.

The first step is to add the general ledger account number to use with the adjustment to offset any difference between the draw and the reconciliation amount. To add the account number, follow the steps for adding General Ledger Account Numbers in **Chapter 4 - General Ledger Setup**.

| Accounting                         | ne sure       |
|------------------------------------|---------------|
| Edit General Ledger Number         |               |
| Account Classification: Liability  | •             |
| Account Group: Short Term Liabilit | y 💌           |
| Account Type: Insurance Payable    | •             |
| Number Ranges: 200000 - 2          | 19999         |
| Account Number: 219020             |               |
| Account Name: Producer Draw Ove    | er/Under      |
| Description: Offset Draft amts C   | )ver or Under |
| Status: Active 💌                   |               |
| Disable Access 🗌 Propagate:        | Post Warning: |

In this scenario the agency pays the Producer prior to reconciling because the draw is a set amount each month. The reconciliation is then added to match the amount of the disbursements either monthly or quarterly. If there is not enough commission to equal the amount of the draw an offset is made against the Producer Draft Over/Under account created.

Navigating to the **disbursements** tab is done by clicking the **ORGANIZATION** link on the **Primary** menu. Click the **territories** tab and click the **Details** icon for the territory where the disbursement is to be added. Click the **accounting** tab, the **transactions** tab and the **disbursements** tab to bring up the disbursement summary screen. If there are no results displayed, then the organization is new and no disbursements have been previously done or the filter dates are out of range.

| Training Org >> B C Pegion        | >> B C Tarritory             |                  |                  |                |                                       |
|-----------------------------------|------------------------------|------------------|------------------|----------------|---------------------------------------|
| Previous Page                     | b c remory                   |                  |                  |                |                                       |
| file branches locations emplo     | yees accounting vendors      | entity associati | ons              |                |                                       |
| ummary setup invoicing setup      | general ledger bank accounts | transactions     | batch summary    |                |                                       |
| transaction summary journal entry | disbursements receive paym   | ents deposit     | accounts payable | reconciliation | invoices                              |
| Select Bank Account:              |                              |                  |                  |                |                                       |
| Bank of America/NH 123456 Trus    | t Account                    |                  |                  |                | Filter: [Show] [Add New Disbursement] |
| Bank of America/NH 123456 Trus    | t Account                    |                  |                  |                |                                       |
| Raph of America (NH E6790 Open    | ting Account                 |                  |                  |                |                                       |

To issue the payroll check, first select the bank account to enter the disbursement from in the **Select Bank Account** drop-down box located on the upper left of the disbursement summary screen. Then click the [Add **New Disbursement]** link located in the upper right of the Disbursement Summary screen.

After clicking the **[Add New Disbursement]** link the **Select Entity** window is displayed. This window allows searching for the entity the disbursement is for. In the **Entity Type** drop-down box select **Employee** and in the field below the type enter at least 3 characters of the entity name. To activate the search, click the **Search** button to the right of the field. All matches to the characters entered are displayed in the box below the label Select Name. Click the **OK** button on the bottom of the window to add the disbursement. Clicking the **Cancel** button will abort the process.

| Disbursement                                                              | ne sure                    |
|---------------------------------------------------------------------------|----------------------------|
| Select Entry:                                                             |                            |
| Entity Type: Employee                                                     | 1                          |
| Enter at least 3 characters for Entit<br>Location Name, and/or Address an | y Name,<br>d click search. |
| mcd Search                                                                | n                          |
|                                                                           |                            |
| Select Name:                                                              |                            |
| Samantha McDonough<br>Susan McDonough                                     |                            |
|                                                                           |                            |
| ,                                                                         |                            |
|                                                                           |                            |
| Select Address:                                                           |                            |
| 12050 S Ravinia Avenue                                                    | •                          |
|                                                                           |                            |
|                                                                           |                            |
|                                                                           |                            |
|                                                                           |                            |
|                                                                           |                            |
| Click OK to confirm selection. Cano<br>summary.                           | el to return to            |
| C                                                                         | Cancel                     |

After clicking the **OK** button, the disbursement is added.

| Disbursement ID: 11<br>Posted:<br>Cleared:<br>Date Booked: 9, | 254<br>11/2008           | Entity Type:<br>Payee:<br>Bank Name:<br>Bank Account #:<br>GL Account:   | Employee<br>Susan McDonough<br>Bank of America/NH<br>56789<br>70.001.0000.000.0 | 0.100500 Operatir                                              | g Account                              |             | Quick Navigation<br>Disbursement Header<br>General Ledger<br>Accounts Payable<br>Reconciliation<br>Disbursement Posting |
|---------------------------------------------------------------|--------------------------|--------------------------------------------------------------------------|---------------------------------------------------------------------------------|----------------------------------------------------------------|----------------------------------------|-------------|----------------------------------------------------------------------------------------------------|
| Date Created: 9,<br>Created By: B                             | '11/2008<br>atsy Cormier | Balance:<br>Disbursement Amount:<br>Estimated Balance:<br>Check #:       | \$405,685.93<br>\$0.00<br>\$405,685.93                                          |                                                                |                                        |             |                                                                                                    |
|                                                               |                          | Description                                                              | Susan McDonough d                                                               | raw for MM/                                                    |                                        |             |                                                                                                    |
| soursement Summary                                            | Pay All Selected         | Print                                                                    | Post                                                                            | Abort                                                          | Save                                   | Add Kow     |                                                                                                    |
|                                                               | Disb                     | 120<br>Orla<br>Date Booked: 9/1<br>ursement Method: Ch<br>Check =:<br>Ne | 50 S Ravinia Avenue<br>ind Park, IL 60462 Uni<br>1/2008<br>eck<br>xsure Tip     | ted States                                                     |                                        | e constable |                                                                                                    |
|                                                               |                          | Description: Sus<br>(50 Char, Max)                                       | ave the Check = held bi<br>eck = at the time of prin<br>san McDonough drav      | ank to allow the sy:<br>iting or enter a cher<br>v for MM/YYYY | tem to assign the ne:<br>k ≠ manually. |             |                                                                                                    |

After entering data into the input fields on the first page, click the **Save** link on the Navigation toolbar or click one of the links on the right to save entries.

For payroll checks, click on the **Quick Navigation > General Ledger** link. Click the **Add Row** link on the Navigation toolbar. Click the **Ellipsis** button to search for each account number to be offset to for the disbursement.

| Disbursement ID:<br>Posted:<br>Cleared:<br>Date Booked: | 1254<br>9/11/2008                                                                                                    | Entity Type:<br>Payee:<br>Bank Name:<br>Bank Account #:<br>GL Account:                                                           | Employee<br>Susan McDonough<br>Bank of America/NH<br>56789<br>70.001.0000.000.0                                  | 1<br>00.100500 Ope                | rating Account |                                                           |      | Qu<br>D<br>G<br>A<br>R<br>D | ick Navi<br>isbursemer<br>eneral Ledg<br>ccounts Pa<br>econciliatio<br>isbursemer                                                                                                    | gation<br>It Header<br>Jer<br>yable<br>in<br>It Posting |
|---------------------------------------------------------|----------------------------------------------------------------------------------------------------|----------------------------------------------------------------------------------------------------|----------------------------------------------------------------------------------------------------|-----------------------------------|----------------|-----------------------------------------------------------|------|-----------------------------|----------------------------------------------------------------------------------------------------|---------------------------------------------------------|
| Date Created:<br>Created By:                            | 9/11/2008<br>Betsy Cormier                                                                                                    | Balance:<br>Disbursement Amount:<br>Estimated Balance:<br>Check #:<br>Description:                                               | \$405,685.93<br>\$1,435.43<br>\$404,250.50<br>Susan McDonough o                                                  | draw for MM/                      |                |                                                           |      |                             |                                                                                                    |                                                         |
| sbursement Summa                                        | ry Pay All Selected                                                                                                    | Print                                                                                                    | Post                                                                                                    | Abort                             | Save           | Add                                                       | Row  |                             |                                                                                                    |                                                         |
|                                                         |                                                                                                    |                                                                                                    |                                                                                                    |                                   |                |                                                           |      |                             |                                                                                                    |                                                         |
|                                                         | General Ledger                                                                                                    |                                                                                                    |                                                                                                    |                                   | o.1.1          | e la                                                      | 4000 |                             |                                                                                                    |                                                         |
|                                                         | General Ledger  Accour  70.001.0000.000.  Ac                                                                                                    | n <b>t Number</b><br>00.100500 Operating<br>:count                                                                               | Description<br>Susan McDonoug<br>for MM/YYY                                                                      | h draw<br>Y                       | Debit          | Credit<br>\$1,395.10                                      | 1099 | LID #                       | Remove                                                                                                    |                                                         |
|                                                         | General Ledger  Accour  70.001.0000.000.  Ac  70.001.0000.000.  20.001.0000.000.0  20.001.0000.000.0  20.001.0000.000.0  20.001.0000.000.0  20.001.0000.000.0  20.001.0000.000.0  20.001.0000.000.0  20.001.0000.000.0  20.001.0000.000.0  20.001.0000.000.0  20.001.0000.000.0  20.001.0000.000.0  20.001.0000.000.0  20.001.0000.000.0  20.001.0000.000.0  20.001.0000.000.0  20.001.0000.000.0  20.001.0000.000.0  20.001.0000.000.0  20.001.0000.000.0  20.001.0000.000.0  20.001.0000.000.0  20.001.0000.000.0  20.001.0000.000.0  20.001.0000.000.0  20.001.0000.000.0  20.001.0000.000.0  20.001.0000.000.0  20.001.0000.000.0  20.001.0000.000.0  20.001.0000.000.0  20.001.0000.000.0  20.001.0000.000.0  20.001.0000.0000                                                                                                    | nt Number<br>.00.100500 Operating<br>.count<br>0.110910 - Rec                                                                    | Description<br>Susan McDonoug<br>for MM/YYY<br>S McDonough                                                       | h draw<br>Y<br>draw               | 2,000.00       | Credit<br>\$1,395.10<br>0.00                              | 1099 | LID #                       | <b>Remove</b>                                                                                                    |                                                         |
|                                                         | General Ledger           Account           70.001.0000.000.0         Account           70.001.0000.000.0         Control (Control (Contro) (Control (Contro) (Control (Contr | nt Number<br>00.100500 Operating<br>count<br>0.110910 - Rec<br>0.231000 - Em<br>0.621001 - Pay<br>0.231001 - Em<br>0.231001 - Em | Description<br>Susan McDonoug<br>for MM/YYY<br>S McDonough<br>Federal Inc Ta:<br>Social Security<br>Medicare Tax | h draw<br>Y<br>draw<br>x<br>r Tax | 2,000.00       | Credit<br>\$1,395.10<br>0.00<br>392.13<br>172.44<br>40.33 |      | LID #                       | Remove           0         Image: Constraint of the second second seco |                                                         |

Enter a description for the entry and the amount of the adjustment. If the amount is a credit, just enter the amount in the credit column without a (-) as it is not needed.

Clicking the **Quick Navigation > Disbursement Posting** link on the right side of the screen shows all the entries to the general ledger.

| disbursements<br>Disbursement ID: 12<br>Posted: Cleared: Date Booked: 9/<br>Date Created: 9/<br>Created By: Be | 254<br>/11/2008<br>/11/2008<br>etsy Cormier D | Entity Type:<br>Payee:<br>Bank Name:<br>Bank Account #:<br>GL Account :<br>Balance:<br>Disbursement Amount:<br>Estimated Balance:<br>Check #: | Employee<br>Susan McDonough<br>Bank of America/N<br>56789<br>70.001.0000.000<br>\$405,685.93<br>\$1.395.10<br>\$404,290.83 | H<br>.00.100500 Operatir | ng Account |            | Quick Navi<br>Disbursemer<br>General Led<br>Accounts Pa<br>Reconcillati<br>Disbursemen | gation<br>it Header<br>yer<br>yable<br>n<br>t Posting |
|----------------------------------------------------------------------------------------------------|-----------------------------------------------|----------------------------------------------------------------------------------------------------|----------------------------------------------------------------------------------------------------|--------------------------|------------|------------|----------------------------------------------------------------------------------------|-------------------------------------------------------|
|                                                                                                    |                                               | Description:                                                                                                    | Susan McDonough                                                                                                    | draw for MM/             |            | 1          |                                                                                        |                                                       |
| Disbursement Summary                                                                                           | Pay All Selected                              | Print                                                                                                    | Post                                                                                                    | Abort                    | Save       | Add Row    |                                                                                        |                                                       |
|                                                                                                    | Disbursement Posting                          | 1                                                                                                    |                                                                                                    |                          |            |            |                                                                                        | 8                                                     |
|                                                                                                    | Accoun                                        | it Number                                                                                                    | Accou                                                                                                    | nt Description           | Debit      |            | Credit                                                                                 |                                                       |
|                                                                                                    | 70.001.0000.                                  | 000.00.231000                                                                                                    | Employ                                                                                                    | yee FICA W/H             |            | \$0.00     | \$392.13                                                                               |                                                       |
|                                                                                                    | 70.001.0000.                                  | 000.00.231001                                                                                                    | Employe                                                                                                    | e Medicare W/H           |            | \$0.00     | \$40.33                                                                                |                                                       |
|                                                                                                    | 70.001.0000.                                  | 000.00.100500                                                                                                    | Opera                                                                                                    | ating Account            |            | \$0.00     | \$1,395.10                                                                             |                                                       |
|                                                                                                    | 70.001.0000.                                  | 000.00.621001                                                                                                    | Payroll                                                                                                    | Tax - ER FICA            |            | \$0.00     | \$172.44                                                                               |                                                       |
|                                                                                                    | 70.001.0000.                                  | .000.00.110910                                                                                                    | Reconcilia                                                                                                    | tion Clearing Acct       | \$         | 2,000.00   | \$0.00                                                                                 |                                                       |
|                                                                                                    |                                               |                                                                                                    |                                                                                                    |                          | Total:     | \$2,000.00 | \$2,000.00                                                                             |                                                       |

# Posting the Disbursement and Printing the Check

Checks cannot be printed until the disbursement is posted. To complete the process so the check may be printed, click the **Post** link on the Navigation toolbar.

| Disbursement ID:<br>Posted: | 1254                | Entity Type:<br>Pavee: | Employee<br>Susan McDonouch |                     |           |         |
|-----------------------------|---------------------|------------------------|-----------------------------|---------------------|-----------|---------|
| Cleared:                    | Γ                   | Bank Name:             | Bank of America/N           | н                   |           |         |
| Date Booked:                | 9/11/2008           | Bank Account #:        | 56789                       |                     |           |         |
|                             |                     | GL Account:            | 70.001.0000.000             | .00.100500 Operatin | g Account |         |
| Date Created:               | 9/11/2008           | Balance:               | \$405,685.93                |                     |           |         |
| Created By:                 | Betsy Cormier [     | Disbursement Amount:   | \$1,395.10                  |                     |           |         |
|                             |                     | Estimated Balance:     | \$404,290.83                |                     |           |         |
|                             |                     | Check #:               |                             |                     |           |         |
|                             |                     | Description:           | Susan McDonough             | draw for MM/        |           |         |
| Disbursement Summa          | ry Pay All Selected | Print                  | Post                        | Abort               | Save      | Add Row |

The Post Disbursement screen is displayed providing an opportunity to review the disbursement amount. If the disbursement is out of balance, a message is displayed advising of the out of balance. At that point correct the disbursement and post again. Once confirmed that the posting is correct, click the **OK** button to complete the post.

After the disbursement is posted the disbursement screen is refreshed and **Post** is no longer an option.

A check may be printed by clicking the **Print** link on the Navigation toolbar and selecting the check style from the drop-down box and clicking the **OK** button.

| Print Disbursement Selection Deluxe Check 80180 Summary Deluxe Check 80180 Deluxe Check 80971 MICR Coding Top Check MICR Coding Bottom Check MICR Coding Bottom Check w/Address | re | ne sure          |
|----------------------------------------------------------------------------------------------------|----|------------------|
| Deluxe Check 80180 Summary Deluxe Check 80180 Deluxe Check 80971 MICR Coding Top Check MICR Coding Bottom Check w/Address MICR Coding Bottom Check w/Address                    |    | _                |
| Summary<br>Deluxe Check 80180<br>Deluxe Check 80971<br>MICR Coding Top Check<br>MICR Coding Bottom Check WAddress                                                               |    |                  |
| Deluxe Check 80180<br>Deluxe Check 80971<br>MICR Coding Top Check<br>MICR Coding Bottom Check<br>MICR Coding Bottom Check w Address                                             |    |                  |
| select a check type or summary. Press OK to print<br>selection or cancel to return to Disbursement screen.                                                                      |    | print<br>screen. |

After clicking the **OK** button, the next screen shows the type of check selected and the check number field is empty. This field has no number in it if the check has not been previously printed or a check number was not entered on the disbursement header. A check number would not be entered normally since Nexsure will check to see what the next check number is and automatically number. So, leave the check number blank and click the **OK** button.

| nes                                                                                             | sure  |
|-------------------------------------------------------------------------------------------------|-------|
| Check is ready to print                                                                         |       |
| Please put check stock in the printer.                                                          |       |
| Check Type:Deluxe Check 80180<br>Check #:<br>Click "OK" to Print.                               |       |
| * Leave the Check # field blank to allow the system to assign the next available check # at the |       |
| time of printing or enter a check # manually.                                                   | incel |

The check is displayed. To print the check, click the **Adobe**<sup>°</sup> **Reader**<sup>°</sup> **printer i**con just above the document. Checks should be in the printer prior to printing.

# Adding the Reconciliation Worksheet

Only those invoices meeting department posting rules will be available for reconciliation. If unsure when these invoices will be available to pay, see the General Ledger Posting tables in this chapter.

Access the reconciliation tab by first clicking on the **ORGANIZATION** link on the primary menu. Click the **territories** tab and click the **Details** icon for the territory where the statement is to be reconciled. Click the **accounting** tab, the **transactions** tab and the **reconciliation** tab to bring up the Reconciliation Summary screen. If there are no results displayed, then the organization is new and no reconciliations have been previously done or the filter dates are out of range.

To add the worksheet, click the [Add New Reconciliation] link on the upper right side of the Reconciliation Summary screen.

|                                                                                                    | HOME   HELP   SETUP   LOGOU                                                             |
|----------------------------------------------------------------------------------------------------|-----------------------------------------------------------------------------------------|
| SEARCH   ORGANIZATION   REPORTS   CAMPAIGNS                                                                                              | Bookmarks: Expand   Add   Remove Selected 🐗                                             |
| ORGANIZATION PROFILE   ALL EMPLOYEES   ALL LOCATIONS                                                                                     |                                                                                         |
| rganization Name: XDTITraining Org                                                                                                    | Organization                                                                            |
| organization                                                                                                    |                                                                                         |
| YDTITraining Org >> B C Region >> B C Territory                                                                                          |                                                                                         |
| Previous Page                                                                                                    |                                                                                         |
| summary setup invoicing setup general ledger bank accounts transac<br>transaction summary journal entry disbursements receive payments d | eposit accounts payable reconciliation invoices Filter: [Show] [Add New Reconciliation] |
| There are no results                                                                                                    | for this search criteria                                                                |

After clicking the [Add New Reconciliation] link the Select Entity window is displayed. This window allows searching for the entity being reconciled. In the Entity Type drop-down box select People Payables and in the field below enter at least 3 characters of the entity name. To activate the search, click the Search button to the right of the field. All matches to the characters entered are displayed in the box below the label Select Name. Click to select the employee and click the OK button.

| Reconciliation                                                      | ne sure                           |
|---------------------------------------------------------------------|-----------------------------------|
| Select Entry:                                                       |                                   |
| Entity Type: People                                                 | ×                                 |
| Enter at least 3 characters for 1<br>and/or Address and click searc | Entity Name, Location Name,<br>h. |
| Entity Name: mcd                                                    | Search                            |
| Select Name:                                                        |                                   |
| Samantha McDonough<br>Susan McDonough                               |                                   |
| Select Address:                                                     |                                   |
| 12050 S Ravinia Avenue                                              | •                                 |
|                                                                     |                                   |
| Click OK to confirm selection. (                                    | Cancel to return to summary.      |
|                                                                     | OK Cancel                         |

After clicking the **OK** button, the worksheet is added.

| Reconciliation D: 1160<br>Entity Type: People<br>Name: Susan McC<br>Posted:<br>Date Created: 09/11/200<br>Created By: Betsy Corr | Donough<br>I<br>D8<br>nier                                                                                                    | Receipt Tc<br>Disbursements Tc<br>Adjustments Tc<br>ncome/Receivable Tc<br>Payable Tc<br>Descript | otal: \$0.00<br>tal: \$0.00<br>tal: \$0.00<br>tal: \$0.00<br>tal: \$0.00<br>tal: \$0.00<br>ion: Susan McD<br>Reconciliat | ionough<br>ion |         |          | Quick Navigation<br>Header<br>Receipts/Disbursements<br>Transactions<br>Adjustments<br>Reconciliation Posting |
|----------------------------------------------------------------------------------------------------|----------------------------------------------------------------------------------------------------|---------------------------------------------------------------------------------------------------|----------------------------------------------------------------------------------------------------|----------------|---------|----------|----------------------------------------------------------------------------------------------------|
| Reconciliation Summary Pay All                                                                                                   | Selected Print                                                                                                    | Post                                                                                              | Abort                                                                                                    | Save           | Add Row | Delivery | ]]                                                                                                    |
| Dat<br>D.<br>(100 C<br>Inte<br>(250 C                                                                                            | Name: Susan McD<br>12050 SR<br>Orland Par<br>e Booked: 09/11/20<br>sscription: Susan N<br>Reconci<br>imal Note: Offset<br>issued | onough<br>avinis Avenue<br>kIL 60462<br>08<br>ICDonough<br>Lliation<br>to Disburseme<br>for draw  | int                                                                                                    | A<br>A         |         |          |                                                                                                    |

After entering data into the input fields on the first page, click the **Save** link on the Navigation toolbar or click one of the links on the right to save entries.

#### Using the Search Filter to Locate Invoices

To select the invoices included on the statement, click the **Quick Navigation > Transactions** link located on the right side of the screen to bring up the Transactions screen. Make sure to use the Search Filter by clicking the **[Show]** link located just above the listed invoices on the right. There are date range filter defaults just like on the Reconciliation Summary screen.

After clicking the **[Show]** link on the screen the filter options are displayed. After entering the search criteria, click the **Search** button to return all matches. Clicking the **Clear** button clears all the fields on the search filter.

|                             |                                       |                                 | Search Filter: [Hide] |
|-----------------------------|---------------------------------------|---------------------------------|-----------------------|
| Region:                     | B C Region                            | Branch:                         |                       |
| Territory                   | B C Territory                         | Department:                     |                       |
|                             |                                       | Unit:                           |                       |
| Business Type:              | All                                   | Date Type: -Please Select- 💌    |                       |
| Line of Business:           | 401K - Group<br>401K - Individual     | Date Range: To:                 |                       |
|                             | Accident - Individual<br>AD&D - Group | Amount Range: To:               |                       |
| Exclude all transaction     | ns where the effective date is aft    | er the search ending date.      |                       |
| ⊙ All C Paid C Unpa         | id                                    |                                 |                       |
| Sort Field 1:               | Sort Order 1:                         | Sort Field 2:     Sort Order 2: | <b>T</b>              |
|                             |                                       |                                 | Search Clear          |
| [Select All] [Deselect All] |                                       | Showing Page 1 of 1             | Display: Default (5)  |
| Agency Bill                 |                                       |                                 |                       |
|                             |                                       |                                 | reconciliation        |

Once the search results are returned, there may be more than one page of invoices. To get to the invoices on other pages, use the **Navigation Arrows** at the top of the list to navigate:

- Single Page Forward ►
- Single Page Back
- Last Page ▶
- First Page | ◀

The drop-down box to the right of the arrows with the number 1 displaying allows the selection of any available pages so it is possible to quickly jump to a page in the middle (such as page 3). Just find the number and click to go to the selected page. The **Display** drop-down box on the right allows more than the default number of items to display. Use the drop-down box to select the number desired. To display these options there must be more than 7 invoices.

| 🗧 🗧 Showing page 1 of 5 🕨 🕅 | 1 🗸 | Display: 7 (Default) ⊻ |
|-----------------------------|-----|------------------------|
|                             |     |                        |

| Recon           | Ciliation<br>Entity Ty<br>Na<br>Pos                                                                              | a ID: 1160<br>ype: People<br>ame: Susan N<br>ated:                         | 1cDonough                                                        |                                                                                                    | F<br>Disburse<br>Adjus<br>Income/Rece<br>P                                                               | Receipt Total: \$0.00<br>ements Total: \$0.00<br>tments Total: \$0.00<br>eivable Total: \$0.00<br>Payable Total: \$0.00 |                                                                                                   |                                                                                                    |                                                                                                    |                                                   | Quick Nav<br>Header<br>Receipts/D<br>Transaction<br>Adjustmen<br>Reconciliat | <b>/igatio</b><br>Disburse<br>ns<br>ts<br>tion Pos               | o <b>n</b><br>ements<br>sting                                                                                      |
|-----------------|----------------------------------------------------------------------------------------------------|----------------------------------------------------------------------------|------------------------------------------------------------------|----------------------------------------------------------------------------------------------------|----------------------------------------------------------------------------------------------------|----------------------------------------------------------------------------------------------------|---------------------------------------------------------------------------------------------------|----------------------------------------------------------------------------------------------------|----------------------------------------------------------------------------------------------------|---------------------------------------------------|------------------------------------------------------------------------------|------------------------------------------------------------------|----------------------------------------------------------------------------------------------------|
| Da              | ate Crea<br>Created                                                                                              | ited: 09/11/2<br>By: Betsy C                                               | 2008<br>Cormier                                                  |                                                                                                    |                                                                                                    | Description: Susan M<br>Reconci                                                                                         | 1cDonough<br>liation                                                                              |                                                                                                    |                                                                                                    |                                                   |                                                                              |                                                                  |                                                                                                    |
| econcilia       | ation Su                                                                                                    | mmary Pay A                                                                | All Selected                                                     | Print                                                                                                    | Pos                                                                                                    | st Abort                                                                                                    | Save                                                                                              | Add Row                                                                                                    | Delive                                                                                                    | er <b>y</b>                                       |                                                                              |                                                                  |                                                                                                    |
|                 |                                                                                                    |                                                                            |                                                                  |                                                                                                    |                                                                                                    |                                                                                                    |                                                                                                   |                                                                                                    |                                                                                                    |                                                   |                                                                              |                                                                  |                                                                                                    |
| Select          |                                                                                                    |                                                                            |                                                                  |                                                                                                    |                                                                                                    |                                                                                                    |                                                                                                   |                                                                                                    |                                                                                                    |                                                   | Sea                                                                          | irch Fill                                                        | ter: [Show                                                                                                    |
| Agenc           | v Bill                                                                                                    | select All                                                                 | -                                                                | -                                                                                                    | _                                                                                                    | i i She                                                                                                    | owing Page 1 of 1                                                                                 |                                                                                                    | _                                                                                                    | -                                                 | Display                                                                      | y: De                                                            | fault (6) 💌                                                                                                    |
| Agenc<br>Select | y Bill<br>Details                                                                                                | Date                                                                       | Invoice<br>ID                                                    | Client<br>Bill To                                                                                                    | Policy No.                                                                                               | Line Type                                                                                                    | owing Page 1 of 1<br>Amount                                                                       | Agency<br>Commission                                                                                                    | Rate Type                                                                                                    | Rate                                              | Display<br>Amount<br>Due                                                     | y: De<br>Paid                                                    | fault (6) <u>•</u><br>Balance                                                                                      |
| Agenc<br>Select | y Bill<br>Details                                                                                                | Date<br>08/06/2007                                                         | Invoice<br>ID<br>12358                                           | Client<br>Bill To<br>Cormier<br>Billing<br>Services                                                                                                    | Policy No.<br>AG2                                                                                        | Line Type<br>Premium                                                                                                    | owing Page 1 of 1<br>Amount<br>\$850.00                                                           | Agency<br>Commission<br>\$144.50                                                                                                    | Rate Type<br>% of Agency<br>Commission                                                                                        | <b>Rate</b> 25.00                                 | Amount<br>\$36.12                                                            | <b>y:</b> De<br><b>Paid</b><br>\$0.00                            | fault (6) <u>•</u><br>Balance<br>\$36.12                                                                           |
| Agenc<br>Select | y Bill<br>Details                                                                                                | Date<br>08/06/2007<br>08/06/2007                                           | Invoice<br>ID<br>12358<br>12358                                  | Client<br>Bill To<br>Cormier<br>Billing<br>Services<br>Cormier<br>Billing<br>Services                                                                     | Policy No.<br>AG2<br>AG2                                                                                 | Line Type<br>Premium<br>Premium                                                                                         | owing Page 1 of 1<br>Amount<br>\$850.00<br>\$800.00                                               | Agency<br>Commission<br>\$144.50<br>\$136.00                                                                                                    | Rate Type<br>% of Agency<br>Commission<br>% of Agency<br>Commission                                                           | <b>Rate</b><br>25.00<br>25.00                     | Display<br>Amount<br>\$36.12<br>\$34.00                                      | <b>y:</b> De<br><b>Paid</b><br>\$0.00<br>\$0.00                  | fault (6) ▼<br>Balance<br>\$36.12<br>\$34.00                                                                       |
| Agenc<br>Select | y Bill<br>Details<br>R<br>R<br>R<br>R<br>R<br>R<br>R<br>R<br>R<br>R<br>R<br>R<br>R<br>R<br>R<br>R<br>R<br>R<br>R | Date<br>08/06/2007<br>08/06/2007<br>11/01/2007                             | Invoice<br>ID<br>12358<br>12358<br>12358<br>13615-<br>1          | Client<br>Bill To<br>Cormier<br>Billing<br>Services<br>Cormier<br>Billing<br>Services<br>Cormier<br>Billing<br>Services                                   | Policy No.<br>AG2<br>AG2<br>AGbillpolicy                                                                 | K 4 Sho<br>Line Type<br>Premium<br>Premium<br>Premium                                                                   | owing Page 1 of 1<br>Amount<br>\$850.00<br>\$800.00<br>\$1,000.00                                 | Agency<br>Commission<br>\$144.50<br>\$136.00<br>\$100.00                                                                                                    | Rate Type<br>% of Agency<br>Commission<br>% of Agency<br>Commission<br>% of Agency<br>Commission                              | Rate<br>25.00<br>25.00<br>25.00                   | Display<br>Amount<br>Due<br>\$36.12<br>\$34.00<br>\$25.00                    | y: De<br>Paid<br>\$0.00<br>\$0.00                                | Fault (6) ▼<br>Balance<br>\$36.12<br>\$34.00<br>\$25.00                                                            |
| Agenc<br>Select | y Bill<br>Details<br>P<br>P<br>P                                                                                 | Date<br>08/06/2007<br>08/06/2007<br>11/01/2007<br>12/19/2007               | Invoice<br>ID<br>12358<br>12358<br>13615-<br>1<br>14365          | Client<br>Bill To<br>Cormier<br>Billing<br>Services<br>Cormier<br>Billing<br>Services<br>Cormier<br>Billing<br>Services                                   | Policy No.<br>AG2<br>AG2<br>AGbillpolicy<br>wC123456                                                     | K 4 Sho<br>Line Type<br>Premium<br>Premium<br>Premium                                                                   | awing Page 1 of 1<br>Amount<br>\$850.00<br>\$800.00<br>\$1,000.00<br>\$25,750.00                  | Agency<br>Commission<br>\$144.50<br>\$136.00<br>\$100.00<br>\$2.575.00                                                                                          | Rate Type<br>% of Agency<br>Commission<br>% of Agency<br>Commission<br>% of Agency<br>Commission                              | Rate<br>25.00<br>25.00<br>25.00<br>25.00          | Display<br>Amount<br>Due<br>\$36.12<br>\$34.00<br>\$25.00<br>\$643.75        | <pre>y: De Paid \$0.00 \$0.00 \$0.00 \$0.00 </pre>               | Balance           \$36.12           \$34.00           \$25.00           \$643.75                                   |
| Agenc<br>Select | y Bill<br>Details                                                                                                | Date<br>08/06/2007<br>08/06/2007<br>11/01/2007<br>12/19/2007<br>12/19/2007 | Invoice<br>ID<br>12358<br>12358<br>13615-<br>1<br>14365<br>15214 | Client<br>Bill To<br>Cormier<br>Billing<br>Services<br>Cormier<br>Billing<br>Services<br>Cormier<br>Billing<br>Services<br>Cormier<br>Billing<br>Services | Policy No.           AG2           AG2           AG2           AG2           VC123456           WC123456 | K 4 Sho<br>Line Type<br>Premium<br>Premium<br>Premium<br>Premium                                                        | owing Page 1 of 1<br>Amount<br>\$850.00<br>\$800.00<br>\$1,000.00<br>\$25,750.00<br>(\$25,750.00) | I         I           Agency         Commission           \$144.50         \$136.00           \$100.00         \$100.00           \$2.575.00         \$2,575.00 | Rate Type<br>% of Agency<br>Commission<br>% of Agency<br>Commission<br>% of Agency<br>Commission<br>% of Agency<br>Commission | Rate<br>25.00<br>25.00<br>25.00<br>25.00<br>25.00 | Display<br>Amount<br>\$36.12<br>\$34.00<br>\$25.00<br>\$643.75<br>(\$643.75) | Paid<br>\$0.00<br>\$0.00<br>\$0.00<br>\$0.00<br>\$0.00<br>\$0.00 | Fault (6)            Balance         \$36.12           \$34.00         \$25.00           \$643.75         \$643.75 |

To include the invoices on the worksheet after filtering the list, click the box in the **Select** column to place a check mark indicating the item should be included as payment in full. The **[Select All]** link may also be used to place a check in all filter results. Make sure to select both Agency and Direct Bill if all are being paid.

To identify that only a partial amount has been paid, click the **Details** icon beside the invoice. When the **Payment** window is displayed, enter the amount of the payment and the description then click the **OK** button to return to the list of invoices.

| Payment            | ne sure              |
|--------------------|----------------------|
| Date:              | 12/14/2005           |
| Payable<br>Amount: | 232.00               |
| Amount:            | 2.00 Balance: 230.00 |
| Description:       | Partial payment      |
|                    | OK Cancel            |

Partially paid items show a gray box with a check in it and the amount entered is displaying in the **Paid** column on the right and the balance showing a reduction.

Once all the invoices have been identified and selected, click the **Pay All Selected** link on the Navigation toolbar.

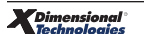

| Reconciliatio<br>Entity<br>Po                                                                                                    | on ID: 1160<br>Type: People<br>Name: Susan M<br>osted: 🔽                                 | lcDonough                                                        |                                                                                                    | Rec<br>Disbursem<br>Adjustm<br>Income/Receiv<br>Pay         | eipt Total: \$0.00<br>ents Total: \$0.00<br>ents Total: \$0.00<br>able Total: \$0.00<br>able Total: \$0.00 |                                                                                  |                                                                                                   |                                                                                                    |                                                   | Quick Nav<br>Header<br>Receipts/Di<br>Transaction<br>Adjustment<br>Reconciliati | igatio<br>isburser<br>s<br>ison Post                             | <b>n</b><br>ments<br>ting                                                      |   |
|----------------------------------------------------------------------------------------------------|------------------------------------------------------------------------------------------|------------------------------------------------------------------|----------------------------------------------------------------------------------------------------|-------------------------------------------------------------|----------------------------------------------------------------------------------------------------|----------------------------------------------------------------------------------|---------------------------------------------------------------------------------------------------|----------------------------------------------------------------------------------------------------|---------------------------------------------------|---------------------------------------------------------------------------------|------------------------------------------------------------------|--------------------------------------------------------------------------------|---|
| Date Cre<br>Create                                                                                                    | eated: 09/11/2<br>ed By: Betsy C                                                         | :008<br>ormier                                                   |                                                                                                    | D                                                           | escription: Susan I<br>Reconc                                                                              | McDonough<br>iliation                                                            |                                                                                                   |                                                                                                    |                                                   |                                                                                 |                                                                  |                                                                                |   |
| econciliation S                                                                                                    | Summary Pay A                                                                            | II Selected                                                      | Print                                                                                                    | Post                                                        | Abort                                                                                                    | Save                                                                             | Add Row                                                                                           | / Delive                                                                                                    | ry                                                |                                                                                 |                                                                  |                                                                                |   |
|                                                                                                    |                                                                                          |                                                                  |                                                                                                    |                                                             |                                                                                                    |                                                                                  |                                                                                                   |                                                                                                    |                                                   |                                                                                 |                                                                  |                                                                                |   |
| Calaat All ID                                                                                                    |                                                                                          |                                                                  |                                                                                                    |                                                             |                                                                                                    |                                                                                  |                                                                                                   |                                                                                                    |                                                   | Sear                                                                            | rch Filte                                                        | er: [Show]                                                                     | 1 |
| Select All [D                                                                                                    | eselect All]                                                                             |                                                                  |                                                                                                    |                                                             | li                                                                                                    | owing Page 1 of 1                                                                |                                                                                                   |                                                                                                    |                                                   | Display                                                                         | : Defa                                                           | ault (6) 💌                                                                     |   |
| Agency Bill                                                                                                    | eselect All]                                                                             | Invoice                                                          | Client                                                                                                    | -                                                           | K 4 Sh                                                                                                    | owing Page 1 of 1                                                                |                                                                                                   | -                                                                                                    |                                                   | Display                                                                         | n Defa                                                           | ault (6) 💌                                                                     |   |
| Agency Bill<br>Select Detail                                                                                                    | beselect All]<br>Is Date                                                                 | Invoice<br>ID                                                    | Client<br>Bill To                                                                                                    | Policy No.                                                  | K ◀ Sh<br>Line Type                                                                                        | owing Page 1 of 1<br>Amount                                                      | Agency<br>Commission                                                                              | Rate Type                                                                                                    | Rate                                              | Display<br>Amount<br>Due                                                        | Paid                                                             | ault (6) 💌<br>Balance                                                          |   |
| Agency Bill<br>Select Detail                                                                                                    | Deselect All]                                                                            | Invoice<br>ID<br>12358                                           | Client<br>Bill To<br>Cormier<br>Billing<br>Services                                                                                                    | Policy No.<br>AG2                                           | K 4 Sh<br>Line Type<br>Premium                                                                             | Amount<br>\$850.00                                                               | Agency<br>Commission<br>\$144.50                                                                  | Rate Type<br>% of Agency<br>Commission                                                                                        | <b>Rate</b> 25.00                                 | Display<br>Amount<br>Due<br>\$36.12                                             | Paid<br>\$0.00                                                   | ault (6) 💌<br>Balance<br>\$36.12                                               |   |
| Agency Bill<br>Select Detail                                                                                                    | Deselect All]                                                                            | Invoice<br>ID<br>12358<br>12358                                  | Client<br>Bill To<br>Cormier<br>Billing<br>Services<br>Cormier<br>Billing<br>Services                                                                                                    | Policy No.<br>AG2<br>AG2                                    | K ≼ Sh<br>Line Type<br>Premium<br>Premium                                                                  | owing Page 1 of 1<br>Amount<br>\$850.00<br>\$800.00                              | Agency<br>Commission<br>\$144.50<br>\$136.00                                                      | Rate Type<br>% of Agency<br>Commission<br>% of Agency<br>Commission                                                           | Rate<br>25.00<br>25.00                            | Display<br>Amount<br>Due<br>\$36.12<br>\$34.00                                  | Paid<br>\$0.00                                                   | ault (6)  Balance \$36.12 \$34.00                                              | _ |
| Agency Bill Select Detail C                                                                                                    | Peselect All]                                                                            | Invoice<br>ID<br>12358<br>12358<br>12358<br>13615-<br>1          | Client<br>Bill To<br>Cormier<br>Billing<br>Services<br>Cormier<br>Billing<br>Services<br>Cormier<br>Billing<br>Services                                                                     | Policy No.<br>AG2<br>AG2<br>AGbillpolicy                    | K ≤ Sh<br>Line Type<br>Premium<br>Premium                                                                  | awing Page 1 of 1<br>Amount<br>\$850.00<br>\$800.00<br>\$1,000.00                | Agency<br>Commission<br>\$144.50<br>\$136.00<br>\$100.00                                          | Rate Type<br>% of Agency<br>Commission<br>% of Agency<br>Commission<br>% of Agency<br>Commission                              | <b>Rate</b><br>25.00<br>25.00<br>25.00            | Display<br>Amount<br>\$36.12<br>\$34.00<br>\$25.00                              | Paid<br>\$0.00<br>\$0.00                                         | ault (6) ▼<br>Balance<br>\$36.12<br>\$34.00<br>\$25.00                         | - |
| Agency Bill Select Detail           Image: Constraint of the select of the select of th | Date           08/06/2007           08/06/2007           11/01/2007           12/19/2007 | Invoice<br>ID<br>12358<br>12358<br>13615-<br>1<br>14365          | Client<br>Bill To<br>Cormier<br>Billing<br>Services<br>Cormier<br>Billing<br>Services<br>Cormier<br>Billing<br>Services                                                                     | Policy No.<br>AG2<br>AG2<br>AGbillpolicy<br>WC123456        | K 4 Sh<br>Line Type<br>Premium<br>Premium<br>Premium                                                       | awing Page 1 of 1<br>Amount<br>\$850.00<br>\$800.00<br>\$1,000.00<br>\$25,750.00 | Agency<br>Commission<br>\$144.50<br>\$136.00<br>\$100.00<br>\$2.575.00                            | Rate Type<br>% of Agency<br>Commission<br>% of Agency<br>Commission<br>% of Agency<br>Commission                              | Rate<br>25.00<br>25.00<br>25.00<br>25.00          | Display<br>Amount<br>\$36.12<br>\$34.00<br>\$25.00<br>\$643.75                  | Paid<br>\$0.00<br>\$0.00<br>\$0.00<br>\$0.00                     | ault (6) <b>v</b><br>Balance<br>\$36.12<br>\$34.00<br>\$25.00<br>\$643.75      |   |
| Agency Bill Select Detail C P P P P P P P P P P P P P P P P P P                                                                                                    | Date           08/06/2007           11/01/2007           12/19/2007           12/19/2007 | Invoice<br>ID<br>12358<br>12358<br>13615-<br>1<br>14365<br>15214 | Client<br>Bill To<br>Cormier<br>Billing<br>Services<br>Cormier<br>Billing<br>Services<br>Cormier<br>Billing<br>Services<br>Cormier<br>Billing<br>Services<br>Cormier<br>Billing<br>Services | Policy No.<br>AG2<br>AG2<br>AG2<br>AGbillpolicy<br>WC123456 | K 4 Sh<br>Line Type<br>Premium<br>Premium<br>Premium<br>Premium                                            | Amount<br>\$850.00<br>\$800.00<br>\$1.000.00<br>\$25.750.00<br>(\$25.750.00)     | L > H 1<br>Agency<br>Commission<br>\$144.50<br>\$136.00<br>\$100.00<br>\$2.575.00<br>(\$2.575.00) | Rate Type<br>% of Agency<br>Commission<br>% of Agency<br>Commission<br>% of Agency<br>Commission<br>% of Agency<br>Commission | Rate<br>25.00<br>25.00<br>25.00<br>25.00<br>25.00 | Display<br>Amount<br>\$36.12<br>\$34.00<br>\$25.00<br>\$643.75<br>(\$643.75)    | Paid<br>\$0.00<br>\$0.00<br>\$0.00<br>\$0.00<br>\$0.00<br>\$0.00 | ault (6)<br>Balance<br>\$36.12<br>\$34.00<br>\$25.00<br>\$643.75<br>(\$643.75) |   |

A confirmation of the selections is displayed. Take a look at the information and if it is correct, click the **OK** link to include all the selections.

| Pay All Selected             |           | ne sure                                              |
|------------------------------|-----------|------------------------------------------------------|
| Agency Bill:                 |           |                                                      |
| Total Items Selected:        | 6         | Total Selected Amount: \$1,220.12                    |
|                              |           | Total Amount Paid: \$1,220.12                        |
| Direct Bill:                 |           |                                                      |
| Total Items Selected:        | 5         | Total Selected Amount: \$252.50                      |
|                              |           | Total Amount Paid: \$252.50                          |
| Click OK to accept the items | s as sele | ected or Cancel to return to reconciliation process. |

| Recond                                   | ciliation I<br>Entity Typ<br>Nam<br>Poste                                                                                                    | ID: 1160<br>pe: People<br>ne: Susan M<br>ed: <b>I</b>                      | lcDonough                                                        |                                                                                                    | Re<br>Disburser<br>Adjustr<br>Income/Recei                  | eceipt Total: \$0.00<br>ments Total: \$0.00<br>ments Total: \$0.00<br>ivable Total: \$0.00 | )<br>)                                                           |                                                                                                 |                                                                                                    |                                          | Quick Na<br>Header<br>Receipts/<br>Transactic<br>Adjustme                                | Disburseme                                                      | nts                                                        |
|------------------------------------------|----------------------------------------------------------------------------------------------------|----------------------------------------------------------------------------|------------------------------------------------------------------|----------------------------------------------------------------------------------------------------|-------------------------------------------------------------|--------------------------------------------------------------------------------------------|------------------------------------------------------------------|-------------------------------------------------------------------------------------------------|----------------------------------------------------------------------------------------------------|------------------------------------------|------------------------------------------------------------------------------------------|-----------------------------------------------------------------|------------------------------------------------------------|
| Da<br>(                                  | Payable Total: \$1,472.62 Date Created By: Betsy Cormier Description: Susan McDonough Reconciliation Conciliation Summary Ray & Salected Print Root Abot Save Add Row Delivery |                                                                            |                                                                  |                                                                                                    |                                                             |                                                                                            |                                                                  |                                                                                                 |                                                                                                    |                                          | Reconcilia                                                                               | ation Posting                                                   | 3                                                          |
| econcilia                                | ation Sum                                                                                                    | nmary Pay A                                                                | II Selected                                                      | Print                                                                                                    | Post                                                        | Abort                                                                                      | Save                                                             | Add Roy                                                                                         | w Deliv                                                                                                    | /ery                                     |                                                                                          |                                                                 |                                                            |
|                                          |                                                                                                    |                                                                            |                                                                  |                                                                                                    |                                                             |                                                                                            |                                                                  |                                                                                                 |                                                                                                    |                                          |                                                                                          |                                                                 |                                                            |
|                                          |                                                                                                    |                                                                            |                                                                  |                                                                                                    |                                                             |                                                                                            |                                                                  |                                                                                                 |                                                                                                    |                                          | Se                                                                                       | arch Filter:                                                    | anow                                                       |
| [Select /<br>Agency                      | All] [Dese<br>y Bill                                                                                                    | elect All]                                                                 | Invoice                                                          | Client                                                                                                    | _                                                           | K∢s                                                                                        | bowing Page 1 of a                                               | 1 D I                                                                                           | _                                                                                                    |                                          | Se<br>Displa                                                                             | arch Filter:<br>ay: Defaul                                      | t (6) •                                                    |
| [Select /<br>Agency<br>Select 1          | All] [Dese<br>y Bill<br>Details                                                                                                    | elect All]<br>Date                                                         | Invoice<br>ID                                                    | Client<br>Bill To                                                                                                    | Policy No.                                                  | K ◀ S                                                                                      | Showing Page 1 of B                                              | 1 N 1 Commission                                                                                | Rate Type                                                                                                    | Rate                                     | Se<br>Displa<br>Amount<br>Due                                                            | arch Filter:<br>ay: Defaul<br>Paid                              | t (6) 💌<br>Balance                                         |
| Select A<br>Agency<br>Select I           | All] [Dese<br>y Bill<br>Details                                                                                                    | Date                                                                       | Invoice<br>ID<br>12358                                           | Client<br>Bill To<br>Cormier<br>Billing<br>Services                                                                                                    | Policy No.<br>AG2                                           | K ∢ S<br>Line Type<br>Premium                                                              | howing Page 1 of<br>Amount<br>\$850.00                           | Agency<br>Commission<br>\$144.50                                                                | Rate Type<br>% of Agency<br>Commission                                                                                        | <b>Rate</b><br>25.00                     | Se<br>Displa<br>Amount<br>Due<br>\$36.12                                                 | Paid<br>\$36.12                                                 | t (6) ▼<br>Balance<br>\$0.00                               |
| Select /<br>Select I                     | All] [Dese<br>y Bill<br>Details                                                                                                    | elect All]<br>Date<br>08/06/2007                                           | Invoice<br>ID<br>12358<br>12358                                  | Client<br>Bill To<br>Cormier<br>Billing<br>Services<br>Cormier<br>Billing<br>Services                                                                                                    | Policy No.<br>AG2<br>AG2                                    | K 4 S<br>Line Type<br>Premium<br>Premium                                                   | howing Page 1 of 3<br>Amount<br>\$850.00<br>\$800.00             | Agency<br>Commission<br>\$144.50<br>\$136.00                                                    | Rate Type<br>% of Agency<br>Commission<br>% of Agency<br>Commission                                                           | <b>Rate</b><br>25.00<br>25.00            | Se<br>Displa<br>Amount<br>Due<br>\$36.12<br>\$34.00                                      | Paid<br>\$36.12<br>\$34.00                                      | t (6) <u>▼</u><br>Balance<br>\$0.00<br>\$0.00              |
| Select /<br>Agency<br>Select I           | All] [Dese<br>y Bill<br>Details<br>() c<br>() c                                                                                                    | Date<br>Date<br>08/06/2007<br>08/06/2007                                   | Invoice<br>ID<br>12358<br>12358<br>12358<br>13615-<br>1          | Client<br>Bill To<br>Cormier<br>Billing<br>Services<br>Cormier<br>Billing<br>Services<br>Cormier<br>Billing<br>Services                                                                     | Policy No.<br>AG2<br>AG2<br>AGbillpolicy                    | K 4 s                                                                                      | howing Page 1 of 3                                               | I         I           Agency<br>Commission         \$144.50           \$136.00         \$100.00 | Rate Type<br>% of Agency<br>Commission<br>% of Agency<br>Commission<br>% of Agency<br>Commission                              | Rate<br>25.00<br>25.00<br>25.00          | Se<br>Displa<br>Amount<br>Due<br>\$36.12<br>\$34.00<br>\$25.00                           | Paid<br>\$36.12<br>\$34.00<br>\$25.00                           | Eslow<br>t (6) ▼<br>Balance<br>\$0.00<br>\$0.00            |
| Select /<br>Select I                     | All] [Dess<br>y Bill<br>Details                                                                                                    | elect All]<br>Date<br>08/06/2007<br>08/06/2007<br>11/01/2007               | Invoice<br>ID<br>12358<br>12358<br>12358<br>13615-<br>1<br>14365 | Client<br>Bill To<br>Cormier<br>Billing<br>Services<br>Cormier<br>Billing<br>Services<br>Cormier<br>Billing<br>Services                                                                     | Policy No.<br>AG2<br>AG2<br>AG2<br>AGbillpolicy<br>WC123456 | K 4 s<br>Line Type<br>Premium<br>Premium<br>Premium                                        | Amount<br>\$850.00<br>\$800.00<br>\$1,000.00<br>\$25,750.00      | Agency<br>Commission<br>\$144.50<br>\$136.00<br>\$100.00<br>\$2,575.00                          | Rate Type<br>% of Agency<br>Commission<br>% of Agency<br>Commission<br>% of Agency<br>Commission                              | Rate<br>25.00<br>25.00<br>25.00<br>25.00 | Se<br>Displa<br>Amount<br>Due<br>\$36.12<br>\$34.00<br>\$25.00<br>\$643.75               | Paid<br>\$36.12<br>\$34.00<br>\$25.00<br>\$643.75               | t (6) ▼<br>Balance<br>\$0.00<br>\$0.00<br>\$0.00           |
| Select /<br>Select /<br>M<br>M<br>M<br>M | All] [Dese<br>y Bill<br>Details                                                                                                    | elect All]<br>Date<br>08/06/2007<br>08/06/2007<br>11/01/2007<br>12/19/2007 | Invoice<br>ID<br>12358<br>12358<br>13615-<br>1<br>14365<br>15214 | Client<br>Bill To<br>Cormier<br>Billing<br>Services<br>Cormier<br>Billing<br>Services<br>Cormier<br>Billing<br>Services<br>Cormier<br>Billing<br>Services<br>Cormier<br>Billing<br>Services | Policy No.<br>AG2<br>AG2<br>AGbillpolicy<br>WC123456        | K 4 s<br>Line Type<br>Premium<br>Premium<br>Premium<br>Premium                             | Amount<br>\$850.00<br>\$1.000.00<br>\$25,750.00<br>(\$25,750.00) | Agency<br>Commission<br>\$144.50<br>\$136.00<br>\$100.00<br>\$2,575.00                          | Rate Type<br>% of Agency<br>Commission<br>% of Agency<br>Commission<br>% of Agency<br>Commission<br>% of Agency<br>Commission | Rate<br>25.00<br>25.00<br>25.00<br>25.00 | Se<br>Displa<br>Amount<br>Due<br>\$36.12<br>\$34.00<br>\$25.00<br>\$643.75<br>(\$643.75) | Paid<br>\$36.12<br>\$34.00<br>\$25.00<br>\$643.75<br>(\$643.75) | t (6) ▼<br>Balance<br>\$0.00<br>\$0.00<br>\$0.00<br>\$0.00 |

To include the disbursement issued prior to the reconciliation worksheet, click the **Quick Navigation** > **Receipts/Disbursements** link on the right side of the screen. Click the **[Add New]** link to display any disbursement issued for this employee.

| Reconciliation ID:<br>Entity Type:<br>Name:<br>Posted: | 1160<br>People<br>Susan McDonough                 | I                  | Receipt<br>Disbursements<br>Adjustments<br>ncome/Receivable<br>Payable | Total: \$0.00<br>Total: \$0.00<br>Total: \$0.00<br>Total: \$0.00<br>Total: \$0.00<br>Total: \$1,472.62 |               |         |          | Quick Naviga<br>Header<br>Receipts/Disbu<br>Transactions<br>Adjustments<br>Reconciliation | <b>ation</b><br>ursements<br>Posting |
|--------------------------------------------------------|---------------------------------------------------|--------------------|------------------------------------------------------------------------|----------------------------------------------------------------------------------------------------|---------------|---------|----------|-------------------------------------------------------------------------------------------|--------------------------------------|
| Date Created:<br>Created By:                           | 09/11/2008<br>Betsy Cormier                       | Vir                | tual Disbursement <sup>-</sup><br>Descrij                              | Total: \$1,472.62<br>ption: Susan McC<br>Reconcilia                                                    | onough<br>ion |         |          |                                                                                           |                                      |
|                                                        |                                                   |                    |                                                                        |                                                                                                    | r             |         |          |                                                                                           |                                      |
| econciliation Summa                                    | ry Pay All Selected                               | Print              | Post                                                                   | Abort                                                                                                  | Save          | Add Row | Delivery |                                                                                           |                                      |
| econciliation Summa                                    | ry Pay All Selected                               | Print              | Post                                                                   | Abort                                                                                                  | Save          | Add Row | Delivery | [Add New]                                                                                 |                                      |
| econciliation Summa                                    | ry Pay All Selected Receipts Detail               | Print<br>Date Rece | Post                                                                   | Abort                                                                                                  | Save          | Add Row | Delivery | [Add New]<br>Remove                                                                       |                                      |
| econciliation Summa                                    | ry Pay All Selected Receipts Detail Disbursements | Date Rece          | Post                                                                   | Abort<br>Description                                                                                   | Save          | Add Row | Delivery | [Add New]<br>Remove<br>[Add New]                                                          |                                      |

Click the checkbox to identify the disbursement with the worksheet and click the **OK** button to add.

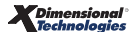

| Date Created: 0<br>Created By: E<br>econciliation Summary | 09/11/2008<br>Betsy Cormier<br>Pay All Selected | Virtu     | ual Disbursement To<br>Descript | tal: \$1,472.62<br>Susan McE | 2                 |                  |                      |           |
|-----------------------------------------------------------|-------------------------------------------------|-----------|---------------------------------|------------------------------|-------------------|------------------|----------------------|-----------|
| econciliation Summary                                     | Pay All Selected                                | Daint     |                                 | Reconcilia                   | Donough<br>tion   |                  |                      |           |
|                                                           |                                                 | Print     | Post                            | Abort                        | Save              | Add Row          | Delivery             |           |
|                                                           | Receipts                                        | e https:/ | /nexweb25.                      | nexsure.c                    | com/?Recon        | ID=1160&N        | 1ode <b>_</b> _×     | [Add New] |
|                                                           | Detail Da                                       | Add Disb  | oursements                      |                              |                   | r                | ne sure              | Remove    |
|                                                           |                                                 |           |                                 |                              |                   | [Select All] [De | select All]          |           |
|                                                           | Disbursements                                   | Select    | Date                            | Disbur# D                    | escription        |                  | Amount               | [Add New] |
|                                                           | Detail Da                                       |           | 9/11/2008                       | 1254 S                       | usan McDonough dr | aw for           | \$2,000.00<br>Cancel | Remove    |

Notice that the Virtual Receipt Total still shows \$527.38. Offset the amount over or under to the Producer Draft Over/Under account. This will ensure that there is no amount left in the reconciliation clearing account for the next reconciliation. Any amount remaining in this account will be addressed at year-end.

| Reconciliation ID:<br>Entity Type:<br>Name:<br>Posted: | 1160<br>People<br>Susan McDonou | gh         | Di<br>Incom | Receipt<br>sbursements<br>Adjustments<br>e/Receivable<br>Payable | Total: \$0.00<br>Total: \$2,000.00<br>Total: \$0.00<br>Total: \$0.00<br>Total: \$1,472.62 |                 |         |          | Quick Nav<br>Header<br>Receipts/D<br>Transactior<br>Adjustment<br>Reconciliat | igation<br>sbursements<br>IS<br>S<br>Son Posting |
|--------------------------------------------------------|---------------------------------|------------|-------------|------------------------------------------------------------------|-------------------------------------------------------------------------------------------|-----------------|---------|----------|-------------------------------------------------------------------------------|--------------------------------------------------|
| Date Created:                                          | 09/11/2008                      |            | Vi          | irtual Receipt                                                   | Total: \$527.38                                                                           |                 |         |          |                                                                               |                                                  |
| Created By:                                            | Betsy Cormier                   |            |             | Descri                                                           | ption: Susan McD<br>Reconciliat                                                           | )onough<br>tion |         |          |                                                                               |                                                  |
| Reconciliation Summa                                   | ry Pay All Select               | ted Print  | :           | Post                                                             | Abort                                                                                     | Save            | Add Row | Delivery | ]                                                                             |                                                  |
|                                                        | Receipts                        |            |             |                                                                  |                                                                                           |                 |         |          | [Add New]                                                                     |                                                  |
|                                                        | Detail                          | Date       | Receipt#    | Amount                                                           | Description                                                                               |                 |         |          | Remove                                                                        |                                                  |
|                                                        | Disbursements                   |            |             |                                                                  |                                                                                           |                 |         |          | [Add New]                                                                     |                                                  |
|                                                        | Detail                          | Date       | Disbur#     | Amount                                                           | Description                                                                               |                 |         |          | Remove                                                                        |                                                  |
|                                                        |                                 | 09/11/2008 | 1254        | \$2,000.00                                                       | Susan McDonou<br>MM/YYYY                                                                  | ugh draw for    |         |          | Ē.                                                                            |                                                  |

To offset the amount over or under to the Producer Draft Over/Under account, click the **Quick Navigation** > **Adjustments** link located on the upper right side of the screen to bring up the General Ledger screen. Click the **Add Row** link located on the Navigation toolbar. Click the **Ellipsis** ... button to search for the Producer Draw Over/Under account number the entry will be posted to. Enter the search information for the GL account and click the **Search** button. Click the correct account number and the **OK** button to return to the General Ledger screen. Make sure to enter a description for the entry. Enter the debit or credit amount and click the **Save** link on the Navigation toolbar. A **Debit** is entered to offset a Virtual Receipt Total. A **Credit** is entered to offset a Virtual Disbursement Total. Click the **Post** link on the Navigation toolbar to post the reconciliation.

| Reconciliation ID:<br>Entity Type:<br>Name:<br>Posted:<br>Date Created:<br>Created By: | 1160<br>People<br>Susan McDonough<br>09/11/2008<br>Betsy Cormier | Inc            | Receipt Tota<br>Disbursements Tota<br>Adjustments Tota<br>come/Receivable Tota<br>Payable Tota<br>Descriptior | I: \$0.00<br>I: \$2,000.00<br>I: \$527.38<br>I: \$0.00<br>I: \$1,472.62 | snough |         |          |      | Qu<br>Hi<br>Ri<br>Ti<br>Ai<br>Ri | ick Na<br>eader<br>eceipts/(<br>ransactio<br>djustmer<br>econcilia | vigation<br>Disbursements<br>ons<br>nts<br>tion Posting |
|----------------------------------------------------------------------------------------|------------------------------------------------------------------|----------------|----------------------------------------------------------------------------------------------------|-------------------------------------------------------------------------|--------|---------|----------|------|----------------------------------|--------------------------------------------------------------------|---------------------------------------------------------|
| econciliation Summa                                                                    | ry Pay All Selected                                              | Print          | Post                                                                                                    | Abort                                                                   | Save   | Add Row | Deli     | very |                                  |                                                                    |                                                         |
|                                                                                        | Account N                                                        | umber          | Desc                                                                                                    | ription                                                                 | Debit  | Cre     | dit      | 1099 | LID #                            | # Ren                                                              | nove                                                    |
| 70                                                                                     | 001.0000.000.00.219                                              | 020 Producer ( | S McDon                                                                                                    | ough MM/Y                                                               | 527.   | 38      | 0.00     |      |                                  | 0                                                                  | <b>B</b>                                                |
|                                                                                        |                                                                  |                |                                                                                                    | Totals:                                                                 | \$527  | .38     | \$0.00   |      |                                  |                                                                    |                                                         |
|                                                                                        |                                                                  |                | Total t                                                                                                    | o write off:                                                            | \$0    | .00     | \$527.38 |      |                                  |                                                                    |                                                         |

To show the distribution, use the **Ellipsis** ... button on the right of the screen to the left of the **Remove** icon for the line item distribution. Click the **Add** link and the **Employee** is the **Entity Type** default, so this does not need to be changed. Enter at least 2 characters of the employee name to the left of the search button and then click **Search** to return a list of matching names. Click to highlight the employee for the line item distribution. Enter the amount to allocate to the selected employee. Click the **OK** button to add the line item distribution.

| reconciliation                                                                                             |                                                                                                    |                                                                                                    |
|----------------------------------------------------------------------------------------------------|----------------------------------------------------------------------------------------------------|----------------------------------------------------------------------------------------------------|
| Reconciliation ID: 1160<br>Entity Type: People<br>Name: Susan McDonough<br>Posted:                         | Receipt Total: \$0.00<br>Disbursements Total: \$2.000.00<br>Adjustments Total: \$527.38<br>Income/Receivable Total: \$0.00<br>Payable Total: \$1.472.62                                                                                                    | Quick Navigation<br>Header<br>Receipts/Disbursements<br>Transactions<br>Adjustments<br>Reconciliation Posting |
| Date Created: 09/11/2008<br>Created By: Betsy Cormier                                                      | Description: Susan McDonough<br>Reconciliation                                                                                                    |                                                                                                    |
| Reconciliation Summary Pay All Selected Print                                                              | Post Abort Save Add Row Delive                                                                                                    | ry                                                                                                    |
| General Ledger Account Number 70.001.0000.000.00.219020 Produce Line Item Distribution Details Entity Type | C https://nexweb25.nexsure.com/?Mode= ×         Line Item       ne sure         Entity Type:       Employees ×         Enter at least 2 characters of the name and click       search.         Imcd       Search         Select       Name         Susan McDonough | LID # Remove                                                                                                  |

The addition is added at the bottom of the screen.

| Reconciliation ID:<br>Entity Type:<br>Name:<br>Posted: | 1160<br>People<br>Susan McDonough | E               | Receipt Total:<br>isbursements Total:<br>Adjustments Total:<br>ne/Receivable Total:<br>Payable Total: | \$0.00<br>\$2,000.00<br>\$527.38<br>\$0.00<br>\$1,472.62 |            |                 |                          | Quick<br>Heade<br>Receip<br>Transa<br>Adjust<br>Recon | Navigatio<br>r<br>ots/Disburser<br>actions<br>tments<br>ciliation Post | <b>n</b><br>nents<br>ing |
|--------------------------------------------------------|-----------------------------------|-----------------|----------------------------------------------------------------------------------------------------|----------------------------------------------------------|------------|-----------------|--------------------------|-------------------------------------------------------|------------------------------------------------------------------------|--------------------------|
| Date Created:<br>Created By:                           | 09/11/2008<br>Betsy Cormier       |                 | Description:                                                                                          | Susan McDor<br>Reconciliatio                             | nough<br>n |                 |                          |                                                       |                                                                        |                          |
| Reconciliation Summa                                   | ry Pay All Selected               | Print           | Post                                                                                                  | Abort                                                    | Save       | Add Row         | Delivery                 |                                                       |                                                                        |                          |
| Gene                                                   | eral Ledger<br>Account N          | lumber          | Descript                                                                                              | tion                                                     | Debit      | Credit          | 1099                     | LID # R                                               | emove                                                                  | Ĺ                        |
| 70.0                                                   | 001.0000.000.00.215               | 9020 Producer ( | S McDonou                                                                                             | gh MM/Y                                                  | 527.38     | 3               | 0.00                     | 0                                                     | Ē.                                                                     |                          |
|                                                        |                                   |                 |                                                                                                    | Totals:                                                  | \$527.3    | 8               | \$0.00                   |                                                       |                                                                        |                          |
|                                                        |                                   |                 | Total to v                                                                                            | vrite off:                                               | \$0.0      | 0 \$5           | 27.38                    |                                                       |                                                                        |                          |
| Line Iten                                              | n Distribution                    |                 |                                                                                                    |                                                          |            |                 |                          |                                                       | [ Add                                                                  | 1                        |
|                                                        |                                   | intity Type     | 1                                                                                                    | Name                                                     |            | Distribution An | nount                    | Rer                                                   | nove                                                                   | ] -                      |
| Detai                                                  | ls E                              |                 |                                                                                                    |                                                          |            |                 |                          |                                                       | 7                                                                      | 7                        |
| Detail                                                 | Peop                              | ole/employees   | S<br>McE                                                                                              | Gusan<br>Donough                                         |            | \$5             | 27.38                    |                                                       |                                                                        |                          |
| Detail                                                 | ls E<br>Peop                      | ble/employees   | S<br>McL<br>Line<br>Dis                                                                               | Susan<br>Donough<br>Item Total:<br>str Balance:          |            | \$5<br>\$5      | 27.38<br>27.38<br>\$0.00 |                                                       |                                                                        |                          |
| Detail                                                 | ls E<br>Peop                      | ole/employees   | S<br>McD<br>Line<br>Dis                                                                               | Susan<br>Donough<br>Item Total:<br>str Balance:          |            | \$5<br>\$5      | 27.38<br>27.38<br>\$0.00 |                                                       | ÷                                                                      | ]                        |

Line item distribution details can only be found on the employees file at the Territory level on the **accounting transactions** tab. The list may be viewed, exported and/or printed.

|             | Previous Pa                           | je                        |                                     |                         |                                                                            |                             |                             |                               |                              |                                     |                                        |
|-------------|---------------------------------------|---------------------------|-------------------------------------|-------------------------|----------------------------------------------------------------------------|-----------------------------|-----------------------------|-------------------------------|------------------------------|-------------------------------------|----------------------------------------|
| d file 丫    | regions terri                         | tories brand              | hes departments                     | locations               | employees accounting                                                       | vendors                     |                             |                               |                              |                                     |                                        |
| mployee     | e detail \Upsilon identi              | ty additiona              | l logins security                   |                         | accounting transactions                                                    |                             |                             |                               |                              |                                     |                                        |
|             |                                       |                           |                                     |                         |                                                                            |                             |                             |                               |                              |                                     |                                        |
|             |                                       |                           |                                     |                         |                                                                            |                             |                             |                               |                              | [Export ]                           | [ Print ]                              |
|             |                                       |                           |                                     |                         |                                                                            |                             |                             |                               |                              | Export ]<br>Filt                    | ] [ Print ]<br>er: [Show]              |
|             |                                       |                           |                                     |                         |                                                                            |                             |                             |                               |                              | Export ]<br>Filt                    | ] [ Print ]<br>er: [Show]              |
|             | Transaction                           | Transaction               | Payee /                             | Check # Or              |                                                                            |                             |                             | Date                          | Date                         | [ Export ]<br>Filt                  | ] [ Print ]<br>er: [Show]              |
| Details     | Transaction<br>Type                   | Transaction<br>ID         | Payee /<br>Payor                    | Check # Or<br>Reference | Description                                                                | Amount                      | Created By                  | Date<br>Created               | Date<br>Booked               | [ Export ]<br>Filt<br>Posted        | ] [ Print ]<br>er: [Show]<br>Processed |
| Details     | Transaction<br>Type<br>Reconciliation | Transaction<br>ID<br>1160 | Payee /<br>Payor<br>Susan McDonough | Check # Or<br>Reference | Description<br>Susan McDonough<br>Reconciliation                           | <b>Amount</b><br>\$527.38 f | Created By<br>Betsy Cormier | Date<br>Created               | Date<br>Booked<br>09/11/2008 | Export Filt                         | ] [ Print ]<br>er: [Show]<br>Processed |
| Details<br> | Transaction<br>Type<br>Reconciliation | Transaction<br>ID<br>1160 | Payee /<br>Payor<br>Susan McDonough | Check # Or<br>Reference | Description<br>Susan McDonough<br>Reconciliation<br>accounting transaction | Amount<br>\$527.38 [        | Created By<br>Betsy Cormier | Date<br>Created<br>09/11/2008 | Date<br>Booked<br>09/11/2008 | [ Export ]<br>Filt<br>Posted  <br>₩ | ] [ Print ]<br>er: [Show]<br>Processed |

Clicking on the Reconciliation Posting link on the right side of the screen shows only the \$2,000.00 disbursement amount selected on the **Quick Navigation > Receipts/Disbursements** link is offset to the Reconciliation Clearing account. The Producer Draft Over/Under account shows the offset for the difference.

| Reconciliation ID:<br>Entity Type:<br>Name:<br>Posted: | 1160<br>People<br>Susan McDonough                                                                                                    | Inc                                                                                                    | Receipt T<br>Disbursements T<br>Adjustments T<br>come/Receivable T<br>Payable T | Total: \$0.00<br>Total: \$2,000.00<br>Total: \$527.38<br>Total: \$0.00<br>Total: \$1,472.62                                                                                                    |                                                                                                    |                                                                                                    |                                                                                                    | Quick Navigat<br>Header<br>Receipts/Disbut<br>Transactions<br>Adjustments<br>Reconciliation P                                                      | tion<br>sements<br>osting |
|--------------------------------------------------------|----------------------------------------------------------------------------------------------------|----------------------------------------------------------------------------------------------------|---------------------------------------------------------------------------------|----------------------------------------------------------------------------------------------------|----------------------------------------------------------------------------------------------------|----------------------------------------------------------------------------------------------------|----------------------------------------------------------------------------------------------------|----------------------------------------------------------------------------------------------------|---------------------------|
| Date Created:<br>Created By:                           | 09/11/2008<br>Betsy Cormier                                                                                                    |                                                                                                    | Descrip                                                                         | tion: Susan McDon<br>Reconciliation                                                                                                    | ough                                                                                                    |                                                                                                    |                                                                                                    |                                                                                                    |                           |
| conciliation Summa                                     | y Pay All Selected                                                                                                    | Print                                                                                                    | Post                                                                            | Abort                                                                                                    | Save                                                                                                    | Add Row                                                                                                    | Delivery                                                                                                    |                                                                                                    |                           |
|                                                        | Reconciliation Details                                                                                                    |                                                                                                    |                                                                                 |                                                                                                    |                                                                                                    |                                                                                                    |                                                                                                    |                                                                                                    |                           |
|                                                        | Reconciliation Details                                                                                                    | Number                                                                                                    |                                                                                 | Account Descriptio                                                                                                    | on                                                                                                    |                                                                                                    | Debit                                                                                                    | Credit                                                                                                    |                           |
|                                                        | Reconciliation Details<br><u>Account</u><br>70.001.0000.0<br>70.001.0000.0                                                                                                    | Number                                                                                                    | р. р.                                                                           | Account Descriptio                                                                                                    | on<br>e-Due                                                                                                    | 4                                                                                                    | Debit<br>36.12                                                                                                    | Credit<br>\$0.00                                                                                                    |                           |
|                                                        | Reconciliation Details                                                                                                    | Number                                                                                                    | D P<br>D P                                                                      | Account Descriptio<br>People Comm Payable<br>People Comm Payable<br>People Comm Payable                                                                                                    | on<br>e-Due<br>e-Due<br>e-Due                                                                                                    |                                                                                                    | <b>Debit</b><br>36.12<br>34.00<br>25.00                                                                                               | Credit<br>\$0.00<br>\$0.00<br>\$0.00                                                                                                    |                           |
|                                                        | Reconciliation Details<br>70.001.0000.0<br>70.001.0000.0<br>70.001.0000.0<br>70.001.0000.0                                                                                                    | Number<br>000.00.201000<br>000.00.201000<br>000.00.201000<br>000.00.201000                                                                                                    | 0 P<br>0 P<br>0 P<br>0 P                                                        | Account Description<br>People Comm Payable<br>People Comm Payable<br>People Comm Payable<br>People Comm Payable                                                                                                    | on<br>a-Due<br>a-Due<br>a-Due<br>a-Due<br>a-Due                                                                                                    | 4<br>4<br>56                                                                                                    | Debit<br>36.12<br>34.00<br>25.00<br>43.75                                                                                             | Credit<br>\$0.00<br>\$0.00<br>\$0.00<br>\$0.00                                                                                                    |                           |
|                                                        | Reconciliation Details                                                                                                    | Number<br>000.00.201000<br>000.00.201000<br>000.00.201000<br>000.00.201000                                                                                                    | D P<br>D P<br>D P<br>D P<br>D P<br>D P                                          | Account Description<br>People Comm Payable<br>People Comm Payable<br>People Comm Payable<br>People Comm Payable<br>People Comm Payable                                                                                                    | on<br>a-Due<br>a-Due<br>a-Due<br>a-Due<br>a-Due<br>a-Due                                                                                                    | \$<br>\$<br>\$<br>\$<br>\$<br>\$                                                                                               | Debit<br>36.12<br>34.00<br>25.00<br>43.75<br>\$0.00                                                                                   | Credit<br>\$0.00<br>\$0.00<br>\$0.00<br>\$0.00<br>\$43.75                                                                                          |                           |
|                                                        | Reconciliation Details                                                                                                    | Number<br>000.00.201000<br>000.00.201000<br>000.00.201000<br>000.00.201000<br>000.00.201000                                                                                                    | 0 P<br>0 P<br>0 P<br>0 P<br>0 P<br>0 P                                          | Account Description<br>People Comm Payable<br>People Comm Payable<br>People Comm Payable<br>People Comm Payable<br>People Comm Payable                                                                                                    | on<br>a-Due<br>a-Due<br>a-Due<br>a-Due<br>a-Due<br>a-Due                                                                                                    | \$<br>\$<br>\$6<br>\$1,1                                                                                                    | Debit<br>36.12<br>34.00<br>25.00<br>43.75<br>\$0.00<br>25.00                                                                          | Credit<br>\$0.00<br>\$0.00<br>\$0.00<br>\$643.75<br>\$0.00                                                                                         |                           |
|                                                        | Reconciliation Details                                                                                                    | Number<br>000.00.201000<br>000.00.201000<br>000.00.201000<br>000.00.201000<br>000.00.201000<br>000.00.201000                                                                                                    | 9 P<br>9 P<br>9 P<br>9 P<br>9 P<br>9 P<br>9 P<br>9 P                            | Account Description<br>People Comm Payable<br>People Comm Payable<br>People Comm Payable<br>People Comm Payable<br>People Comm Payable<br>People Comm Payable                                                                                                    | on<br>Due<br>Due<br>Due<br>Due<br>Due<br>Due<br>Due                                                                                                    | \$<br>\$<br>\$<br>\$1,1<br>\$                                                                                                  | Debit<br>36.12<br>34.00<br>25.00<br>43.75<br>\$0.00<br>25.00<br>20.00                                                                 | Credit<br>\$0.00<br>\$0.00<br>\$0.00<br>\$643.75<br>\$0.00<br>\$0.00                                                                               |                           |
|                                                        | Reconciliation Details Account 70.001.0000.0 70.001.0000.0 70.0000.0 70.0000.0 70.00000.0 70.0000.0 70.0000.0 70.0000.0 70.00000.0 70.0000.0 70.0000.0 70.0000.0 70.0000.0 70.00000.0 70.00000.0 70.0000.0 70.0000000.0 70.00000000 | Number<br>000.00.201000<br>000.00.201000<br>000.00.201000<br>000.00.201000<br>000.00.201000<br>000.00.201000                                                                                                    | 0 P<br>0 P<br>0 P<br>0 P<br>0 P<br>0 P<br>0 P<br>0 P<br>0 P<br>0 P              | Account Description<br>People Comm Payable<br>People Comm Payable<br>People Comm Payable<br>People Comm Payable<br>People Comm Payable<br>People Comm Payable<br>People Comm Payable                                                                                                    | on<br>                                                                                                    | \$<br>\$<br>\$<br>\$1,1<br>\$<br>\$                                                                                            | Debit<br>36.12<br>34.00<br>25.00<br>43.75<br>\$0.00<br>25.00<br>25.00<br>22.00<br>\$8.75                                              | Credit<br>\$0.00<br>\$0.00<br>\$0.00<br>\$643.75<br>\$0.00<br>\$0.00<br>\$0.00                                                                     |                           |
|                                                        | Reconciliation Details                                                                                                    | Number<br>000.00.201000<br>000.00.201000<br>000.00.201000<br>000.00.201000<br>000.00.201000<br>000.00.201000<br>000.00.201000                                                                                                    | 9 0<br>9 0<br>9 0<br>9 0<br>9 0<br>9 0<br>9 0<br>9 0<br>9 0<br>9 0              | Account Description<br>teople Comm Payablic<br>teople Comm Payablic<br>teople Comm Payablic<br>teople Comm Payablic<br>teople Comm Payablic<br>teople Comm Payablic<br>teople Comm Payablic<br>teople Comm Payablic<br>teople Comm Payablic<br>teople Comm Payablic<br>teople Comm Payablic<br>teople Comm Payablic                                                                                                    |                                                                                                    | \$<br>\$<br>\$6<br>\$1,1<br>\$<br>\$<br>\$<br>\$<br>\$<br>\$<br>\$<br>\$<br>\$<br>\$<br>\$<br>\$<br>\$<br>\$<br>\$<br>\$<br>\$ | Debit<br>36.12<br>34.00<br>25.00<br>43.75<br>50.00<br>25.00<br>20.00<br>98.75<br>46.25                                                | Credit<br>\$0.00<br>\$0.00<br>\$0.00<br>\$6.00<br>\$643.75<br>\$0.00<br>\$0.00<br>\$0.00<br>\$0.00                                                 |                           |
|                                                        | Reconciliation Details                                                                                                    | Number<br>100.00.201000<br>100.00.201000<br>100.00.0000<br>100.0000<br>100.00000<br>100.00000<br>100.0000000<br>100.0000<br>100.000000<br>100               | 9 0 0<br>9 9 0<br>9 9 0<br>9 9 0<br>9 9 0<br>9 9 0<br>9 9 0<br>9 9 0            | Account Description<br>People Comm Payable<br>People Comm Payable                                                                                                    | en<br>- Due<br>- Due | 4<br>4<br>50<br>51.1<br>4<br>51<br>51<br>51<br>51<br>51<br>51<br>51<br>51<br>51<br>51<br>51<br>51<br>51                        | Debit<br>36.12<br>34.00<br>25.00<br>43.75<br>\$0.00<br>25.00<br>20.00<br>\$8.75<br>46.25<br>35.00                                     | Credit<br>\$0.00<br>\$0.00<br>\$0.00<br>\$643.75<br>\$0.00<br>\$0.00<br>\$0.00<br>\$0.00<br>\$0.00                                                 |                           |
|                                                        | Reconciliation Details Account 70.001.0000.0 70.001.0000.0 70.0000.0 70.0000.0 70.0000.0 70.0000.0 70.0000.0 70.0000.0 70.0000.0 70.0000.0 70.0000.0 70.0000.0 70.0000.0 70.0000.0 70.0000.0 70.0000.0 70.00000.0 70.00000000                                                                                                    | Number<br>000.00.201000<br>000.00.201000<br>000.00.201000<br>000.00.201000<br>000.00.201000<br>000.00.201000<br>000.00.201000<br>000.00.201000<br>000.00.201000                                                                                                    | 0 P<br>P<br>0 P<br>0 P<br>0 P<br>0 P<br>0 P<br>0 P<br>0 P<br>0 P<br>0           | Account Description<br>exople Comm Payable<br>exople Comm Payable<br>exople Comm Payable<br>exople Comm Payable<br>exople Comm Payable<br>exople Comm Payable<br>exople Comm Payable<br>exople Comm Payable<br>exople Comm Payable                                                                                                    | on<br>Due<br>Due                                                       | 4<br>5<br>5<br>5<br>1,7<br>6<br>1<br>1<br>1<br>1<br>1<br>1<br>1<br>1<br>1<br>1<br>1<br>1<br>1<br>1<br>1<br>1<br>1<br>1         | Debit<br>36.12<br>34.00<br>25.00<br>25.00<br>25.00<br>20.00<br>\$8.75<br>46.25<br>35.00<br>42.50<br>                                  | Credit<br>\$0.00<br>\$0.00<br>\$0.00<br>\$0.00<br>\$0.00<br>\$0.00<br>\$0.00<br>\$0.00<br>\$0.00<br>\$0.00<br>\$0.00<br>\$0.00                     |                           |
|                                                        | Reconciliation Details                                                                                                    | Number<br>100.00.201000<br>100.00.201000<br>100.00.201000<br>100.00.201000<br>100.00.201000<br>100.00.201000<br>100.00.201000<br>100.00.201000<br>100.00.201000<br>100.00.201000<br>100.00.21000<br>100.00.2000<br>100.00.2000<br>100.0000<br>100.00000<br>100.0000<br>100.000000000<br>100.0000000000 | 0 P<br>P<br>P<br>P<br>0 P<br>0 P<br>0 P<br>0 P<br>0 P<br>0 P<br>0 P<br>0        | Account Description<br>teople Comm Payablic<br>teople Comm Payablic<br>t | on<br>=-Due<br>=-Due<br>=-Due<br>=-Due<br>=-Due<br>=-Due<br>=-Due<br>=-Due<br>=-Due<br>=-Due<br>=-Due<br>=-Due<br>=-Due                                                                                                    | 9<br>9<br>5<br>5<br>5<br>1,1<br>9<br>9<br>1<br>9<br>1<br>9<br>1<br>9<br>5<br>5<br>5<br>5<br>5<br>5<br>5<br>5<br>5<br>5<br>5    | Debit<br>36.12<br>34.00<br>25.00<br>43.75<br>\$0.00<br>25.00<br>25.00<br>25.00<br>25.00<br>46.25<br>35.00<br>442.55<br>27.38<br>46.25 | Credit<br>\$0.00<br>\$0.00<br>\$0.00<br>\$6.00<br>\$6.00<br>\$0.00<br>\$0.00<br>\$0.00<br>\$0.00<br>\$0.00<br>\$0.00<br>\$0.00<br>\$0.00<br>\$0.00 |                           |

Click **Post** on the Navigation toolbar to post the reconciliation. The Post Reconciliation screen is displayed providing an opportunity to review the amount. If the amount is out of balance, a message is displayed advising of the out of balance. At that point correct the worksheet and post again. Once confirmed that the posting is correct, click the **OK** button to complete the post.

## **Clearing Producer Draft Over/Under Account**

At the end of the year run the General Ledger Details Report for the balance in this account and/or access each employees accounting transaction tab if that detail is necessary. The amount could be paid as a bonus included in payroll checks or written off if the employee does not reach the anticipated commission amount.

| GL Accou                                                                                           | unt Details                                     |                        |             |                      |                   | _                   |          |                       |
|----------------------------------------------------------------------------------------------------|-------------------------------------------------|------------------------|-------------|----------------------|-------------------|---------------------|----------|-----------------------|
| GL Account                                                                                         | Details as of 9/3                               | 30/2008<br>Date Booked | Transaction | Transaction          | Transaction       | Entity              | Debit    | Page 1 of 2<br>Credit |
| Organization:<br>Region:<br>Territory:                                                             | XDTITraining Org<br>B C Region<br>B C Territory |                        |             | 2.conpilon           | .,,,,,            |                     |          |                       |
| 7000100000000<br>70.001.0000.000.00<br>Producer Draw Over<br>Account Summary<br>Beginning Balance: | 0219020<br> - 219020<br>tr/Under<br>\$0.00      | 09/11/2008             | 1160        | Susan<br>McDonough   | Reconciliation    | McDonough,<br>Susan | \$527.38 |                       |
| Account Change:<br>Ending Balance:                                                                 | \$527.38<br>\$527.38                            | -                      |             | Reconciliation       | Debit / Cr        | edit Total for      | \$527.38 | \$0.00                |
|                                                                                                    |                                                 |                        |             | Debit / Credit Total | for 70.001.0000.0 | 00.00 - 219020      | \$527.38 | \$0.00                |

# Reversing, Aborting and Removing Accounting Entries

Please refer to Chapter 6, "Reversing, Aborting, and Removing Accounting Entries" of this manual.

#### Notes